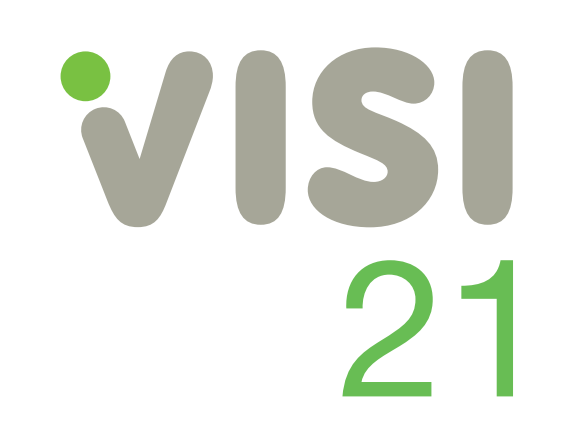

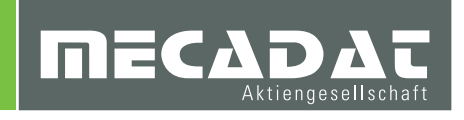

Release Twenty One

# Unterlagen für Updateschulung CAM VISI 21

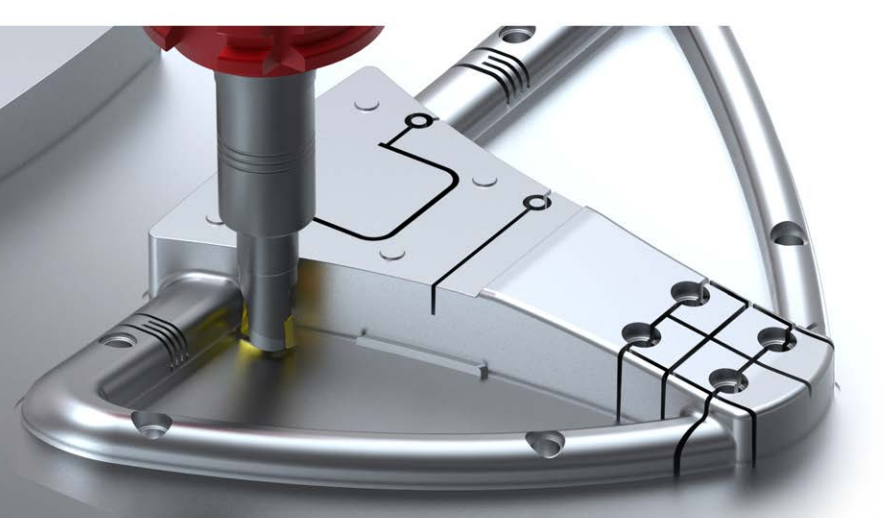

VISI CAD/CAM für den Werkzeug-, Formen- und Modellbau

### Inhaltsverzeichnis

| 1 | CAN   | / Navigator                                                   | 4   |
|---|-------|---------------------------------------------------------------|-----|
|   | 1.1   | Undo / Redo Management                                        | . 4 |
|   | 1.2   | Dynamische Iconleisten                                        | . 5 |
|   | 1.2   | Menü Organisation                                             | . 5 |
|   | 1.3   | Navigation im CAM-Navigator                                   | . 6 |
|   | 1.4   | Kurztasten CAM                                                | . 6 |
|   | 1.5   | Suche / Filter                                                | . 7 |
|   |       |                                                               |     |
| 2 | Mod   | lellmanager                                                   | 7   |
|   | 2.1   | Werkstückverwaltung                                           | . 7 |
|   | 2.1.1 | Modell zufügen                                                | . 8 |
|   | 2.1.2 | Referenzname                                                  | . 8 |
|   | 2.2   | Fläche erweitern                                              | . 9 |
|   | 2.3   | Editieren von Namen                                           | . 9 |
|   | 2.4   | Smart – Profil                                                | 10  |
|   | 2.5   | Manuelles Feature                                             | 11  |
|   | 2.5.1 | Bohrungsfeature                                               | 11  |
|   | 2.5.2 | Standard Feature                                              | 12  |
|   | 2.5.3 | Komplexes Feature                                             | 12  |
|   | 2.6   | Automatische Erkennung                                        | 13  |
|   | 2.6.1 | Allgemein                                                     | 13  |
|   | 2.6.2 | Komplexe Feature                                              | 13  |
|   | 2.6.3 | Optionen AFR (Erzeuge Flächenfeatures auf allen Inselflächen) | 14  |
|   | 2.7   | Feature transformieren                                        | 15  |
|   | 2.7   | Feature sortieren                                             | 15  |
|   | 2.7.1 | Manuelles Sortieren (Drag & Drop)                             | 16  |
|   | 2.7.2 | Sortiere Features nach Z.                                     | 16  |
|   | 2.7.3 | Sortiere Features                                             | 16  |
|   | 2.8   | Benutzerordner (Verwaltung Benutzerordner)                    | 17  |
|   | 2.8.1 | Ordner zufügen                                                | 18  |
|   | 2.8.2 | Erstelle Ordner über Featuretyp                               | 18  |
|   | 2.8.3 | Erstelle Ordner bereichsweise                                 | 19  |
|   | 2.9   | Features editieren                                            | 19  |
|   | 2.9.1 | Generelle Neuerungen                                          | 20  |
|   | 2.9.2 | Verschieben des Feature-Applikationspunktes                   | 21  |
|   | 2.9.3 | Editieren der Abmessungen                                     | 21  |
|   | 2.9.4 | Toleranzen (Feature Toleranzen)                               | 22  |
|   | 2.9.5 | Erweitere bis Rohteil                                         | 22  |
|   |       |                                                               |     |
| 3 | Fräs  | sen                                                           | 23  |
| - | 3.1   | Projekt                                                       | 23  |
|   | 3.1.1 | Referenzwerkstück                                             | 24  |
|   | 3.1.2 | Optionale Modelle                                             | 24  |
|   | 3.1.3 | Referenzrohteil                                               | 24  |
|   | 3.1.4 | Referenzhindernis                                             | 24  |
|   | 3.1.5 | Mesh-Toleranz                                                 | 25  |
|   | 3.1.6 | Faktor für Qualität                                           | 25  |
|   | 3.2   | Flächenlisten                                                 | 25  |
|   | 3.3   | Flächengruppen                                                | 26  |
|   | 3.3.1 | Eigenschaften der Flächenlisten in der Flächengruppe          | 26  |
|   | 3.3.2 | Leitfaden zum Erstellen eine Flächengruppe                    | 27  |
|   | 3.4   | Werkzeugweg simulieren                                        | 28  |
|   | 3.5   | Transformiere Operation                                       | 29  |
|   | 3.51  | Trimme mit Rohteil                                            | 29  |
|   | 3.6   | Kinematische Simulation (VVM)                                 | 31  |
|   | 3.6.1 | Haltepunkte / Breakpoints                                     | 33  |
|   | 362   | Maschinenparameter                                            | 34  |
|   | 0.0.2 |                                                               |     |

| 4 Operati | onen                            | 35 |
|-----------|---------------------------------|----|
| 4.6 2D    | CAM Strategien                  |    |
| 4.1.1     | Bohrzyklus                      | 35 |
| 4.1.2     | Taschenfräsen                   | 37 |
| 4.1.3     | Planfräsen                      | 41 |
| 4.1.4     | Konturfräsen                    | 43 |
| 4.7 3D    | CAM Strategien                  |    |
| 4.2.1     | Schruppen                       | 49 |
| 4.2.2     | Parallele Schnitte              |    |
| 4.2.3     | Spiral / Radial                 | 56 |
| 4.2.4     | Leitkurvenfräsen                | 56 |
| 4.2.5     | Projektion                      | 57 |
| 4.2.6     | Konstant Z-Schlichten           | 58 |
| 4.2.7     | Schlichten Kombi                | 60 |
| 4.2.8     | Ebene Bereiche Bearbeitung      | 61 |
| 4.2.9     | 3D Konstanter Bahnabstand       | 63 |
| 4.2.10    | Restmaterial Parallele Schnitte | 65 |
| 4.2.11    | Restmaterial Konstant Z         | 65 |

Autoren: Sebastian Krause, Ali Gül

### 1 CAM Navigator

Verbesserungen im CAM Navigator:

- "Undo / Redo" Management
- Dynamische Iconleisten
- Menü Organisation
- Navigation im CAM Navigator
- Kurztasten
- Suche / Filter

### 1.1 Undo / Redo Management

Für VISI 21 wurde ein neues **Undo / Redo** Management eigens für den CAM-Navigator entwickelt. Mit dieser Funktion kann der Anwender einzelne Schritte vorwärts oder rückwärts machen.

Alternativ kann mit **M2** auf das **"Undo / Redo" Feld** geklickt werden. Hier kann dynamisch aus einer Liste der zuletzt ausgeführten Befehle gewählt werden.

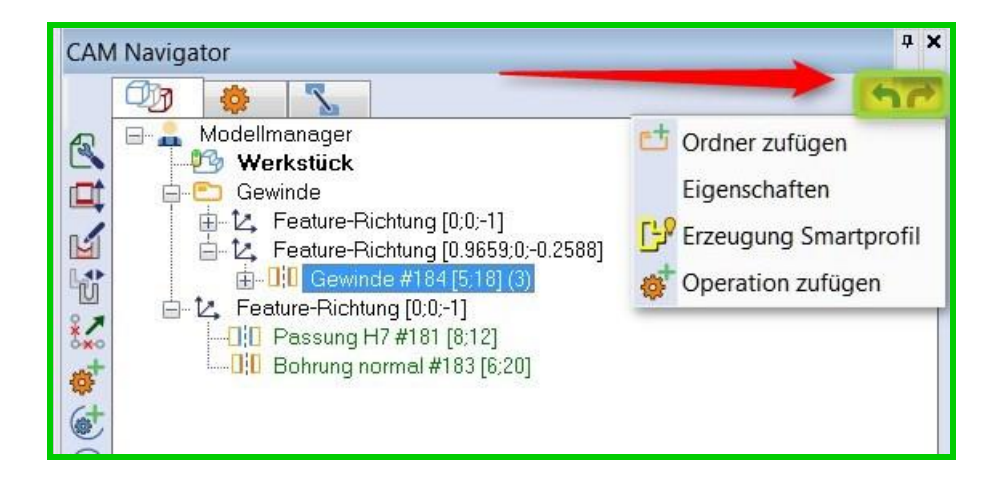

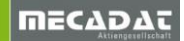

### 1.2 Dynamische Iconleisten

Der **[CAM-Navigator]** wurde um **dynamische Iconleisten** erweitert. Diese Iconleisten stehen im Einklang mit dem Kontextmenü, welches mit **M2** aufgerufen werden kann.

Die Iconleiste wechselt dynamisch. Je nach Auswahl mit der Maus wird dem Anwender ein schneller Zugriff auf die gewünschten Befehle gegeben.

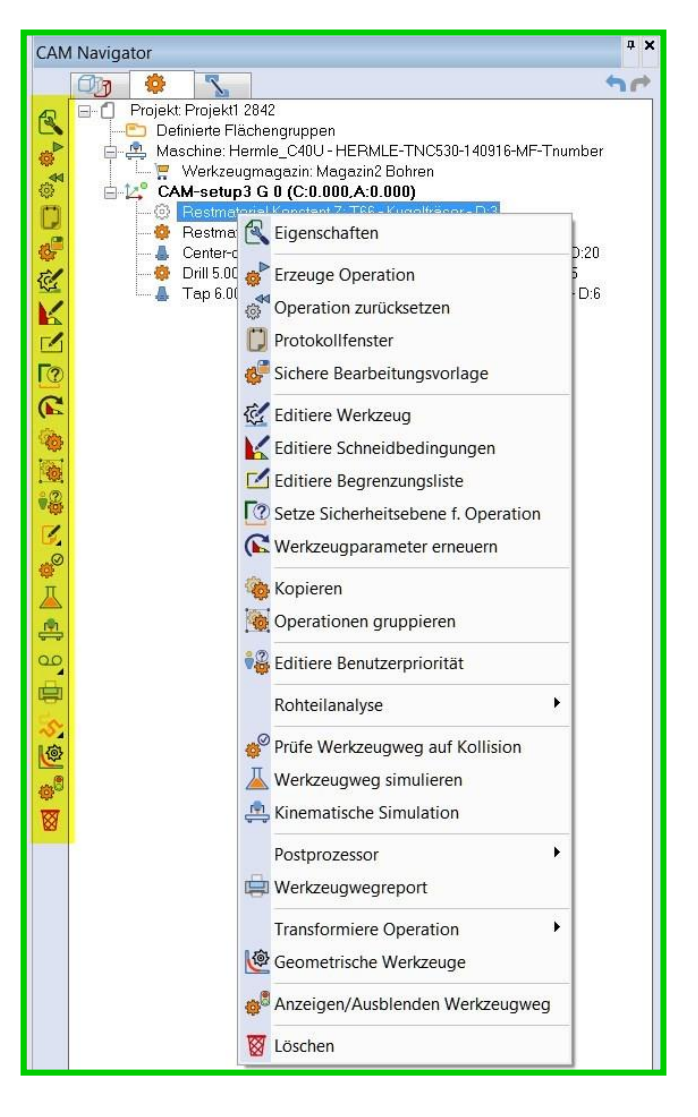

### 1.2 Menü Organisation

Durch die Entwicklung in den letzten Jahren hat sich die Anzahl der Funktionen erhöht und somit sind auch die Menüs länger geworden.

Deshalb wurden für VISI 21 die Befehle neu angeordnet und zum Teil zusammengefasst. Das gilt für alle Menüs im CAM-Navigator.

Die Befehle wurden alle nach dem gleichen Schema sortiert, um die Navigation einfacher zu gestalten.

Man kann die 4 Bereiche wie folgt zusammenfassen:

- Eigenschaften
- Zufügen / Editieren
- Visualisierung
- Löschen

### 1.3 Navigation im CAM-Navigator

Die Navigation im **[CAM-Navigator]** wurde deutlich verbessert. Speziell in Projekten mit vielen Operationen kam es in der Vergangenheit oft zu einem unerwünschten automatischen Scrollen. Dabei verlor der Anwender sehr schnell die Übersicht.

### 1.4 Kurztasten CAM

Die **[Kurztasten]** im **CAM-Navigator** wurden jetzt den System-Kurztasten zugeordnet und sind nicht mehr eigenständig.

Der Vorteil ist, dass deutlich mehr Befehle auf Kurztasten zugewiesen werden können.

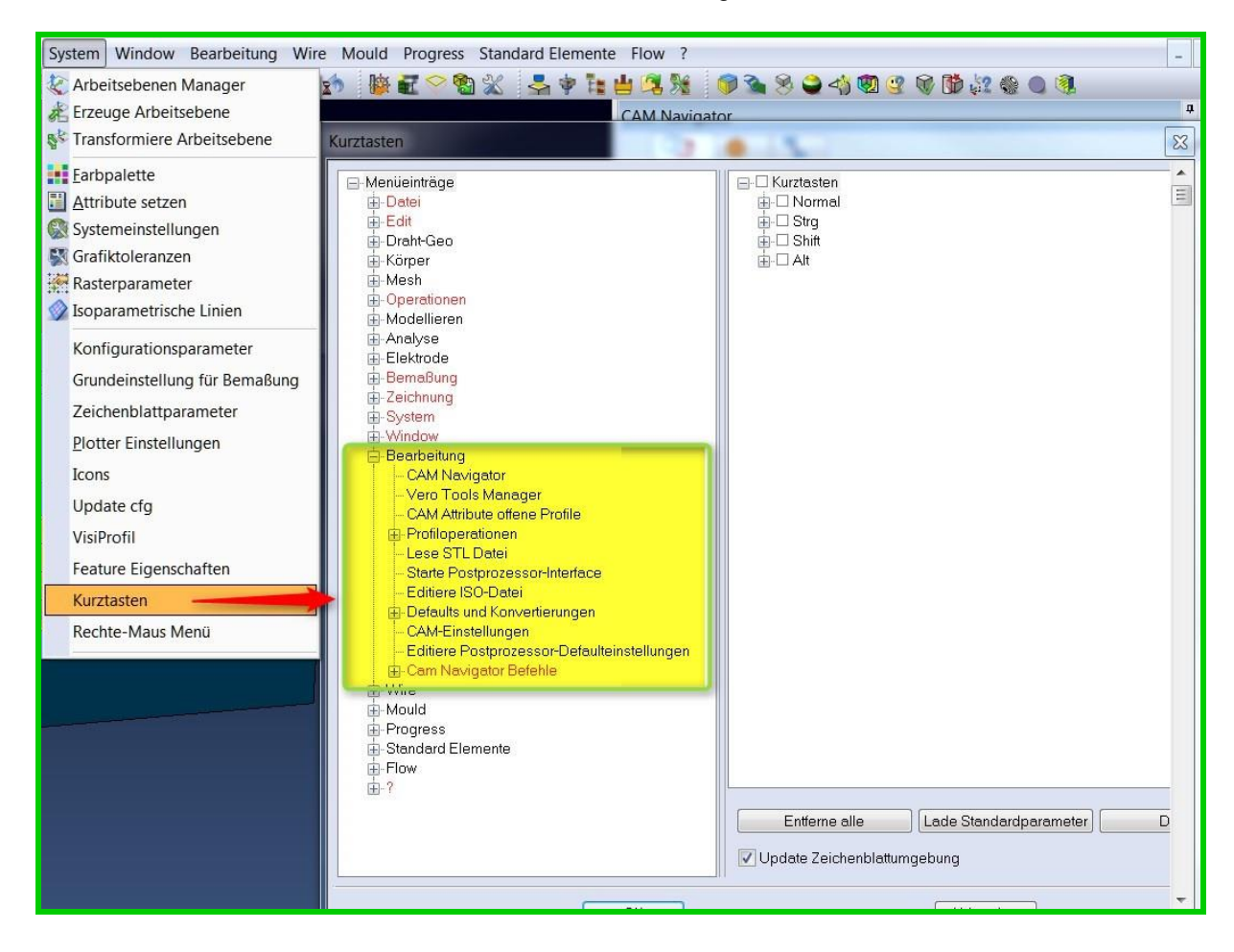

Achtung: Bitte jede Kurztaste nur einmal vergeben.

### 1.5 Suche / Filter

In VISI 21 wurde der **[Visualisierungsfilter]** mit einer neuen Such-Funktion kombiniert. Die Suche kann bei geöffnetem CAM-Navigator mit **"Strg + F**" aufgerufen werden.

Es öffnet sich nun, wie im Bild zu sehen ist, der Dialog für die Suche.

Hier ist jetzt auch der

[Visualisierungsfilter] zu finden, an dem orange hinterlegten Icon zu sehen.

Die Suche funktioniert sowohl im Bereich Features als auch im Bereich Fräsen. Der Anwender kann ein Suchwort eingeben, wie z.B. "Gewinde", dann wird im Menü Features nach Gewindefeatures gesucht.

Als weiteres Beispiel kann der Anwender im Bereich **Fräsen** eine Eingabe tätigen, wie **"14**" oder **"T14**", dann wird entweder nach 14 oder T14 gesucht werden.

Mit den Pfeilen neben dem Eingabebereich kann jeweils auf- oder abwärts gesucht werden.

| Beschreibung               |           |
|----------------------------|-----------|
| Beschreibung               |           |
| Hauptfilter                |           |
| Bohrungen                  |           |
| Taschen, Erhebungen        |           |
| Ohne Attribut              |           |
| Nicht bearbeitet           | V         |
| Teilweise bearbeitet       |           |
| Komplett bearbeitet        |           |
| Profile                    |           |
| Modelle                    |           |
| Alle Nullpunkte aufklappen |           |
| Geometrische Filter        |           |
| Durch Geometrie            |           |
| Längenbereich (min/max)    |           |
| Breitenbereich (min/max)   |           |
| Höhanbaraich (min/max)     |           |
| rionenbereich (min/max)    |           |
|                            |           |
| UK                         | Abbrechen |

### 2 Modellmanager

### 2.1 Werkstückverwaltung

Für die Werkstückverwaltung gibt es in der Version VISI 21 ein eigenes Icon, welches einen schnellen Zugriff auf die gewünschten Optionen bietet.

Achtung:

In VISI 21 gibt es keine Toleranzen mehr am Werkstück.

Durch neue Technologien und eine neue Methode für das interne Handling des Werkstückes werden die Toleranzen jetzt im Projekt definiert (siehe 3.1).

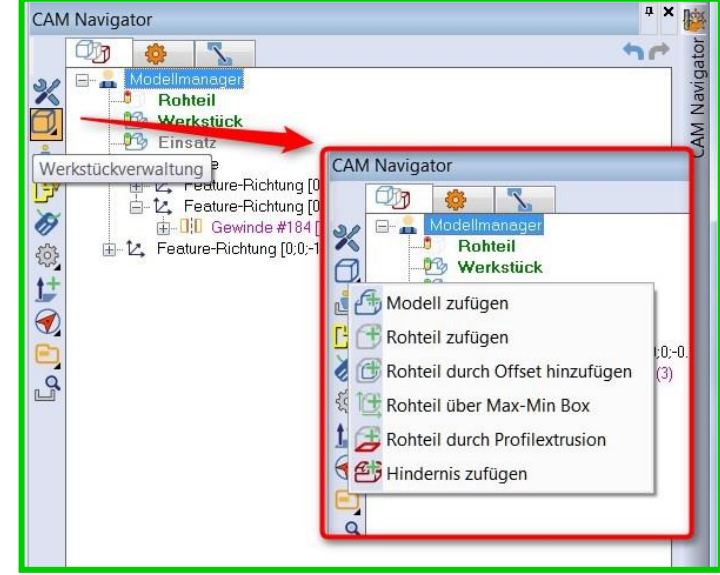

### 2.1.1 Modell zufügen

Es sollte in VISI 21 immer ein Modell definiert werden. Modelle sind jetzt fest mit den Projekten verknüpf. Das Tauschen einer Modellgeometrie ist in VISI 21 nur im 2D Bereich möglich. Bei 3D Operationen im Projekt ist kein Tauschen des Modells möglich. Hier muss über ein "**Optionales Werkstück**" gearbeitet werden (siehe 3.1.2.) oder das Werkstück wird über den [**Modellmanager**] getauscht.

Das Zufügen eines neuen Modells kann wie bisher über **M2** und das **Kontextmenü** erfolgen oder über das neue Icon am Bildschirmrand.

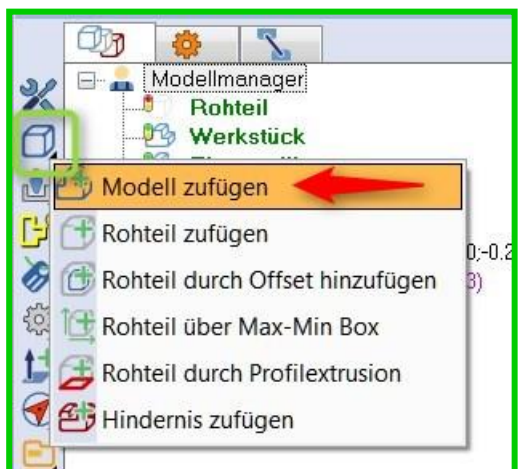

Wird das Werkstück durch **M1** gewählt, so öffnet sich der Werkstückmanager.

Mit Doppelklick oder mit **M2** und Eigenschaften oder dem neuen

Icon kommt man an die Werkstückparameter.

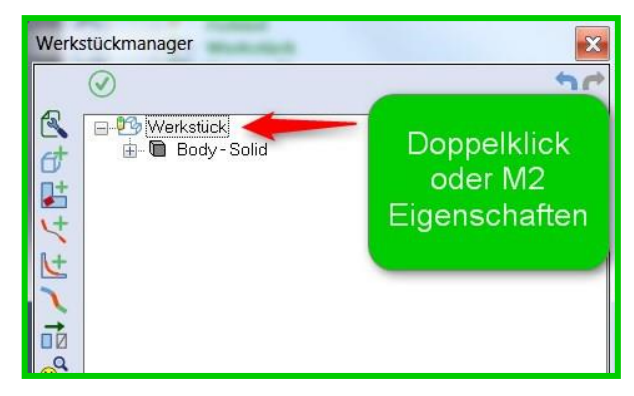

### 2.1.2 Referenzname

Der neue Parameter

**[Referenzname]** ermöglicht dem Anwender einen definierten Namen für das Werkstück zu hinterlegen, damit beim Anwenden von Vorlagen keine Abfrage mehr erfolgt. Das Werkstück wird dann automatisch zugewiesen.

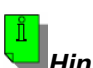

Hinweis:

Bei der Erzeugung der Vorlage muss der Referenzname dementsprechend auch schon vergeben sein.

| Werkstückparame | eter         |              | ×            |
|-----------------|--------------|--------------|--------------|
| <b>()</b>       |              |              |              |
| Information     | 20           |              |              |
| Тур             | Werkstück    |              | • B          |
| Name            |              |              |              |
| Referenzname    |              |              |              |
| Minimum XY,Z    | -78.35697053 | -45.00019560 | 0            |
| Maximum X.Y.Z   | 72.5         | 45           | 33.99999746! |
|                 |              |              |              |
|                 | ОК           | Abbr         | rechen       |

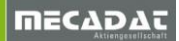

### 2.2 Fläche erweitern

Diese neue Funktion dient zum Erzeugen einer Flächenverlängerung. Es können über die Parameter der Referenzgeometrie entweder **Flächen** oder ein **Mesh** gewählt werden.

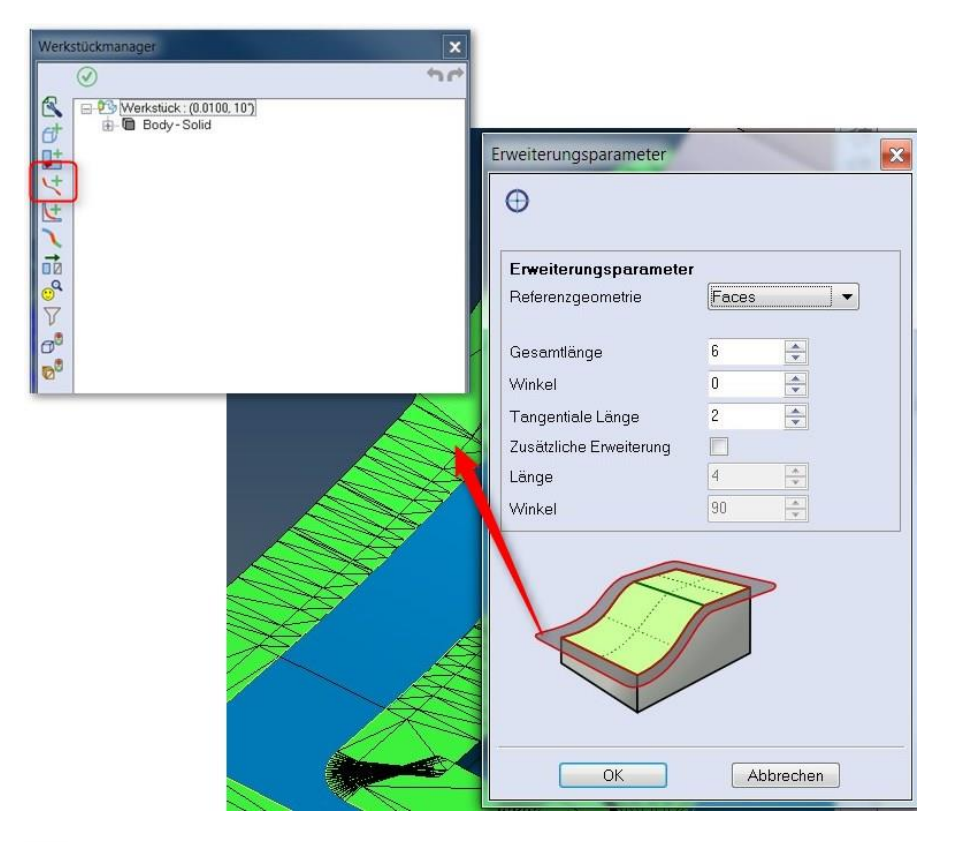

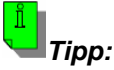

In der V21 sollte der Anwender mehr Zeit in die Bauteilvorbereitung investieren. Durch mehr Möglichkeiten der Vorbereitung, wie Flächenlisten kann im Nachhinein Zeit gespart werden.

### 2.3 Editieren von Namen

In VISI 21 können sehr einfach Namen von Operationen, Rohteilen, Hindernissen, Werkstücken und auch Ordnern editiert werden.

Die Tasten-Mauskombination **Alt + M2** auf ein Werkstück gibt die Eingabe frei und es kann der Name editiert werden. Anschließend kann die Eingabe mit einem Klick in den Bildschirmbereich oder mit der Enter-Taste bestätigt werden.

| Chin Navigator                                                                                                    |
|----------------------------------------------------------------------------------------------------|
| Modellmanager   Rohteil   Einsatz   Werkstück   Gewinde   L. Feature-Richtung [0:0:-1]   D. Passung H7 #181 [8:12]   D. Bohrung normal #183 [6:20] |

### 2.4 Smart - Profil

Das [**Smart – Profil]** ermöglicht dem Anwender eine ganz neue, einfache Möglichkeit Profile zu erzeugen.

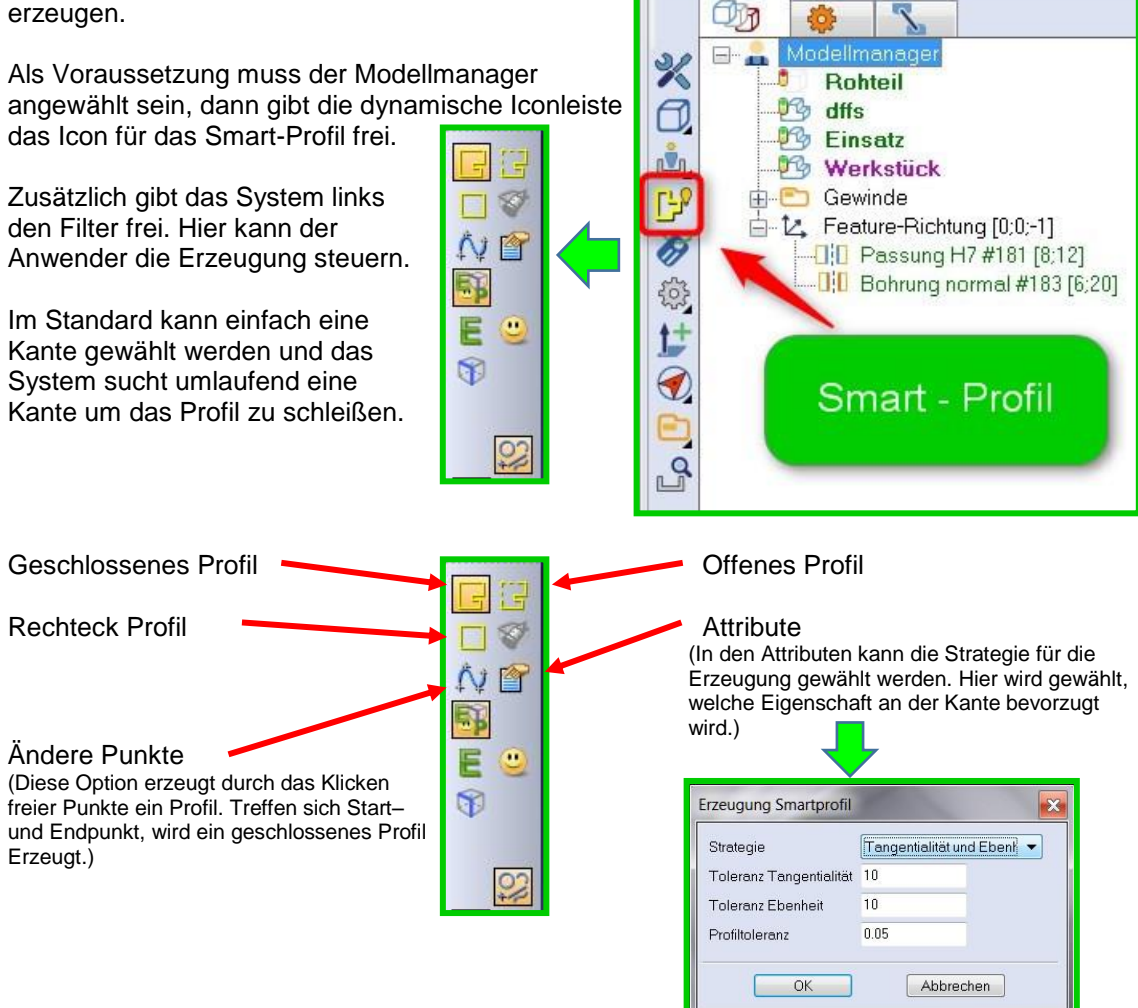

**CAM Navigator** 

#### Hier ein Beispiel:

Als Erstes wurde die blaue Kante mit dem roten Pfeil gewählt. Diese Information hat jedoch nicht gereicht um das Profil zu erzeugen, wie in dem Bild am linken Rand zu sehen ist. Es besteht nun die Möglichkeit die Erzeugungsrichtung zu beeinflussen. An der Stelle, an der das Profil von der Wunschrichtung abweicht, wird eine weitere Kante gewählt. Jetzt kann das Profil mit dem Icon am oberen Bildschirmrand bestätigt werden.

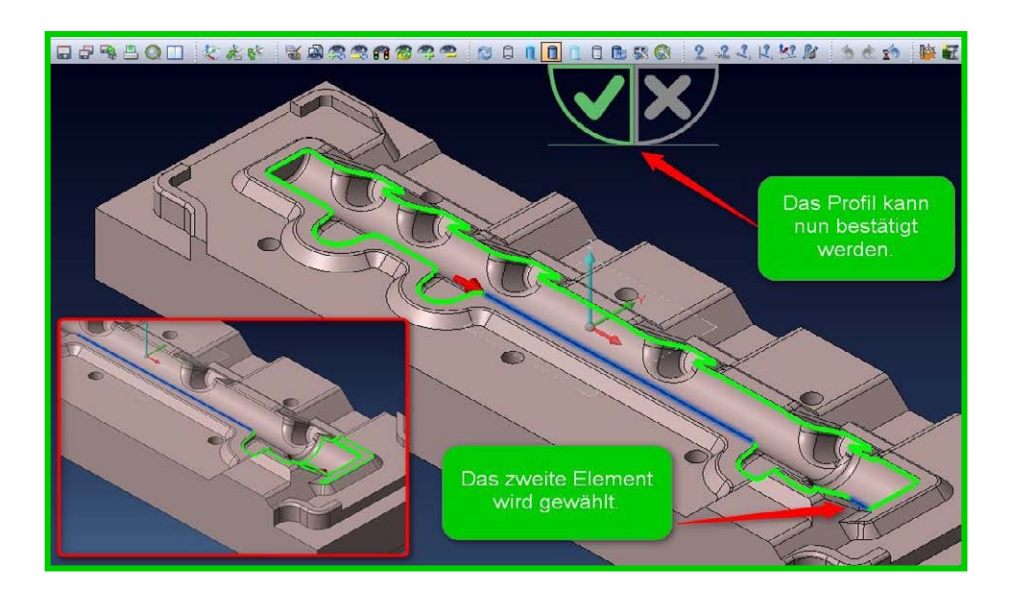

### 2.5 Manuelles Feature

Das Zufügen von manuellen Features wurde verbessert und an die neue Benutzeroberfläche angepasst. Es steht jetzt für jeden Feature-Typ ein eigenes Icon zur Verfügung.

Der ursprüngliche Befehl "manuelles Feature" wurde in folgende Befehle aufgeteilt:

- Bohrungsfeature
- Standard Feature (Taschen, Erhebungen, Flächen)
- Das neue "Komplexe Feature", welches die Erzeugung von 2,5D Features ermöglicht

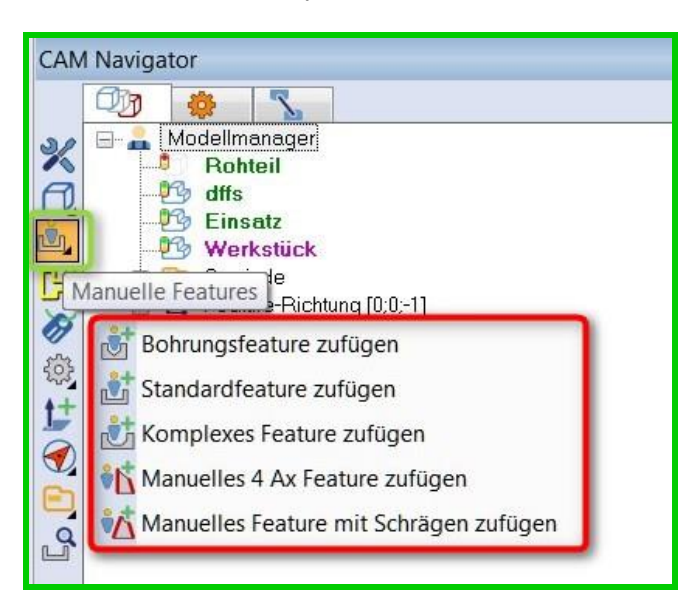

### 2.5.1 Bohrungsfeature

Eine ganz wichtige Neuerung findet sich bei dem **Bohrungsfeature**. Hier kann jetzt dynamisch, wie im CAD, die Abmessung editiert werden. Auch nachdem es erzeugt wurde.

#### Neu:

- Dynamische-Grafikcursor ermöglichen hier das Editieren.
- Der Spitzenwinkel ist jetzt frei definierbar. Es steht dem Anwender auch frei aus einer Liste mit gespeicherten Winkeln aus den CAM-Einstellungen (MFR) zu wählen.

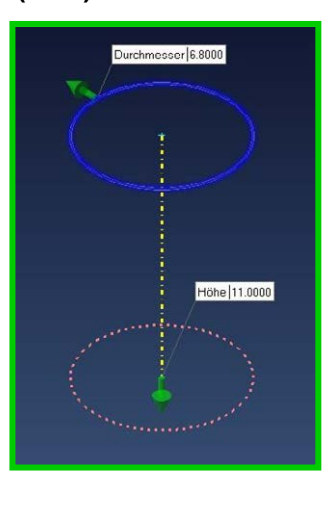

| Subtyp                  | Sackloch |        |       | • |
|-------------------------|----------|--------|-------|---|
| Beschreibung            |          |        |       |   |
| Feature Attribut        |          |        |       | 9 |
| Durchmesser             | 6.8      | Å      |       |   |
| Höhe                    | 0        | A      |       |   |
| Konikwinkel             | 0        | *<br>* |       |   |
| Spitzenwinkel           | 0        |        | 120   | • |
|                         |          |        | ++(?) |   |
| Max. Gewindedurchmesser | U        | Y      |       |   |
| Gewindedurchmesser      | 0        | v      |       |   |
| Gewindetiefe            | 0        | \$     |       |   |
| Gewindesteigung         | 0        | ×      |       |   |
| iewindesteigung         |          | Y      |       |   |
|                         |          |        |       |   |

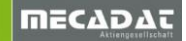

### 2.5.2 Standard Feature

Bei dem **Standard Feature** hat der Anwender nun mehr Möglichkeiten die Erzeugung zu kontrollieren.

Neu:

- Dynamische-Grafikcursor ermöglichen auch hier das Editieren.
- Die Position "Feature Z-Oben" lässt sich jetzt direkt über den Parameter "Oberer inkrementeller Wert" steuern.
- Der Konikwinkel lässt sich direkt editieren.
- Mit Richtung umkehren kann die Feature-Richtung geändert werden.
- Mit der Option **Editiere offene Seite** lässt sich nach dem Bestätigen mit OK eine offene Seite editieren.
- Mit der Option **An alle Selektionen anfügen** kann bei mehreren ausgewählten Elementen die Konfiguration für alle gewählten Elemente zufügen, ohne diese für jedes Feature einzeln abzufragen. Eine sehr gute Verbesserung im Vergleich zur V20.

### 2.5.3 Komplexes Feature

Dieser neue Feature-Typ ermöglicht ein manuelles Erzeugen von 2,5D Features. Es muss zuerst das ebene Profil gewählt werden, dann das senkrechte Profil. Nun kann das Feature mit wenigen Einstellungen erzeugt werden.

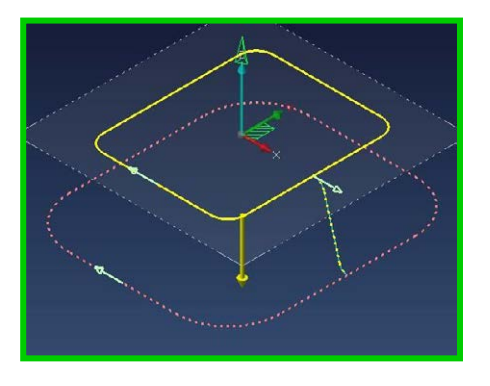

| Sackloch | • | ۲ |
|----------|---|---|
|          |   | ۲ |
|          |   |   |
|          |   |   |
| 24.3291  |   |   |
| B        |   |   |
|          |   |   |

Hinweis: Damit die Erstellung funktioniert, sollten folgende Regeln eingehalten werden:

- Das erste Profil muss eben und geschlossen sein.
- Das zweite Profil muss lotrecht zum Ersten sein.
- Das zweite Profil muss offen sein und das Erste berühren.

### 2.6 Automatische Erkennung

### 2.6.1 Allgemein

Die **Automatische Erkennung** wurde im Bereich der Taschen-Erkennung deutlich verbessert.

Wird die Feature-Erkennung gestartet, öffnet sich ein neues Fenster, welches die wichtigsten Einstellungen ermöglicht. Damit wird ausgeschlossen, dass die

Erkennung mit falschen Einstellungen gestartet wird.

| Erkennungsroutine                              |               |
|------------------------------------------------|---------------|
| Bohrungserkennung (MFR)                        | V             |
| Featureerkennung (AFR)                         | V             |
| Features für Wire                              |               |
| Featureerkennung (AFR)                         |               |
| Erweitere auf Z-Oberkante Werkstück            | V             |
| Features zusammenfügen                         | <b>V</b>      |
| Erzeuge Flächenfeatures auf allen Inselflächen | Erzeuge nie 🔹 |
| Minimum Verrundungsradius                      | 0.5           |

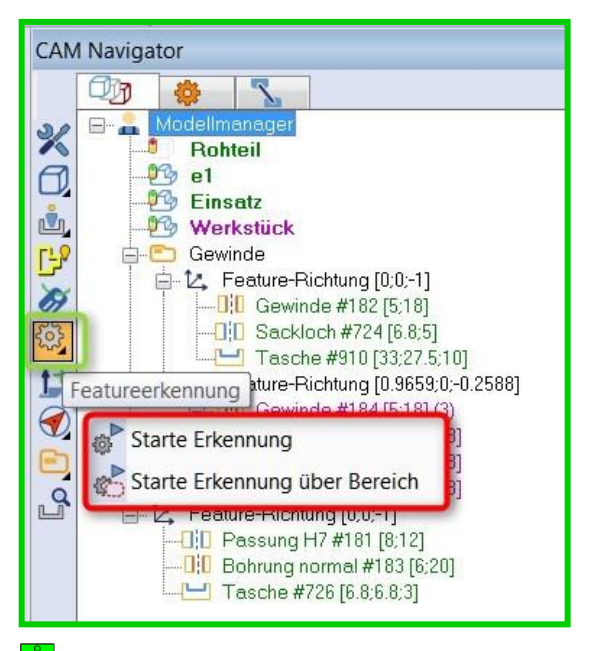

Hinweis: Die Default-Einstellungen für das Fenster kommen aus den CAM-Einstellungen, Automatische Erkennung.

### 2.6.2 Komplexe Feature

Die Feature-Erkennung ist nun in der Lage auch komplexe Geometrien zu erkennen.

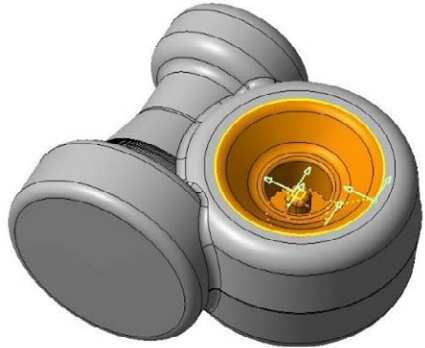

### Hinweis:

- Ein komplexes Feature welches von der Feature-Erkennung erzeugt wurde, kann nur eine horizontale
   Fläche enthalten. Sind mehrere horizontale Flächen enthalten, wird das Feature automatisch aufgetrennt.
- Eine Insel bzw. das Profil der Insel darf max. 3 Elemente enthalten.
- Features mit einer Fase am Boden oder an der Oberkante werden nach der Erkennung zu komplexen Features.

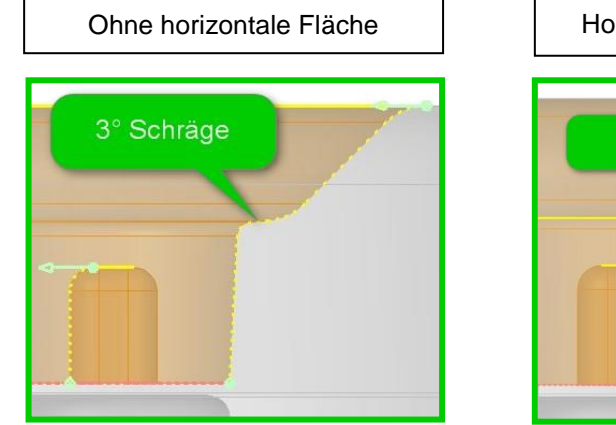

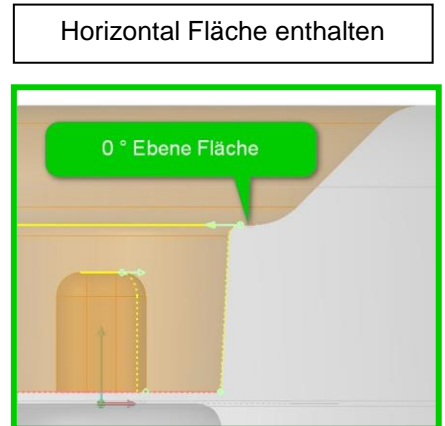

### 2.6.3 Optionen AFR (Erzeuge Flächenfeatures auf allen Inselflächen)

Die Option **[Erzeuge Flächenfeatures auf allen Inseloberflächen]** erweitert für den Anwender die Erkennung kompletter Werkstücke. In der Vergangenheit wurden zum Teil wichtige ebene Bereiche nicht erkannt. Diese Bereiche mussten dann manuell angelegt werden. In VISI 21 kann die Erkennung nun diese Bereiche finden und daraus Features erzeugen.

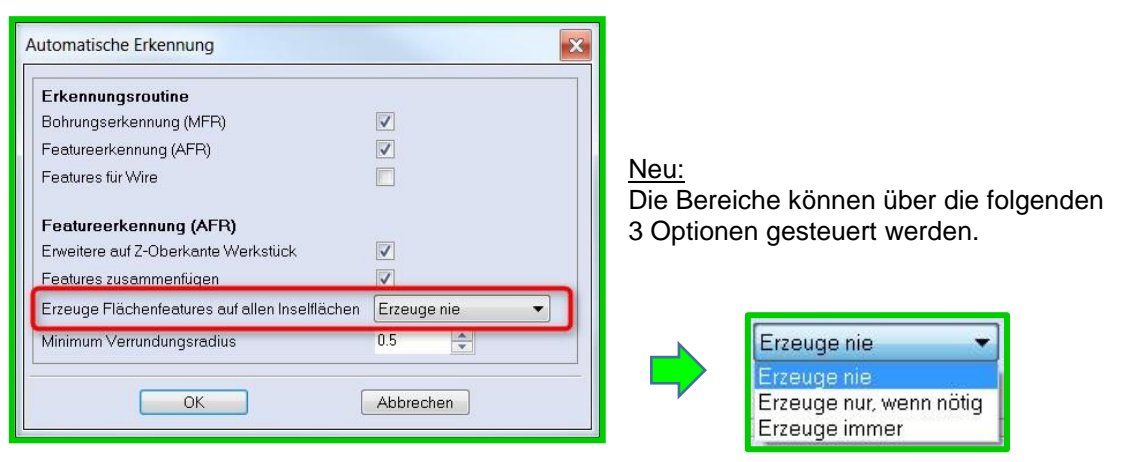

#### <u>Erzeuge nie:</u> AFR erzeugt nur die innenliegenden Features wie bisher.

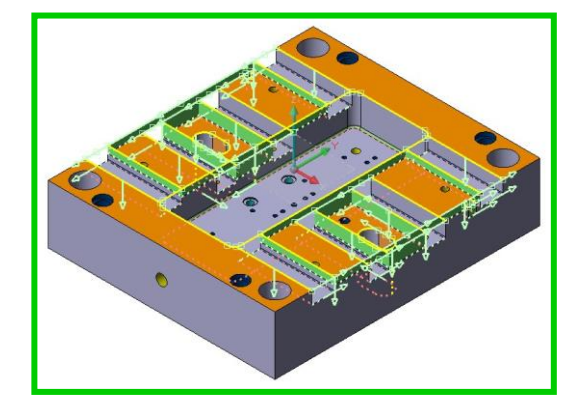

#### Erzeuge nur, wenn nötig:

Die AFR erzeugt nur in den nicht mit einem Feature abgedeckten Bereichen zusätzliche Flächen.

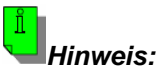

#### Es wird natürlich der gesamte innere Bereich wie im Bild **"Erzeuge nie"** erkannt. Dieser ist zur besseren Übersicht nicht eingeblendet.

#### Erzeuge immer:

Das System erzeugt von allen erhabenen Flächen ein zusätzliches Flächen-Feature.

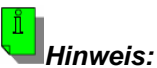

Es wird natürlich der gesamte innere Bereich wie im Bild **"Erzeuge nie"** erkannt. Dieser ist zur besseren Übersicht nicht eingeblendet.

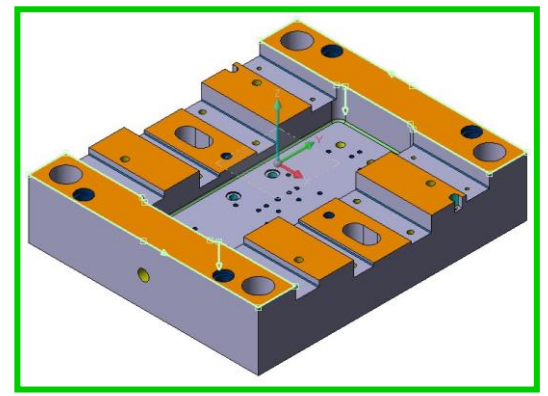

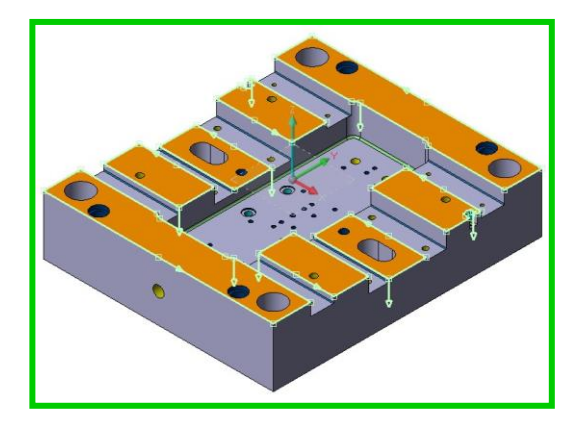

### 2.7 Feature transformieren

In VISI 21 gibt es für alle Feature-Typen einen neuen Befehl zum Transformieren. Ein Verschieben, Rotieren, Spiegeln und Skalieren wäre möglich.

Der Befehl ist in der vertikalen **Iconleiste** oder mit **M2** über das Kontextmenü verfügbar, wenn ein Feature angewählt ist.

Werden Features mehrfach editiert, so werden diese Features automatisch in der Struktur zusammengefasst.

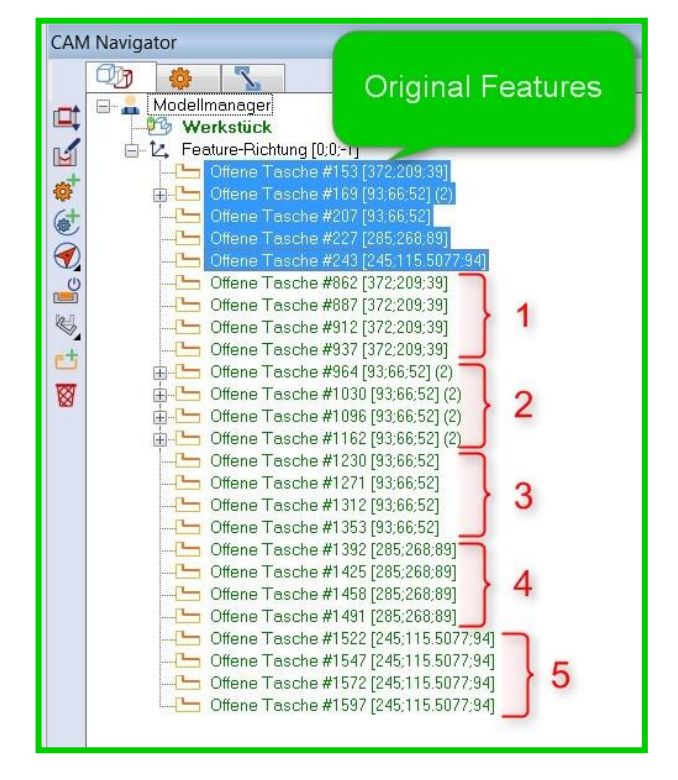

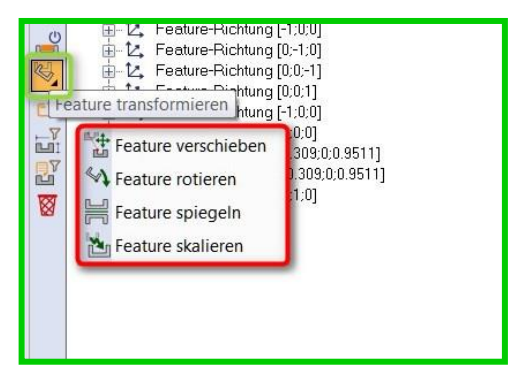

#### Neu:

- Die Befehle unterstützen eine Multiselektion.
- Die selektierten Features werden, wie im Bild links zu sehen, in der ursprünglichen Reihenfolge zusammengefasst.
- Es kann durch Spiegeln und Rotieren zu neuen Feature-Richtungen kommen. Wird die Z- Richtung eines Features geändert, erzeugt das System eine neue Feature-Richtung.
- Die Transformations-Befehle sind identisch mit denen im CAD-Bereich.

### 2.7 Feature sortieren

In VISI 21 sind Features jetzt frei sortierbar. Der Anwender erlangt nun volle Kontrolle über die Reihenfolge der zu bearbeitenden Features. Zusätzlich bieten sich auch noch neue und überarbeitete Befehle zum Sortieren an.

Neuerungen in den Sortierfunktionen:

- Manuelles Sortieren (Drag & Drop)
- Sortiere Features nach Z
- Sortiere Features (nach Anwender Kriterien)

### 2.7.1 Manuelles Sortieren (Drag & Drop)

Features sind jetzt manuell per "Drag & Drop", wie eine Operation im Fräsen, verschiebbar bzw. sortierbar.

Die Multiselektion ist mit CTRL und SHIFT möglich und ist damit Windowskonform.

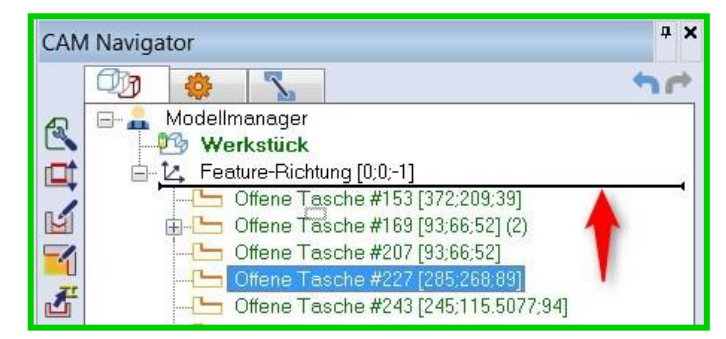

Hinweis:

- Ein Verschieben funktioniert nur bei gleichartigen Selektionen. Das bedeutet, es können nur Features angewählt werden.
   Es sollten Feature und Feature-Richtungen nicht gemischt gewählt werden, sonst funktioniert das Verschieben nicht.
- Features können nur zu gleichen Feature-Richtungen oder kompatiblen Richtungen kopiert werden.
- 2.7.2 Sortiere Features nach Z Dieser Befehl sortiert die Features unter einer einzelnen Feature-Richtung.

Neu:

- In VISI 21 funktioniert der Befehl auch an Bohrungen.
- Gruppierte Features sortieren sich abhängig von der erkannten Geometrie. Eine Sortierung in Z ist nicht gewährleistet.

| CAN | 1 Navigator                                |
|-----|--------------------------------------------|
|     |                                            |
| A   | 🖃 🏯 Modellmanager                          |
|     |                                            |
| \$  | Feature-Distance 100, 11                   |
|     | 🗄 🕒 Ope 🕄 Eigenschaften                    |
| n** |                                            |
|     | E Poc 🚳 Starte Erkennung                   |
|     | Bohrungsfeature zufügen                    |
|     | 🗄 🖞 Cou 💏 Standardfeature zufügen          |
| \$  |                                            |
| **  |                                            |
|     | Erhebung über Silhouette zufügen           |
|     | Dpe Manuelles 4 Ax Feature zufügen         |
|     | Poc Manuelles Feature mit Schrägen zufügen |
|     | Manuelles reature mit Schlagen zulugen     |
| 9   | Ope                                        |
| Eti |                                            |
| Q   |                                            |
|     | Ope Setze/Reset komplette Bearbeitung      |

### 2.7.3 Sortiere Features

**[Sortiere Features]** ist ein neuer Befehl, der wie oben im Bild zusehen, über eine Feature-Richtung anwählbar ist. Er ist sowohl im Kontextmenü mit **M2** als auch in der **vertikalen Iconleiste** zu finden.

Wird der Befehl ausgeführt, öffnet sich ein Fenster, in dem der Anwender **3 Kriterien** für das Sortieren wählen kann.

| Sortiere nach         |         | 11 <u></u>    |
|-----------------------|---------|---------------|
| Featureparameter      | Тур     | Aufsteigend 🔻 |
| dann nach             |         |               |
| Featureparameter      | Keine   | Aufsteigend 🔻 |
| dann nach             |         |               |
| -<br>Featurenarameter | Keine 👻 | Aufsteigend 👻 |

Die Sortierung erfolgt nach **3 Kriterien** in der Reihenfolge von oben nach unten. Die Reihenfolge legt auch die Priorität fest.

### Verfügbare Parameter:

- Feature Typ
- Durchmesser
- Länge
- Breite
- Tiefe
- Startposition Z
- Z Start

#### Der Befehl ist auf die folgenden Features anwendbar:

- Bohrungen
- Taschen (offen / geschlossen / komplex)
- Erhebungen (offen / geschlossen / komplex)
- Flächen
- Koniken
- Multistep-Features
- Torus
- Peps-Wire Features

Hinweis:

- Der Befehl ist nur auf einer einzelnen Feature-Richtung ausführbar.
- Die 3 Kriterien geben die Priorität von oben nach unten an.

### 2.8 Benutzerordner (Verwaltung Benutzerordner)

Mit der Version VISI 21 steht dem Anwender nun eine neue Möglichkeit zur Verfügung, um Ordnung in den Feature-Baum zu bringen.

Der **Benutzerordner** ermöglicht dem Anwender Features in Ordner zusammenzufassen.

### Zufügen von Benutzerordnern:

- Ist der Modellmanager angewählt, gibt die dynamische Iconleiste oder M2 auf den Modellmanager diesen Befehl frei.
- Es können auch leere Ordner erzeugt werden und die Feature können per Drag & Drop einfach dem Ordner zugefügt werden.

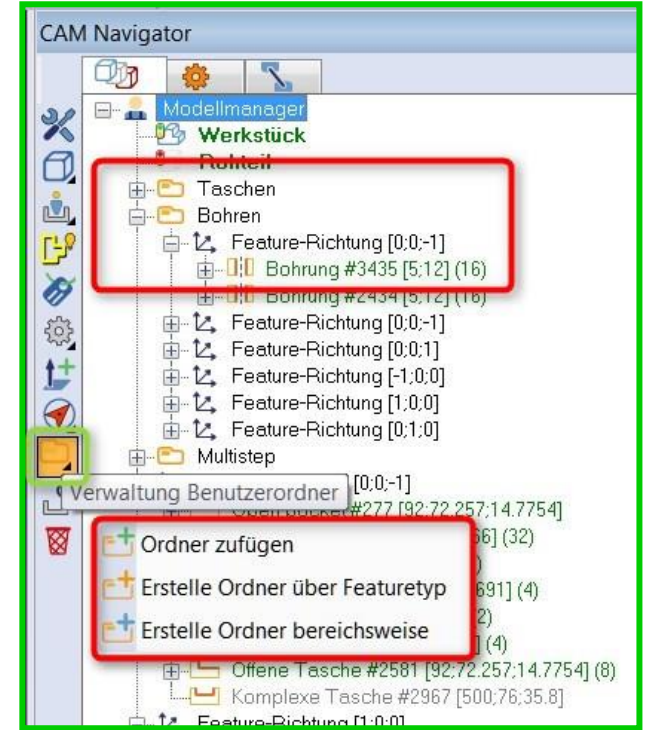

| Solucie lideli   |                 |
|------------------|-----------------|
| Featureparameter | Тур 🔻           |
|                  | Тур             |
| dann nach        | Durchmesser     |
| uann nach        | Länge           |
| Featureparameter | Breite          |
|                  | Tiefe           |
|                  | Startposition Z |
| dann nach        | 7 Start         |

Die Reihenfolge im Modellmanager wird nach der folgenden Priorität erzeugt:

- CAM Profile
- Werkstück
- Rohteil
- Hindernis
- Benutzerordner
- Features

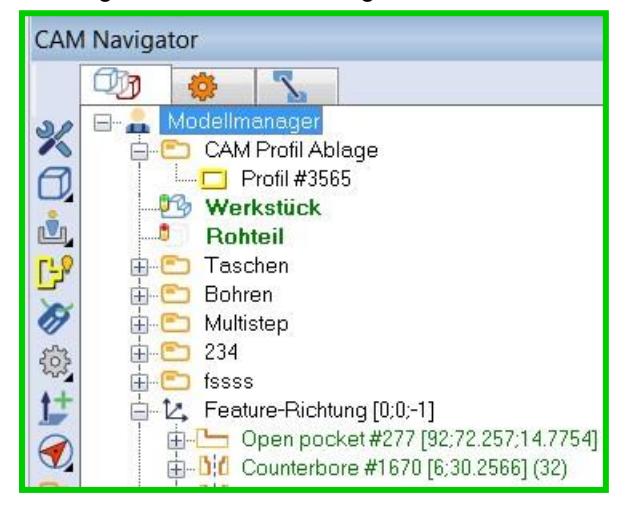

### 2.8.1 Ordner zufügen

Dieser Befehl kann auf dem **Modellmanager** ausgeführt werden, auf **Feature-Richtungen**, einem einzelnen Feature oder auch auf mehreren Features per Multiselektion.

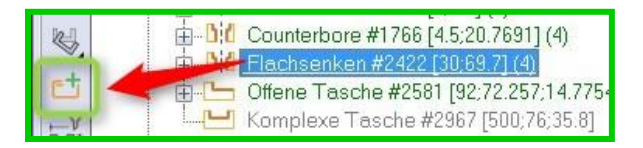

Verhalten des Befehls:

- Steht der Cursor auf dem Modellmanager oder den Feature-Richtungen wird ein leerer Ordner erzeugt.
- Steht der Cursor auf einem oder mehreren Features, werden die Features direkt dem Ordner zugefügt.
- Es ist jeweils eine Namenseingabe erforderlich, ansonsten werden die Ordner ohne Namen erzeugt.

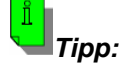

Mit der Tasten-Mauskombination **ALT + M2** kann auch hier der Name schnell im **Modellmanager** geändert werden.

### 2.8.2 Erstelle Ordner über Featuretyp

Hier kann der Anwender über den Modellmanager alle Features vom gleichen Typ in einem Ordner zusammenfassen und mit einem Namen also einer Bezeichnung versehen.

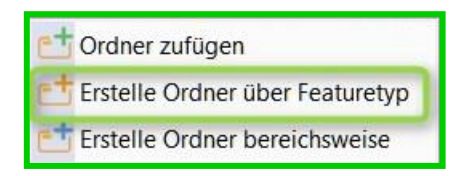

### Typen für die Gruppierung:

- Bohrung
- Tasche
- Erhebung
- Offene Taschen
- Fläche
- Senkung
- Flachsenkung
- Multistep

| Тур         | Tasche 🔹 |
|-------------|----------|
| Bezeichnung | Taschen  |

### 2.8.3 Erstelle Ordner bereichsweise

Beim bereichsweisen Gruppieren **[Erstelle Ordner bereichsweise]** werden alle Features, die in einem Bereich liegen, zum Beispiel in einer Tasche, in einem Ordner verschachtelt.

| Crdner zufügen                    |
|-----------------------------------|
| 📑 Erstelle Ordner über Featuretyp |
| Erstelle Ordner bereichsweise     |

Die Ordner werden, wie hier im Bild ersichtlich, mit dem Namen **"Verschachtelung"** versehen und fortlaufend nummeriert.

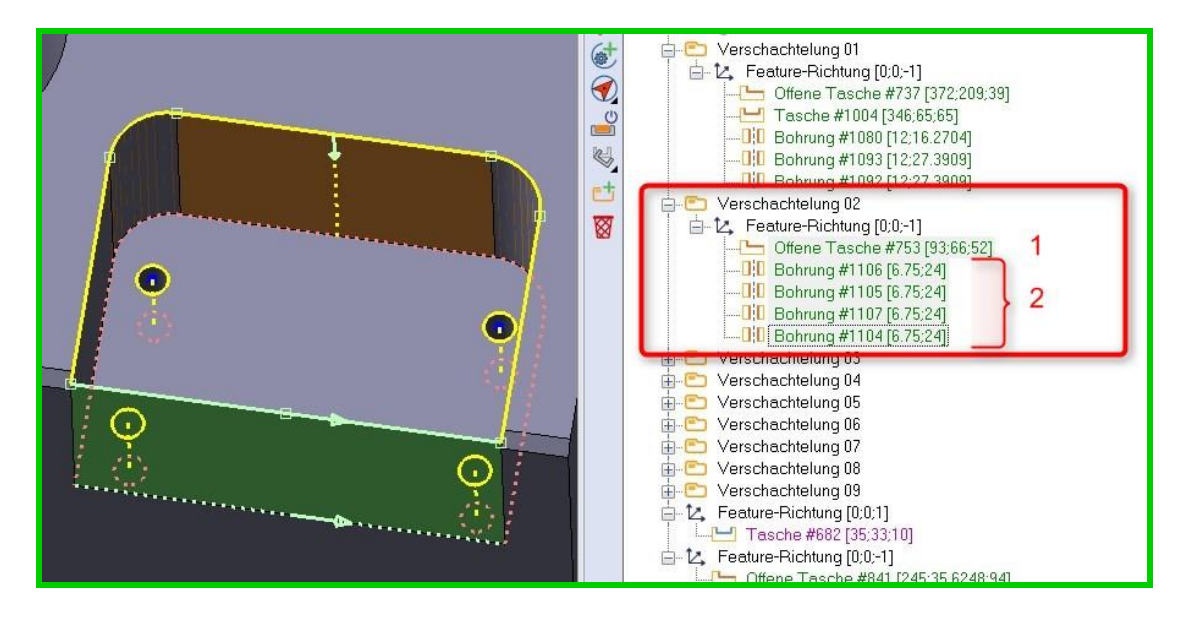

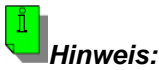

Kann ein Feature nicht verschachtelt werden, da es zum Beispiel nur eine Bohrung auf einer Fläche ist, werden diese Features unter der Ordnerstruktur einzeln aufgelistet.

### 2.9 Features editieren

#### Neuerungen:

- Generelle Neuerungen, Reorganisation und Verbesserungen im "Editiere Featuregeometrie" Menü
- Verschieben des Feature-Applikationspunktes
- Editieren der Abmessungen
- Editiere Eckenradius
- Toleranzen
- Extrahiere Profil
- Erweitere bis Rohteil

### 2.9.1 Generelle Neuerungen

Eine neue Benutzeroberfläche bietet dem Anwender neue Möglichkeiten Features zu editieren. Das Menü passt sich dem jeweiligen Feature-Typ an. Es werden nur noch die für den Anwender nützlichen Parameter dargestellt.

| <b>A:</b> Iconleiste:<br>Hier findet man die Toleranzen                                                   | Editiere Featuregeometrie         |                           | ×          |
|----------------------------------------------------------------------------------------------------|-----------------------------------|---------------------------|------------|
| und das Editieren von Inseln.                                                                             |                                   | Λ                         |            |
|                                                                                                    |                                   | <u>A</u>                  |            |
|                                                                                                    | Beschreibung                      |                           |            |
|                                                                                                    | Referenzname                      |                           |            |
|                                                                                                    | Attribute                         |                           |            |
|                                                                                                    | Bearbeitungszyklus                | system\[1s] pock-mill.cyt |            |
|                                                                                                    | Betrachte als komplett bearbeitet |                           |            |
|                                                                                                    | Тур                               | Tasche                    |            |
| B: Feature Eigenschaften                                                                                  | Form                              | Unregelmäßig 🗸 🗸          |            |
| Hier sind die Feature-Parameter                                                                           | Subtyp                            | Sackloch                  |            |
| verfügbar.                                                                                                | Kaali                             |                           |            |
|                                                                                                    | Konik<br>B-Box                    | B                         |            |
|                                                                                                    | Insein                            | 0                         |            |
|                                                                                                    |                                   |                           |            |
|                                                                                                    | Referenz (X.Y,Z)                  | -482 118.5 120            | 14-<br>14- |
|                                                                                                    |                                   |                           |            |
|                                                                                                    | Länge                             | 252                       |            |
|                                                                                                    | Breite                            | 80                        |            |
|                                                                                                    | Tiefe / Höhe                      | 60                        |            |
|                                                                                                    | Eckenradius                       | 12.5                      |            |
|                                                                                                    | Bodenradius                       | 0                         |            |
|                                                                                                    | Konikwinkel                       | 0                         |            |
|                                                                                                    | Ebener Rotationswinkel            | 90                        |            |
|                                                                                                    | Maximum Breite                    | 80                        |            |
|                                                                                                    | Engstelle                         | 80                        |            |
|                                                                                                    |                                   |                           | -          |
| <b>C:</b> Grafischer Bereich<br>Hier werden die Grafiken für die<br>einzelnen Eigenschaften<br>angezeigt. |                                   | C                         |            |
|                                                                                                    | ОК                                | Abbrechen                 |            |

0:0 Bohrung #1191 [18;61] 00 Bohrung #1192 [18;61]

Hinweis:

📥 🛄 Bohrung #1189 [18;61] (4)

Bei einzelnen Features, die vom System zusammengefasst wurden, können die Eigenschaften nur editiert werden, wenn die Features herausgelöst werden.

### 2.9.2 Verschieben des Feature-Applikationspunktes

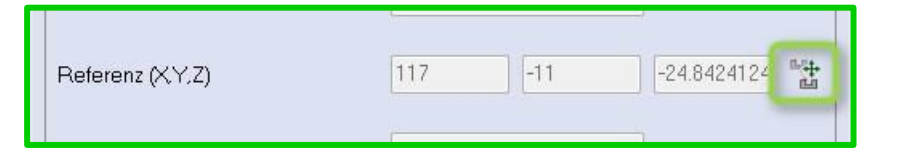

Mit diesem neuen Befehl im **[Editiere Featuregeometrie]** Menü, kann der Anwender die Position eines Features beeinflussen. Betätigt man das Icon, so wird am linken Bildschirmrand das Icon für die **[Inkrementelle Translation]** frei. Hier kann nun die Position wie im CAD geändert werden. Es ist natürlich auch sonst ein Verschieben von Punkt zu Punkt möglich.

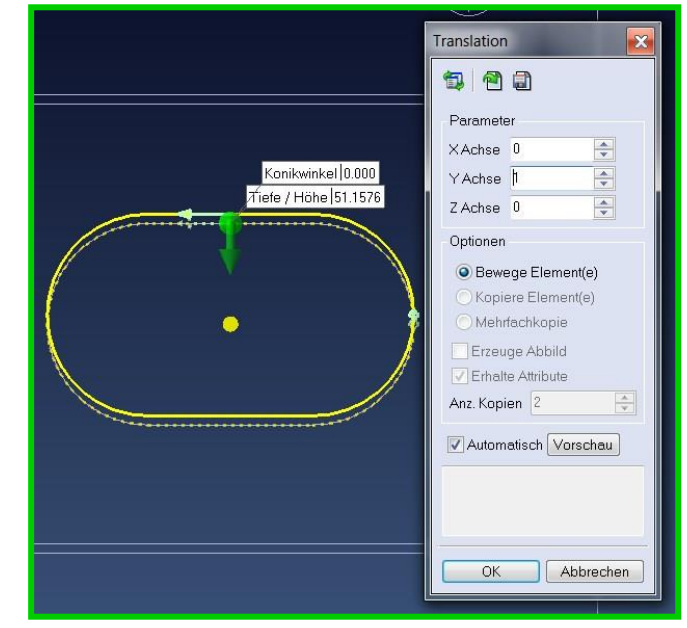

### 2.9.3 Editieren der Abmessungen

Die neuen Möglichkeiten zum Editieren erlauben dem Anwender die folgenden Parameter zu verändern: Beschreibung, Attribute, Bearbeitungszyklus, Betrachte als komplett bearbeitet, Referenzname, Tiefe / Höhe, Bohrungsdurchmesser, Konik und Spitzenwinkel.

Die Parameter können auch über den dynamischen Cursor, wie im Bild, editiert werden.

|                                                                                                    | Subtyp                   | Durchgangsloch | •          |
|----------------------------------------------------------------------------------------------------|--------------------------|----------------|------------|
| Durchmesser 5.5000                                                                                                    | Schritt / # / getrennt   | Separat 👻 1    |            |
|                                                                                                    | Referenz (XY.Z)          | 0 0 -40        | ₩ <u>₩</u> |
|                                                                                                    | Durchmesser              | 5.5            |            |
|                                                                                                    | Tiefe / Höhe             | 36             |            |
| $\land$ $\land$ $\land$                                                                                                    | Bearbeitbare Tiefe       | 36             |            |
|                                                                                                    | Spitzenwinkel            | 0 🔷 180        | •          |
| and the second second sec | Matorialdicko ointauchon | 0              |            |
| Tiefe / Höbe   36 0000                                                                                                    | Startposition 7          |                |            |
|                                                                                                    | Gesamttiefe              | 36             |            |
|                                                                                                    |                          |                |            |

Werden mehrere Features angewählt, geben die dynamische Iconleiste oder das Kontextmenü den Befehl **Editiere Featurehöhe** frei.

### 2.9.4 Toleranzen (Feature Toleranzen)

In der Version VISI 21 ist es möglich Toleranzen, die beim Erzeugen eines Features angefügt wurden, zu erkennen. Toleranzen können auch nachträglich über das Pulldown-Menü Modellieren > Toleranzen zuweisen angefügt werden.

Diese Toleranzen können dann für die Compass-Technologie genutzt werden.

| Donien mitter ( DRIEL | J                   |
|-----------------------|---------------------|
| Parameter             |                     |
| Durchmesser           | 8                   |
| Tiefe                 | 20                  |
| Spitzentiefe          | 22.309401           |
| Fase                  | 0                   |
| Durchgangsbohrung     |                     |
| Spitzenwinkel         | 120                 |
| Toleranzen: Bohrung r | normal              |
| Durchm. Tol. außen    | 0.022               |
| Durchm. Tol. innen    | 0                   |
| Standardtoleranzen    | H8                  |
| Benutzertoleranzen    | Ohne Passungsangabe |
| Obere Tiefentoleranz  |                     |
| Untere Tiefentoleranz |                     |

Hier die Toleranzen im Feature-Manager:

Die [Toleranzen] hängen somit nun am Feature und können im Compass genutzt werden.

In den Eigenschaften bzw. beim Editieren Featuregeometrie steht für Bohrungen nun ein Icon für die Toleranzen zur Verfügung.

| Ð                                                                                                 |                 |  |
|---------------------------------------------------------------------------------------------------|-----------------|--|
| _                                                                                                 |                 |  |
| oleranzen                                                                                         |                 |  |
| oleranzen<br>Minimum Durchmessertoleranz                                                          | 0               |  |
| oleranzen<br>Minimum Durchmessertoleranz<br>Maximum Durchmessertoleranz                           | 0.022           |  |
| oleranzen<br>Minimum Durchmessertoleranz<br>Maximum Durchmessertoleranz<br>Minimum Tiefentoleranz | 0<br>0.022<br>0 |  |

### 2.9.5 Erweitere bis Rohteil

Mit diesem neuen Befehl ist es in VISI 21 möglich die Position Feature Z-Oben an die Oberkante eines Rohteils anzupassen. Diese Funktion funktioniert an allen Featuretypen. Komplexe-Features werden jedoch nur vertikal erweitert.

### Hinweis:

- Es muss ein Projekt mit dem gewünschten . Rohteil vorhanden sein, ansonsten ist die Funktion nicht anwählbar.
- 🖃 🝶 Modellmanager R 13 Werkstück Rohteil E-12, Feature-Richtung [0:0:-1] M 40 E-12, Feature-Richtung [0;0;-1] 00 Bohrung #2 [8:20] Erweitere bis Rohteil
- Bei einzelnen Features in einer Gruppe funktioniert der Befehl nicht. Er kann nur auf der Hauptgruppe ausgeführt werden.
- Bei einem Multi-Step-Feature wird nur die erste Stufe erweitert.

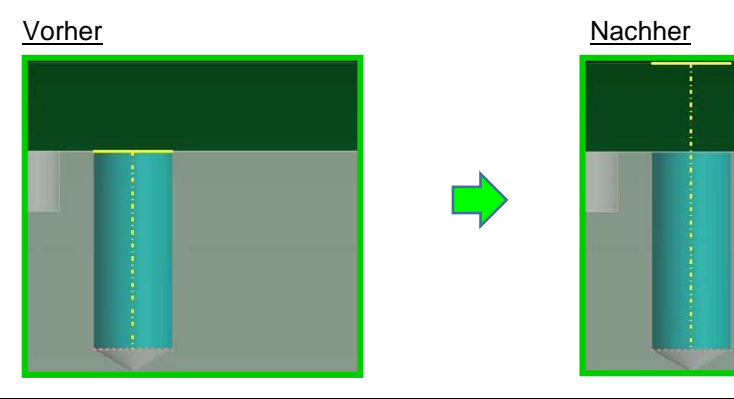

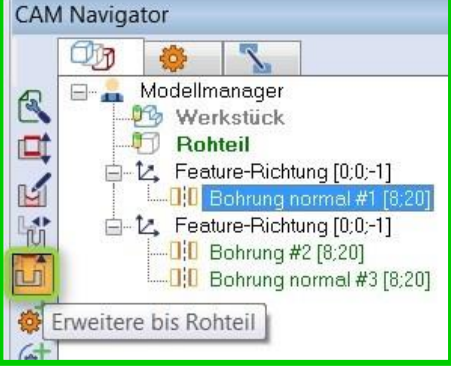

### 3 Fräsen

### 3.1 Projekt

In V21 ist das Modell fest mit dem Projekt verknüpft. Möchte man alternative Schutzflächen oder ähnliches nutzen, können "Optionale Modelle" hinzugefügt werden. Hier können alternative Modelle oder auch nur Flächen hinzugefügt werden, die dann in **Flächen-Gruppen** zusammengefasst sein können. Ein Projekt muss jetzt immer manuell erzeugt, bzw. bestätigt werden.

| ĺ |       |
|---|-------|
|   | Tipp: |

Man kann Rohteile oder Modelle im **Modellmanager** nur löschen, wenn man sie auch im Projekt abgewählt hat.

| Projektparameter       |                                                                                    |         |
|------------------------|------------------------------------------------------------------------------------|---------|
| Projektname            | Project1                                                                           |         |
| Name des Bearbeiters   | xxx                                                                                |         |
| Werkstückmaterial      | <undefiniertes material=""></undefiniertes>                                        |         |
| NC Pfad                |                                                                                    | 10      |
| NC Dateiname           |                                                                                    |         |
| Aktiviere Arbeitsebene |                                                                                    |         |
| WPL Name               |                                                                                    | - 18 fi |
| Geometrieparameter     |                                                                                    |         |
| Referenzwerkstück      | Werkstück : (0.0100, 10")                                                          | B       |
|                        | Fills (0.0100, 10")<br>Extensions (0.0100, 10")<br>Obstacles X rough (0.0100, 10") | · 3     |
| Referenzrohteil        | Rohteil : (0.0100, 10°)                                                            | Ø       |
|                        | Optionale Rohteile                                                                 | Ø       |
| Referenzhindernisse    | Hindemis : (0.0100, 10°)                                                           | 2       |
|                        | Optionale Hindernisse                                                              | Ľ       |
| Mesh-Toleranz          | 0.003                                                                              |         |
| Faktor f. Qualität     | 1                                                                                  |         |

### 3.1.1 Referenzwerkstück

Mit VISI 21 gibt es im Projekt ein **[Referenzwerkstück]**, welches fest mit dem Projekt verbunden ist und welches im Projekt nicht mehr getauscht werden kann.

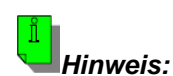

Das bedeutet für den Anwender:

• Die Geometrie kann im Projekt nicht mehr getauscht werden.

Es muss jetzt das Werkstück im **Modellmanager** editiert werden. Dies erfolgt mit einem Doppelkick mit **M1** oder **M2 > Eigenschaften** auf das zu editierende Werkstück im **Modellmanager**.

Dann kann genau wie bisher das Modell entfernt und eine neue Geometrie über **M2** oder die **Iconleiste** zugefügt werden.

Das Werkstück, alle **Flächenlisten** und **Flächengruppen** werden nun vom Status her Magenta.

 Das Referenzwerkstück wird jetzt nicht nur für die Simulation genutzt. In VISI 21 dient es auch zur Berechnung der Werkzeugwege.

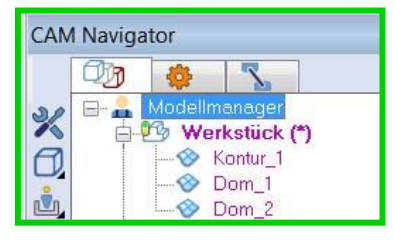

### 3.1.2 Optionale Modelle

Im Bereich **Optionale Modelle** kann der Anwender nun Schutzflächen oder Erweiterungsflächen hinzufügen. Diese Erweiterung gibt dem Anwender beim Erstellen von Werkzeugwegen deutlich mehr Flexibilität.

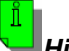

### Hinweis:

- In VISI 21 werden nun nicht mehr mehrere Modelle angelegt (eines mit und eines ohne Schutzflächen). Es wird das Modell einzeln als Referenzwerkstück gewählt und nur die einzelnen Schutzflächen oder Schutzkörper als Optionales Modell dem Projekt zugefügt.
- Die **Optionalen Flächen** dienen dann in den 3D-Operationen als Ergänzung zu dem **Referenzwerkstück.**

### 3.1.3 Referenzrohteil

Hier wird nun ein erstes **Referenzrohteil** definiert. Ein Beispiel ist der vollständige Quader, mit dem man beginnt.

### **Optionale Rohteile:**

Hier können nun weitere, für die Programmierung erforderliche, Werkstücke zugefügt werden.

### 3.1.4 Referenzhindernis

Es kann hier nun ein Referenzhindernis gewählt werden.

### **Optionale Hindernisse:**

In VISI 21 können nun mehrere Hindernisse in einem Projekt genutzt werden.

### 3.1.5 Mesh-Toleranz

Die Mesh-Toleranz findet sich nun im Projekt wieder. Diese Toleranz ist mit der Sehnentoleranz im Werkstück in der V20 vergleichbar.

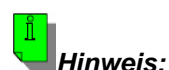

Wichtige Neuerungen in der V21:

- Für die Erzeugung dieses Meshes wird diese eine Toleranz verwendet.
- Diese Meshes dienen bei der Berechnung von Fräsbahnen auf Flächen überwiegend zur Kollisionskontrolle. Des Weiteren werden sie zur Überprüfung von Flächenfehlern verwendet.
- Toleranzwerte zwischen 0.01 0.001 sind sinnvoll. Es sollte mit einem Wert von 0.003 begonnen werden und nur bei Bedarf geändert werden.
- Diese eine Toleranz wird für alle Operationen im Projekt verwendet.

### 3.1.6 Faktor für Qualität

Der **[Faktor für Qualität]** ist nun nicht mehr an eine Strategie gebunden, sondern an das Projekt. Der Faktor kann bei Bedarf für die Berechnung einer Strategie geändert werden. Hierzu muss der Wert nur editiert werden, bevor die gewünschte Operation berechnet wird.

Werte von 1 – 15 sind hier sinnvoll. <u>Es ist zu beachten:</u> die in V20 verwendeten Werte müssen in V21 nicht zwingend zu gleichen Ergebnissen führen, da in der V21 eine ganz neue Berechnungsmethode für die Fräsbahnen verwendet wird.

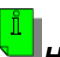

### Hinweis:

Die Größe des Wertes hat Einfluss auf die Berechnungszeit. Sie multipliziert sich ziemlich genau mit diesem Wert.

### 3.2 Flächenlisten

Flächenlisten sind Bestandteil des erweiterten Bedienkonzeptes der Version VISI 21. Flächenlisten hängen an einem Werkstück. Mit Flächenlisten kann der Anwender zu bearbeitende Bereiche auswählen. Es handelt sich hier also um eine neue Möglichkeit Bearbeitungen einzugrenzen. Eine Flächenliste kann über die neue Dynamische-Iconleiste im CAM-Navigator oder über das Kontextmenü mit **M2** erzeugt werden. Voraussetzung dafür ist die vorherige Selektion des Werkstücks mit **M1**.

| 1 Navigator            |           |
|------------------------|-----------|
| Øg 👙 💫                 |           |
| 🖃 🔒 Modellmanager      |           |
| Werkstuck              |           |
| Dom 1                  |           |
| lächenliste zufügen j2 |           |
|                        |           |
|                        | Navigator |

U Hinweis:

- Flächenlisten hängen am Werkstück und sind somit Bestandteil des Modellmanagers.
- Eine einzelne Flächenliste hat für die neuen 3D-Strategien keinen Status, daher muss eine Flächengruppe erzeugt werden. In der Gruppe bekommen die Flächenlisten einen Status wie "Zu bearbeiten".
- In den schon bekannten Strategien, wie 5 Achsen-Bearbeitung oder ISO-Fräsen, werden die Bearbeitungsflächen jetzt auch über Flächenlisten gesteuert.

### 3.3 Flächengruppen

Die Flächengruppen erlauben dem Anwender die zuvor erzeugten Flächenlisten zu organisieren und zu verwalten. Die Flächengruppen befinden sich in dem Ordner "Definierte Flächengruppen" im Fräsen. Hier können einzelne Flächenlisten mit unterschiedlichen Eigenschaften und Aufmaßen belegt werden.

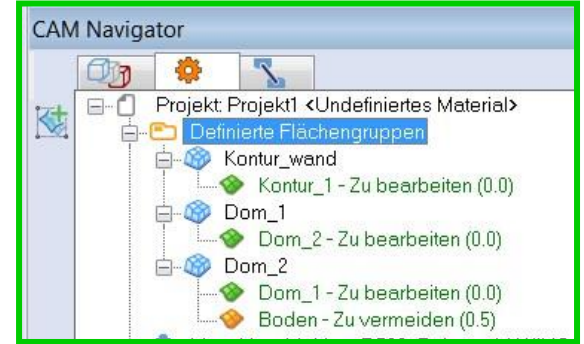

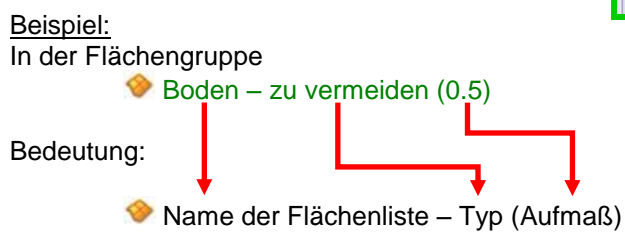

*Hinweis:* Flächengruppen werden nur von den neuen 3D Strategien unterstützt.

3.3.1 Eigenschaften der Flächenlisten in der Flächengruppe Diese sind erreichbar mit Doppelklick mit M1 oder M2 > Eigenschaften.

| <b>Zu bearbeiten:</b><br>Dieses Attribut ist der Standard. Ist dieses Attribut<br>vergeben, werden diese Flächen bearbeitet.<br>Auch hier kann ein Aufmaß angegeben werden.                                                           | Eigenschaften   |
|----------------------------------------------------------------------------------------------------|-----------------|
| <b>Zu vermeiden:</b><br>Flächen mit diesem Attribut werden berücksichtigt<br>aber nicht bearbeitet. Hindernisse bekommen<br>dieses Attribut automatisch.<br>Das gewünschte Aufmaß kann dann unter <b>Offset</b><br>eingegeben werden. | Eigenschaften   |
| <b>Zu ignorieren:</b><br>Diese Flächen werden für die Berechnung nicht<br>berücksichtigt.<br>Achtung hier kann es zu Bauteilkollisionen<br>kommen.                                                                                    | Eigenschaften X |

### 3.3.2 Leitfaden zum Erstellen eine Flächengruppe

Start:

1. Den Ordner **Definierte Flächengruppen** markieren und durch Wählen des **Icon** oder mit **M2** anschließend eine **Flächengruppe** zufügen.

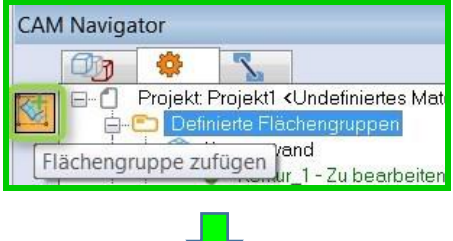

2. Die gewünschten Flächenlisten wählen und mit dem grünen Haken bestätigen.

| 2 Projekt: Projekt1 <undefiniertes t<br="">→ 1/3 Werkstück<br/>→ 0/3 Kontur_1<br/>→ 0 Dom_1<br/>→ 0 Dom_2</undefiniertes> | Auswa | ahl Flächenliste                                                                                                    |
|----------------------------------------------------------------------------------------------------|-------|----------------------------------------------------------------------------------------------------|
| E 😵 Boden                                                                                                    | 2     | Projekt: Projekt1 <undefiniertes m<="" p=""> Image: State of the state of the stat</undefiniertes> |

3. Namen der **Flächengruppe** eingeben und mit **M2** im Fenster oder mit der Enter-Taste bestätigen.

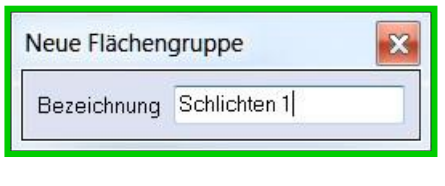

4. Jetzt ist die **Flächengruppe** im Projekt angelegt und die **Flächenlisten** können, wenn gewünscht, mit anderen Eigenschaften belegt werden.

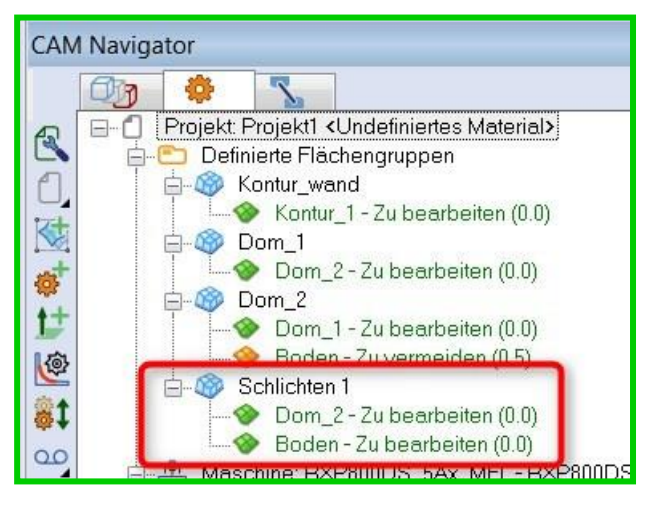

### 3.4 Werkzeugweg simulieren

Die Werkzeugweg-Simulation findet man über das neue Icon in der "**Dynamischen Iconleiste**". Dazu muss eine Operation angewählt sein. Sie können auch wie bisher das **Kontextmenü** mit **M2** verwenden.

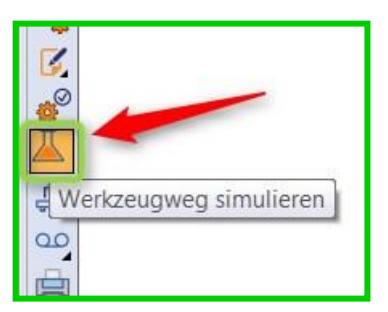

# Hinweis:

Im Zuge der Entwicklung wird die Werkzeugweg-Simulation in der Zukunft immer mehr an Bedeutung gewinnen. Die Werkzeugweg-Simulation, im Englischen **"Path-Lab"** genannt, ist ein Labor für den Werkzeugweg. In VISI 21 findet man erste Neuerungen, die dem Anwender helfen einen Werkzeugweg zu bearbeiten.

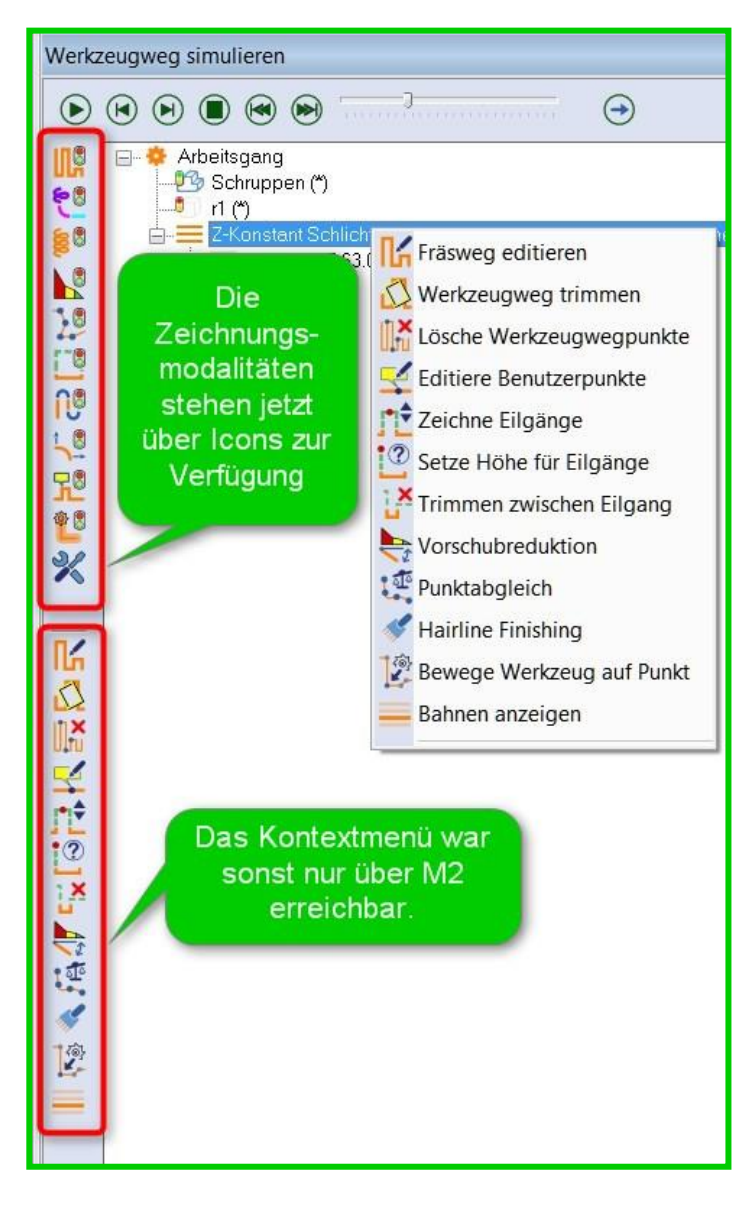

Neue Befehle:

Hairline Finishing
Dies ist eine neue Möglichkeit
Fräsbahnen zu editieren. Der
Werkzeugweg wird hier nachträglich
zu einer wellenartigen Bahn
verändert.
(Für "Parallele Schnitte" interessant)

• Bahnen anzeigen Diese Funktion zeigt die einzelnen Ebenen einer Bearbeitung an.

### 3.5 Transformiere Operation

Die Befehlsgruppe **[Transformiere Operation]** gehört zu den neu angeordneten Befehlen. Dieser Bereich in der dynamischen Iconleiste ersetzt auch das Pulldownmenü **[Werkzeugweg Transformation]** aus der V20.

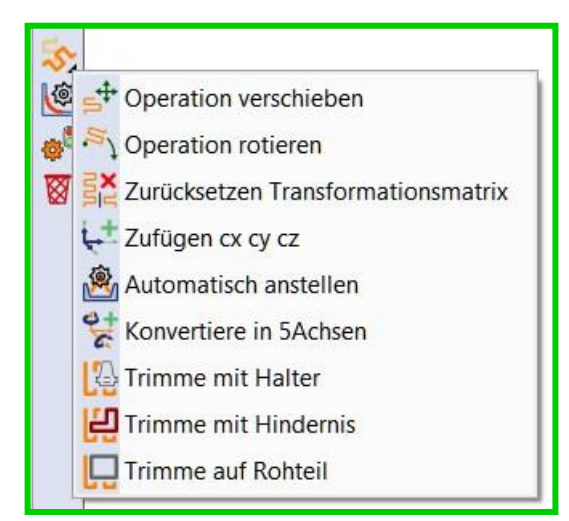

- Trimme mit Hindernis
   Der Befehl ermöglicht das Trimmen des
   Werkzeuges gegen ein Hindernis.
- Trimme mit Halter Der Befehl ermöglicht ein Trimmen von kollidierenden Bereichen zwischen Halter und Werkstück.
- **Trimme auf Rohteil** Der Befehl trimmt einen Werkzeugweg auf die Grenzen eines Rohteils.

### 3.5.1 Trimme mit Rohteil

Mit diesem Befehl kann der Werkzeugweg gegen ein Hindernis getrimmt werden. Die Vorgehensweise lässt sich auf die anderen Trimmbefehle **"Trimme mit Halter"** und **"Trimme auf Rohteil"** übertragen.

- 1. Der Befehl wird angewählt.
- Ein Werkstückbrowser öffnet sich. Hier kann nun das Werkstück bzw. das Hindernis gewählt werden, gegen das getrimmt werden soll.
- 3. Eine Eingabemaske öffnet sich.

**[Spiel]:** Hier kann nun der Abstand zum Hindernis eingegeben werden.

### [Minimum Werkzeugbahnlänge]

definiert die kürzeste Weglänge, die nach dem Trimmen erhalten bleiben soll.

#### [Erzeuge Komplementäroperation]

| Spiel                         | 2 |  |
|-------------------------------|---|--|
| Minimum Werkzeugbahnlänge     | 5 |  |
| Erzeuge Komplementäroperation |   |  |

Dieser Befehl speichert die getrimmten Bereiche in einer zweiten Operation, damit sie zum Beispiel nach einer Umspannung bearbeitet werden können.

#### 4. Verkettungsparameter [Min. Kontaktabstand]

definiert den Bereich, der, wenn möglich, im Vorschub verbunden werden soll.

### [Wert Sicherheitsebene]

steuert die Sicherheitsebene beim Verfahren zwischen den getrimmten Bereichen.

### [Sicherheitsabstand]

steuert den Sicherheitsabstand, der im Vorschub bei der Anfahrbewegung gefahren werden soll.

| vlin. Kontaktabstand  | 2 | ×        |
|-----------------------|---|----------|
| Wert Sicherheitsebene | 5 | ×        |
| Sicherheitsabstand    | 2 | <b>A</b> |

5. Beim Schließen der Werkzeugweg-Simulation fragt das System "Möchten Sie diese Operation Klonen?".

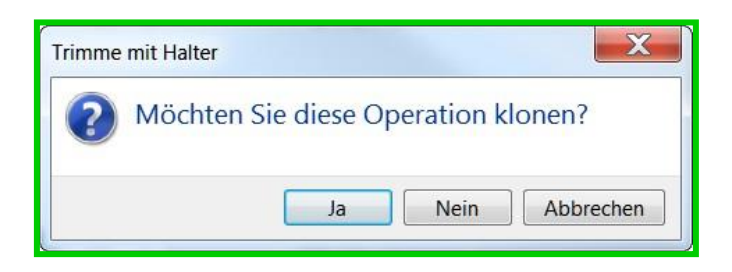

### Bedeutung:

Es wird eine Elternoperation erzeugt und die Abbilder werden darunter angeordnet.

| 🛓 📕 Paralle | ele Schnitte <zigzag>: T210 - Kugelfräser - D:6</zigzag>         |
|-------------|------------------------------------------------------------------|
| -24         | C Parallele Schnitte <zigzag>: T210 - Kugelfräser - D:6</zigzag> |
| L _ A       | C Parallele Schnitte <zigzag>: T210 - Kugelfräser - D:6</zigzag> |

| •        |           |
|----------|-----------|
|          | 11:00.000 |
| <u> </u> | ninweis:  |

Die nicht für die NC-Ausgabe relevanten Operationen sollten für die NC-Ausgabe deaktiviert werden.

Getrimmte Operationen bitte immer in der Kinematik simulieren.

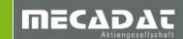

### 3.6 Kinematische Simulation (VVM)

Mit VISI 21 steht dem Anwender auch eine neue **kinematische Simulation** zur Verfügung, welche die Bisherige ersetzt. Die neue kinematische Simulation wird später noch weiter ausbaufähig sein, bis hin zu einer vollwertigen G-Code-Simulation.

Die kinematische Simulation kann wie bisher mit der Kurztaste K über das Kontextmenü M2 oder neu über die Dynamische Iconleiste gestartet werden. VVM steht für VISI Virtual Machine.

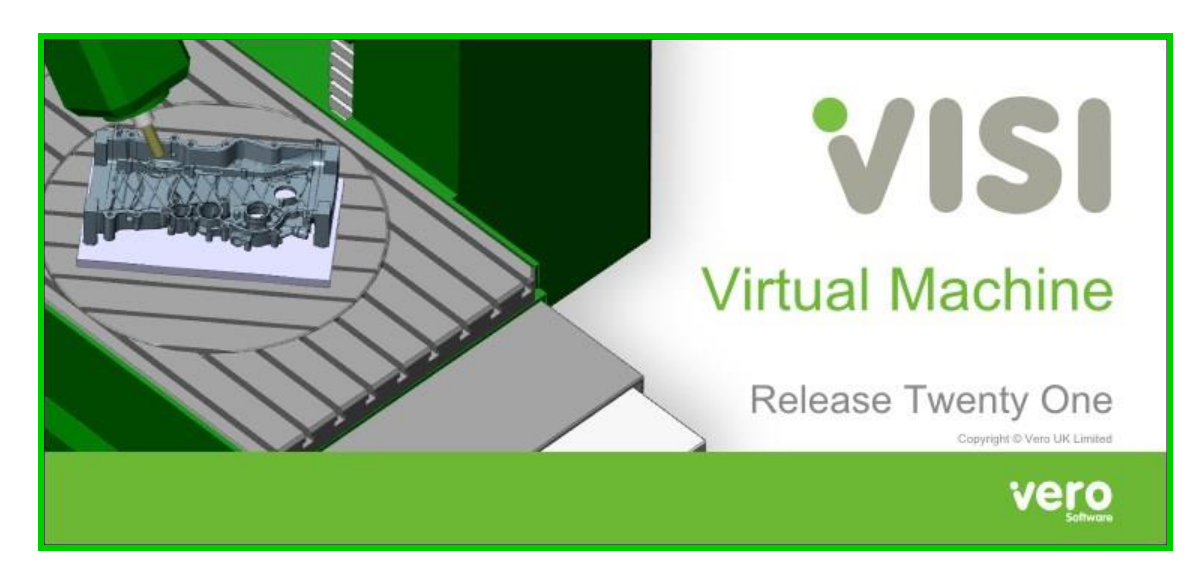

Nach dem Starten der kinematischen Simulation öffnet sich dieses Fenster.

| Geometrieparameter                                          | territoria de la constante de la constante de |
|-------------------------------------------------------------|----------------------------------------------------------------------------------------------------|
|                                                             | Optionale Werkstücke 6                                                                                                    |
|                                                             | Optionale Rohteile                                                                                                    |
|                                                             | Rohteil (*)                                                                                                    |
|                                                             | Optionale Hindernisse                                                                                                    |
|                                                             | Hindernis (*)                                                                                                    |
| Kinematikparameter<br>Höhere Geschwindigkeit gegen Qualität |                                                                                                    |
| TeilenullpunktXYZ                                           | 0 0 0 🔧                                                                                                    |
| ОК ОК                                                       | Abbrechen                                                                                                    |

### Geometrieparameter:

Hier kann der Anwender die Werkstücke, Rohteile und Hindernisse wählen, die für die Simulation genutzt werden sollen.

#### Kinematikparameter: Höhere Geschwindigkeit gegen Qualität.

Diese Option unterscheidet zwischen einem genauen Abtrag, was zu Lasten der Geschwindigkeit geht oder einer schnellen Simulation mit einem qualitativ groben Abtrag.

#### **Teilenullpunkt X Y Z** Diese Koordinaten definieren die Lage, der zu simulierenden Bauteile auf der Maschine.

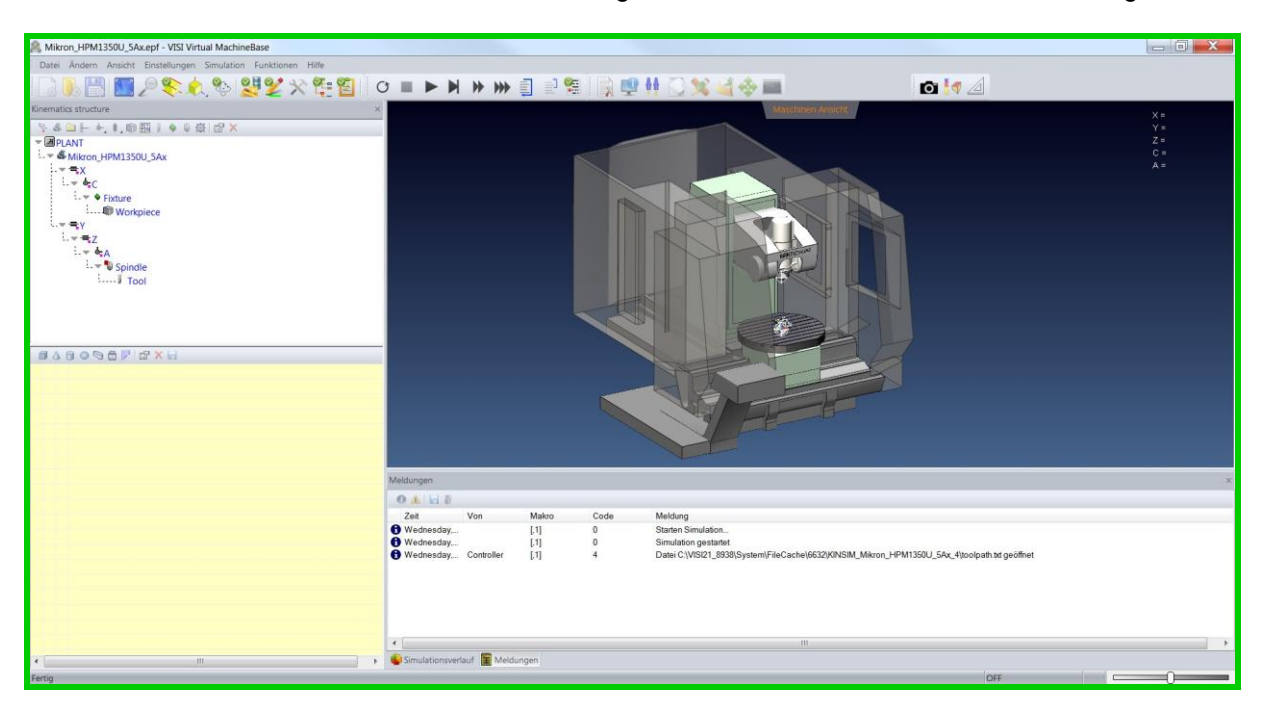

Diese neue kinematische Simulation verfügt über eine bessere Kollisionsüberwachung.

### Iconleisten:

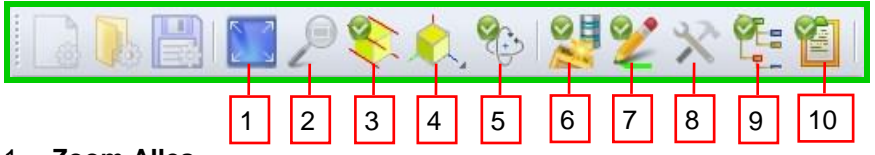

- 1. Zoom Alles
- 2. Fenster Zoom
- 3. Orthographische Ansicht (ein / aus)
- 4. Ansicht wählen: Halten sie M1 bis sich das Menü öffnet.
- 5. Virtuelle Kamera: Dieses Icon ist besonders wichtig. Es entscheidet darüber, ob der Anwender in der Simulation Rotieren, Zoomen und Drehen kann. Die gerade genannten Funktionen stehen nur zur Verfügung, wenn das Icon aktiv ist. (Der grüne Haken)

### Tipp:

Mit M2 im Bildschirm kann man die Virtuelle Kamera auch aktivieren und deaktivieren.

- 6. Einschalten / Ausschalten Kollisionskontrolle
- 7. Werkzeugweg Einblenden / Ausblenden
- 8. Maschinenvorbereitungsliste
- 9. Zeige Projektleiste (Kinematik Struktur)
- 10. Zeige Informationsleiste (Meldungen unten am Bildrand)

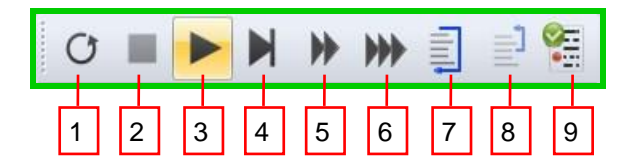

- 1. Neustart
- 2. Stoppt Simulation
- 3. Simuliere Alles (F5)
- 4. Simuliere Zeile (F10)
- 5. Simuliere ohne Aktualisierung Rohteil
- 6. Ohne Abbildung Simulieren
- 7. Simuliere Linie / Prozedur
- 8. Simuliere Prozedur
- 9. Haltepunkte nicht beachten

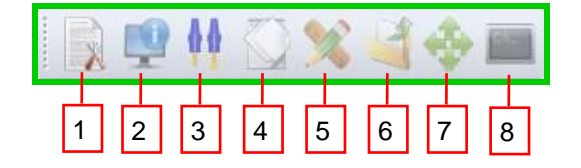

- 1. Zeige Programmleiste
- 2. Zeige Steuerungsleiste
- 3. Werkzeugdatenbank
- 4. Makroliste
- 5. Achsenparameter
- 6. Lade Programm
- 7. Jog (Handverfahren der Achsen)
- 8. **MD**

## Hinweis:

Die Verfügbarkeit eines Befehls oder Icons ist von der Lizensierung und der Ausbaustufe der Simulation abhängig. Im Standard sind nicht alle Befehle verfügbar.

### 3.6.1 Haltepunkte / Breakpoints

Die **Haltepunkte/Breakpoints** werden für ein kontrolliertes Anhalten der Simulation in gewünschten Situationen, wie einem Werkzeugwechsel, verwendet.

Wechselt man im unteren Bereich des Controllers auf Breakpoints, besteht die Möglichkeit Haltepunkte zu definieren. Über das Icon mit dem roten Punkt und dem kleinen Plus kann der Anwender den gewünschten Aufruf im NC-File definieren.

Hier als Beispiel: **LOADTOOL** hält die Simulation bei einem **Werkzeugwechse**l an. (Zum Öffnen des Controllers dient das Icon **Zeige Programmleiste**)

| Programm an Controller    | ×                  |
|---------------------------|--------------------|
|                           |                    |
| Location/Match text       | Condition          |
| LOADTOOL                  |                    |
| Breakpoint                |                    |
| Туре:                     | Match text         |
| Text:                     | LOADTOOL           |
| Condition:                |                    |
| Description:              |                    |
| C Enable breakpoint       |                    |
|                           | OK Abbruch         |
|                           |                    |
| Program 💕 Breakpoints     |                    |
| Kinematics structure Prog | ramm an Controller |

### 3.6.2 Maschinenparameter

Die Maschinenparameter sind unter dem Pulldown-Menü "Einstellungen" zu finden.

| Maschinen Parameter                                              |          | X       |
|------------------------------------------------------------------|----------|---------|
| Max Sehnenfehler (mm):                                           | 0.01     | mm      |
| Winkeltoleranz ("):                                              | 3        | •       |
| Lineare Präzision (mm):                                          | 5        | mm      |
| Werkzeug Toleranz (mm):                                          | 0.1      | mm      |
| Toleranz für Materialabtrag während Eilgang                      | 0.1      | mm      |
| Toleranz für Kollision zwischen Werkzeug und Fertigteil          | 0.05     | mm      |
| Toleranz für Kollisionsüberwachung zwischen Halter und Werkstück | 0.05     | mm      |
| Material Entfernung:                                             | Analytic | •       |
| Visualization quality vs performances: Performance               |          | Quality |

#### [Max Sehnenfehler]

Dieser Parameter bestimmt den Sehnenfehler mit dem G2 und G3 Bewegungen erzeugt werden. Das Ergebnis wird auf Kollisionen geprüft.

#### [Winkeltoleranz]

Dieser Parameter bestimmt den Wert der Schrittweite mit dem Schwenkbewegungen aufgeteilt werden. Beispiels-weise wird mit den o.g. Werten eine Schwenkbewegung von 0°- 90° in 3° Schritte aufgeteilt.

#### [Lineare Präzision (mm)]

Dieser Parameter bestimmt den Wert, mit dem G1 Bewegungen aufgeteilt werden. Eine Strecke von 100mm würde alle 5mm auf Kollision geprüft werden.

#### [Werkzeugtoleranz (mm)]

Dieser Parameter bestimmt die Darstellungsqualität der Werkzeuge in der Simulation in mm. Dieser Wert sollte für kleine Werkzeuge angepasst werden. Die Qualität der Werkzeuge steuert auch die Qualität der STL-Daten die aus der Simulation ausgegeben werden.

#### [Toleranz für Materialabtrag während Eilgang]

Ist der Betrag einer auftretenden Kollision des Werkzeugs mit dem Rohteil größer als der, in diesem Feld eingetragene Wert, gibt die VVM eine Kollisionsmeldung aus.

#### [Toleranz für Kollision zwischen Werkzeug und Fertigteil]

Ist der Betrag einer auftretenden Kollision des Werkzeugs mit dem Fertigteil größer als der, in diesem Feld eingetragene Wert, gibt die VVM eine Kollisionsmeldung aus. Diese Toleranz gilt auch für Hindernisse.

### [Toleranz für Kollisionsüberwachung zwischen Halter und Werkstück]

Ist der Betrag einer auftretenden Kollision von Schaft/Halter mit dem Fertigteil größer als der, in diesem Feld eingetragene Wert, gibt die VVM eine Kollisionsmeldung aus. Diese Toleranz gilt auch für Hindernisse.

### 4 Operationen

In VISI 21 gibt es viele Neuerungen in den CAM-Strategien. Es wurde sowohl Wert auf die Verbesserung der Strategien als auch auf die Bedienerfreundlichkeit gelegt.

### 4.6 2D CAM Strategien

Ein Teil der Strategien im Bereich 2D Bearbeitung wurde komplett neu entwickelt um dem Anwender einfache, leistungsstarke Strategien zu bieten.

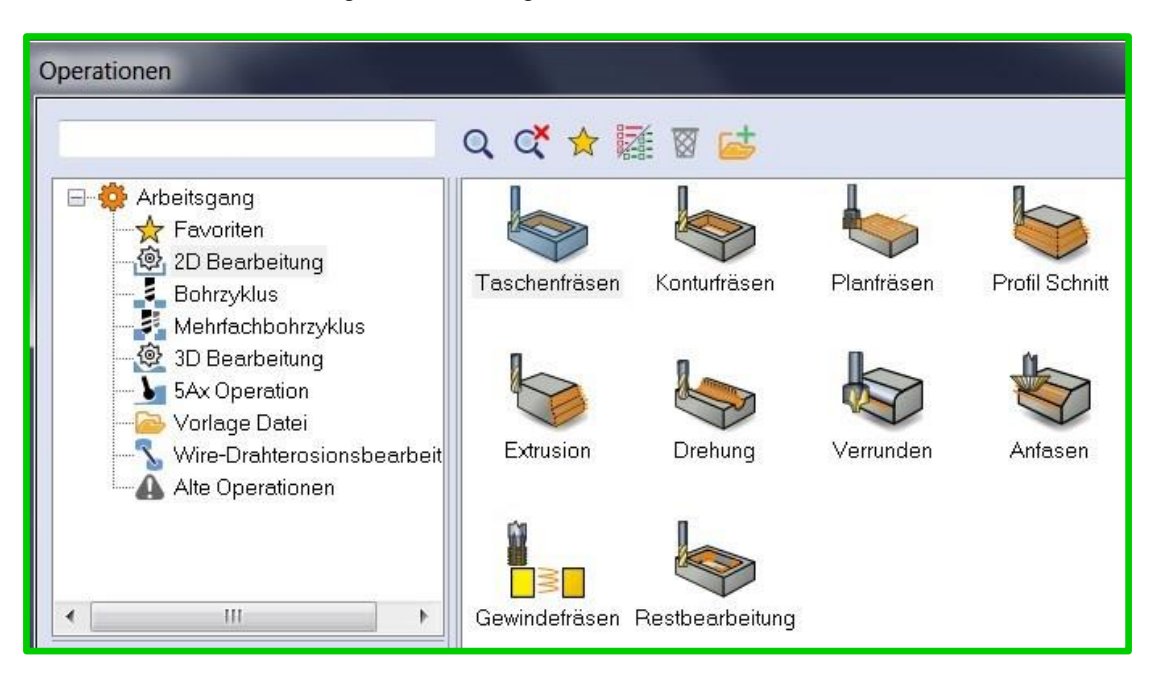

### 4.1.1 Bohrzyklus

Die Operationen im Bereich Bohren wurden aus Gründen der Übersicht und Vereinfachung deutlich reduziert.

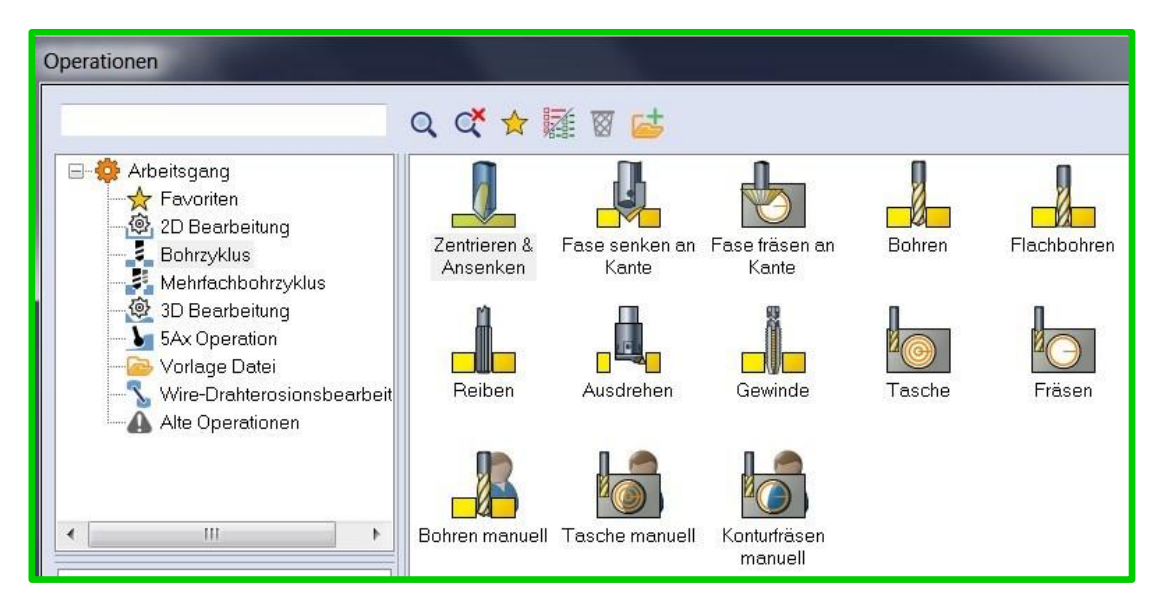

#### Bohren:

An dieser Maske kann man schon das Bedienkonzept der Version 21 sehr gut erkennen: die Masken wurden aufgeräumt und neu gestaltet.

| Bohren <tiefe> - T44 -</tiefe> | - Spiralbohrer - D:6 |    |                                             |                                                                                                    |                                      | ×                    |
|--------------------------------|----------------------|----|---------------------------------------------|----------------------------------------------------------------------------------------------------|--------------------------------------|----------------------|
| 💕 🕴 🙆 🖨                        |                      |    |                                             |                                                                                                    |                                      |                      |
| Grenzen                        |                      |    | Bearbeitungsparameter                       |                                                                                                    | Tieflochbohren                       |                      |
| Featuregeometrie               | 1                    | 4  | Tiefenmethode                               | Tiefe                                                                                                    | Methode Tieflochbohren               | Nie 🔹                |
| Bearbeitungsrichtung           | Default 👻            |    | Tiefe                                       | 21.2426                                                                                                    | Verhältnis                           | 100                  |
| Wähle Werkstück                | 1                    | B  | Durchmesser aufprägen                       | 0                                                                                                    |                                      |                      |
| Wähle Hindernis                | 0                    | 89 | Tiefe automatisch                           |                                                                                                    | Eintauchdistanz mit reduz. F / S (%) | 25                   |
|                                |                      |    | Tiefenüberlappung                           | 0                                                                                                    | Abstand Abbremsen(%)                 | 50 🔹                 |
| Start Z                        | 0                    |    | 12. An Add an anna an Anna ann an Anna Anna |                                                                                                    | Beschleunigungsabstand (%)           | 50                   |
|                                |                      |    |                                             |                                                                                                    | Zusätzlicher Beschleunigungsabstand  | 6                    |
| Geometrie erhalten             |                      |    | Bohrmethode                                 | Normal                                                                                                    | Delta F Abbremsen (%)                | 50                   |
| Toleranz                       | 0.01                 |    | Parameter 1                                 | 0                                                                                                    | Delta S Abbremsen (%)                | 50                   |
|                                |                      |    | Parameter 2                                 | 0                                                                                                    |                                      | Land                 |
|                                | / )                  |    | Parameter 3                                 | 0                                                                                                    | Rückzug                              |                      |
| V                              |                      |    |                                             |                                                                                                    | Sicherheitsebene                     | Oberkante Feature 🔻  |
|                                |                      |    |                                             |                                                                                                    | Wert Sicherheitsebene                | 15 🜩                 |
|                                |                      |    | Bohrungsskript benutzerdefiniert            |                                                                                                    | Sicherheitsabstand                   | 2                    |
|                                |                      |    | Zyklus in G1 aufsplitten                    |                                                                                                    | Zwischen Features                    | Sicherheitsabstand 🔻 |
|                                |                      |    | Werkzeugwegvorlage                          | <b>□</b> ]Ľ                                                                                                    | Zustellwert                          | 2                    |
|                                |                      |    |                                             |                                                                                                    |                                      |                      |
|                                |                      | ſ  | OK                                          | A                                                                                                    | bbrechen                             |                      |
|                                |                      | -  |                                             | Line Contraction of Contraction of C |                                      |                      |

### Grenzen:

| Grenzen                                   |           |     |
|-------------------------------------------|-----------|-----|
| Featuregeometrie                          | 1         | 4   |
| Bearbeitungsrichtung                      | Default 💌 |     |
| Wähle Werkstück                           | 1         | B   |
| Wähle Hindernis                           | 0         | e e |
| Start Z<br>Geometrie erhalten<br>Toleranz | 0 🔹       |     |

### [Featuregeometrie]

Das Icon **[Modellmanager]** dient zum Auswählen der Features.

### [Bearbeitungsrichtung]

Definiert die Bearbeitungsrichtung von Durchgangslöchern.

### [Wähle Werkstück]

Das hier gewählte Werkstück dient der Kollisionskontrolle. Bei den 2D Fräsoperationen werden die Anfahrbewegungen überwacht. Beim Bohren werden der Boden und die Spitze der Bohrung überwacht.

### [Wähle Hindernis]

Diese Option dient zum Auswählen der gewünschten Hindernisse.

### [Start Z]

Diese Option verschiebt die gesamte Bearbeitung.

### [Geometrie erhalten] mit der dazugehörigen Toleranz

Diese in der Version 21 neu geschaffene Funktion schützt vor Kollisionen mit dem Boden einer Bohrung.

aktiv

Nicht aktiv

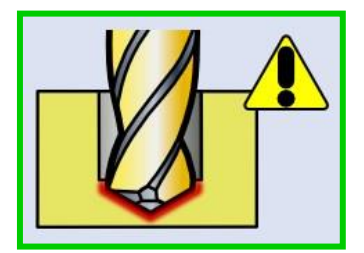

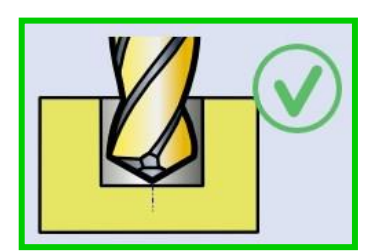

### [Bohrungsskript benutzerdefiniert]:

| Bohrungsskript benutzerdefiniert |     |
|----------------------------------|-----|
| Zyklus in G1 aufsplitten         |     |
| Werkzeugwegvorlage               | □ L |

### [Zyklus in G1 aufsplitten]

Diese Option splittet die Bearbeitung in G1 Bewegungen auf.

#### [Werkzeugwegvorlage]

Hier steht dem Anwender ein neues Tool zum Erzeugen benutzerdefinierter Werkzeugwege zur Verfügung, beispielsweise: Bohren, Gewindeschneiden und Fasen in einem.

# Achtung:

Hier sollte vor Gebrauch erst einmal Kontakt mit dem Support aufgenommen werden, um die Handhabung zu klären und zu prüfen, ob der PP diese Anforderungen überhaupt erfüllt.

### 4.1.2 Taschenfräsen

Es gibt in VISI 21 nur noch eine Strategie zum Taschenfräsen.

| Taschenfräsen < Spiral Auto> | - T7 - Zylinderfräser - [ | 0:20 |                                |               |                                   | <b>X</b>            |
|------------------------------|---------------------------|------|--------------------------------|---------------|-----------------------------------|---------------------|
|                              |                           |      |                                |               |                                   |                     |
| Grenzen                      |                           |      | Bearbeitungsparameter          |               | Zustellung                        |                     |
| Featuregeometrie             | 1                         | 4    | Seitliches Aufmaß              | 0             | Zustellmethode                    | Ebene 🔻             |
| Bearbeitungsrichtung         | Default 💌                 |      | Bodenaufmaß                    | 0             |                                   |                     |
| Formmethoden                 | Silhouette 💌              |      | Aufmaß Inseloberfläche         |               | Innerhalb Feature                 | Sicherheitsebene 🔻  |
| Wähle Werkstück              | 0                         | 6    | Aufmaß Inselseitenflächen      | 0             | Delta Z-Wert                      | 10                  |
| Wähle Hindernis              | 0                         | 29   |                                |               | Zwischen Features                 | Sicherheitsebene 🔻  |
| Abstand zu Hindernis in XY   | 2                         |      | Zustellmethode                 | Spiral Auto 👻 | Delta Z-Wert                      | 2                   |
|                              |                           |      | Spirale anfügen wenn möglich   |               |                                   |                     |
| Max Feature Z / Zusatz Z+    | 50.5                      | ÷    | Schnittmethode                 | Gleichlauf 👻  | Eintauchtyp                       |                     |
| Min Feature Z / Zusatz Z-    | 30 0                      | -    | Schnittrichtungsmethode        | Keine 🔻       | Einfahren in Tasche               | Rampe -             |
| Min Radius                   | 14                        |      | Zustellung                     | 10 🚖          | Winkel                            | 2                   |
| Offene Kanten überlappen %   | 100                       |      | Bearbeitungswinkel (oder Auto) |               | Helixdurchmesser                  | 19                  |
| Werkzeugweggrenzen           |                           |      | Ecken verrunden                |               | Rampe/Helix ab Sicherheitsabstand |                     |
| Maximum Z Absolut            | 0                         |      | HSC-Optionen                   | Nur Innen 👻   |                                   |                     |
| Minimum Z Absolut            | 0                         |      | Glättungsradius                | 1             | Start von Bohrungszentrum         |                     |
|                              |                           |      | Verkettungsmethode             | S Kurve 🔻     |                                   |                     |
|                              |                           |      |                                |               | Rückzug                           |                     |
|                              |                           |      | Z-Zustellmethode               | Konstant Z 👻  | Sicherheitsebene                  | Oberkante Feature 🔻 |
|                              |                           |      | Z-Zustellung                   | 3             | Wert Sicherheitsebene             | 10                  |
|                              |                           |      | Erste Z-Zustellung             | 0             | Sicherheitsabstand                | Aktuelle Tiefe 🔹    |
|                              |                           |      | Letzte Z-Zustellung            | 0             | Sicherheitsabstand                | 2                   |
|                              |                           |      |                                |               |                                   |                     |
|                              | (                         | OK   |                                |               | Abbrechen                         |                     |

- Profile verwalten, Startpunkt ändern und Bearbeitungsreihenfolge editieren
- 🖤 Toleranzen einstellen
- Automatische Neuberechnung
  - ් වී 📮 Schnappschuss speichern und laden (nur Einstellungen speichern kein WZ)

Einstellungen dieser Strategie dauerhaft speichern für die nächsten Strategien

Werkzeugwerte aus der Datenbank erneuern

Abschnitt [Bearbeitungsparameter]:

| Bearbeitungsparameter          |                       |
|--------------------------------|-----------------------|
| Seitliches Aufmaß              | 0                     |
| Bodenaufmaß                    | 0                     |
| Aufmaß Inseloberfläche         |                       |
| Aufmaß Inselseitenflächen      |                       |
| 7                              |                       |
| Zustellmethode                 | Spiral Auto           |
| Spirale anfügen wenn möglich   | Innen -> Außen        |
| Schnittmethode                 | Zigzag                |
| Schnittrichtungsmethode        | Einweg<br>Spiral Auto |
| Zustellung                     | 10 🌲                  |
| Bearbeitungswinkel (oder Auto) |                       |
| Ecken verrunden                |                       |
| HSC-Optionen                   | Nur Innen 🔻           |
| Glättungsradius                | 1                     |
| Verkettungsmethode             | S Kurve 🔻             |
|                                |                       |
| Z-Zustellmethode               | Konstant Z 🔹          |
| Z-Zustellung                   | 15 🚖                  |
| Erste Z-Zustellung             | 0                     |
| Letzte Z-Zustellung            | 0                     |
|                                |                       |

### [Zustellmethode]

Die neue Zustellmethode **Spiral Auto** beginnt innen und räumt nach Außen das Material aus. Nur bei offenen Taschen startet das Einfahren in die Mitte auf der Außenseite.

|  | ll- |
|--|-----|
|--|-----|

Einstellungsmöglichkeiten im Abschnitt [Zustellung]:

| Zustellung<br>Zustellmethode | Ebene 🗸            |
|------------------------------|--------------------|
| Innerhalb Feature            | Sicherheitsebene 🔻 |
| Delta Z-Wert                 | 10                 |
| Zwischen Features            | Sicherheitsebene 🔻 |
| Delta Z-Wert                 | 2                  |

### [Innerhalb Feature]

Auf diese Einstellung (hier Sicherheitsebene) wird nach jeder bearbeiteten Ebene und vor jeder Zustellung in einer Tasche gefahren.

### [Zwischen Features]

Zu dieser Einstellung (hier Sicherheitsebene) wird nach jeder Taschenbearbeitung gefahren. Von dieser Position wird zum nächsten Feature gefahren. Dieser Parameter wirkt sich nur bei der Bearbeitung von mehreren Features aus.

### Auswahlfeld [Innerhalb Feature]:

- "Sicherheitsebene" erzeugt eine Rückzugsbewegung auf den im Eingabefeld [Sicherheitsebene] Abschnitt [Eilgangeinstellungen] definierten Wert.
- "Oberkante Feature" erzeugt eine Rückzugsbewegung auf den Z-Wert der Oberkante des Features zuzüglich des im Eingabefeld [Delta Z-Wert] definierten Wertes. Beispiel: Delta Z-Wert=5mm, die Rückzugsbewegung wird auf die Oberfläche des Features plus 5mm ausgeführt.
- "Vorherige Z-Ebene" erzeugt eine Rückzugsbewegung auf den Z-Wert der vorherigen Bearbeitungsebene zuzüglich des im Eingabefeld [Delta Z-Wert] definierten Wertes.
- "CAM Nullpunkt" erzeugt eine Rückzugsbewegung auf die Z-Position des CAM-Nullpunktes zuzüglich des im Eingabefeld [Delta Z-Wert] definierten Wertes.

Auswahlfeld [Zwischen Features]:

- "Sicherheitsebene" erzeugt eine Rückzugsbewegung auf den im Eingabefeld [Sicherheitsebene] Abschnitt [Eilgangeinstellungen] definierten Wert.
- "Sicherheitsabstand" erzeugt eine Rückzugsbewegung auf den im Eingabefeld [Sicherheitsabstand] Abschnitt [Eilgangeinstellungen] definierten Wert.
- "Oberfläche Feature" erzeugt eine Rückzugsbewegung auf den Z-Wert der Oberkante des Features zuzüglich des im Eingabefeld [Delta Z-Wert] definierten Wertes.
- "CAM Nullpunkt" erzeugt eine Rückzugsbewegung auf die Z-Position des CAM-Nullpunktes zuzüglich des im Eingabefeld [Delta Z-Wert] definierten Wertes.

Einstellungsmöglichkeiten im Abschnitt [Rückzug]:

| Rückzug               |                     |
|-----------------------|---------------------|
| Sicherheitsebene      | Oberkante Feature 🔻 |
| Wert Sicherheitsebene | 10 🚔                |
| Sicherheitsabstand    | Aktuelle Tiefe 🔹 🔻  |
| Sicherheitsabstand    | 2                   |

### [Sicherheitsebene]

Ist **[Oberkante Feature]** gewählt, setzt sich die Rückzugsposition in Z aus dem höchsten Z-Wert des Features und dem Wert im Eingabefeld **[Wert Sicherheitsebene]** zusammen. Ist **[CAM Nullpunkt]** gewählt, setzt sich die Rückzugsposition in Z aus dem Z-Wert des CAM Nullpunktes und dem Wert im Eingabefeld **[Wert Sicherheitsebene]** zusammen.

#### [Sicherheitsabstand]

Wird im Auswahlfeld **[Sicherheitsabstand]** die Option "**Start Z fix**" gewählt, so wird die Anfahrbewegung von der Position des CAM Nullpunktes zuzüglich des im Eingabefeld **[Sicherheitsabstand]** definierten Wertes für alle Ebenen begonnen.

Wird im Auswahlfeld **[Sicherheitsabstand]** die Option "**Aktuelle Tiefe**" gewählt, so wird die Anfahrbewegung von der Z- Position der zuletzt bearbeiteten Ebene zuzüglich des definierten Wertes begonnen.

Wird im Auswahlfeld **[Sicherheitsabstand]** die Option "**Eilgang**" gewählt, so wird die Tiefenzustellung mit Eilgang vorpositioniert. Vorsicht: Bei Eintauchtyp **[Eintauchen]** besteht bei nicht vorgebohrten Taschen **Kollisionsgefahr.** Nur bei den Eintauchtypen **[Rampe]** und **[Helix]** wird der eingestellte Sicherheitsabstand mit Vorschub gefahren.

| Eintauchtyp                       |                |
|-----------------------------------|----------------|
| Einfahren in Tasche               | Rampe 🔻        |
| Winkel                            | Rampe<br>Helix |
| Helixdurchmesser                  | Eintauchen     |
| Rampe/Helix ab Sicherheitsabstand |                |
|                                   |                |
| Start ∨on Bohrungszentrum         |                |

Einstellungsmöglichkeiten im rechten Abschnitt [Eintauchtyp]:

- "Rampe": Auf der zu fräsenden Werkzeugbahn wird mit dem eingestellten "Winkel" eine Einfahrrampe berechnet. Diese endet auf der gewählten Zustelltiefe.
- "Helix": Diese Option erzeugt eine Helixbewegung zum Eintauchen. Durchmesser und Winkel der Helix können in den Parametern eingestellt werden.
- "Eintauchen": Das Werkzeug fährt direkt an der Anfahrposition in die Tasche.
- Ist die Option "Rampe/Helix ab Sicherheitsabstand" aktiv, wird die Vorschubbewegung ab der Sicherheitsabstandshöhe im angegebenen "Winkel" ausgeführt und nicht ab der Featureoberkante.

- - - -

|                            |            | Silhouette:  |
|----------------------------|------------|--------------|
| Grenzen                    |            |              |
| Featuregeometrie           | 2          |              |
| Bearbeitungsrichtung       | Default 🔹  |              |
| Formmethoden               | Silhouette |              |
| Wähle Werkstück            | Silhouette |              |
| Wähle Hindernis            | 0 29       |              |
| Abstand zu Hindernis in XY | 2          |              |
|                            |            | Max-Min Box: |
| Max Feature Z / Zusatz Z+  | 0 0        |              |
| Min Feature Z / Zusatz Z-  | -24 0 🚔    |              |
| Min Radius                 | 0          |              |
| Offene Kanten überlappen % | 100 🚖      |              |
|                            |            |              |
| Werkzeugweggrenzen         |            |              |
| Maximum Z Absolut          |            |              |
| Minimum Z Absolut          |            |              |
|                            |            |              |

### Einstellungsmöglichkeiten im linken Abschnitt [Grenzen]:

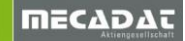

Im Auswahlfeld **[Formmethoden]** ist die **"Silhouette**" oder **"Max-Min Box**" einstellbar, wonach das Werkzeug als Bahnrichtung geführt wird.

- "Silhouette": Der Fräser folgt der Kontur des Features.
- "Max-Min Box": Der Fräser fährt die maximalen Bereiche in X- und Y-Richtung des Features als Rechteck, auch wenn die Form z.B. ein Kreis ist. Somit muss kein zusätzliches Feature erzeugt werden, um vor einem Konturfräsen das Bauteil plan zu fräsen.

### Abschnitt [Max./Min. Feature und Werkzeugweggrenzen]:

Mit diesen Optionen kann die Bearbeitung von Features und CAM Attributen in der Höhe verändert werden. Hierbei muss die Tasche nicht editiert werden. Ein Beispiel: Bei entsprechendem Aufmaß auf dem Rohteil kann die Bearbeitung um den definierten Betrag erweitert werden.

#### **Inkrementelle Werte:**

- "Max Feature Z / Zusatz Z+": Das ausgegraute Feld stellt den aktuellen oberen Z-Wert des Features dar. Im Eingabefeld kann ein zusätzlicher Offset-Wert definiert werden.
- Min Feature Z / Zusatz Z-, Das ausgegraute Feld stellt den aktuellen unteren Z-Wert des Features dar. Im Eingabefeld kann ein zusätzlicher Offset-Wert definiert werden.
- "Min Radius": Infofeld mit Anzeige des kleinsten Radius der Geometrie.

#### **Absolute Werte:**

Sind die Parameter "**Maximum Z Absolut**" bzw. **"Minimum Z Absolut**" aktiviert (Haken gesetzt) können die gewünschten Werte als Absolutwerte definiert werden. Das Maß bezieht sich auf den CAM Nullpunkt.

### 4.1.3 Planfräsen

Das Planfräsen wurde in VISI 21 komplett überarbeitet.

|                                                                               | Planfräsen <zigzag> - T9 - Eckenradiusfräser - D:26 R:5</zigzag> |  |  |  |  |  |
|-------------------------------------------------------------------------------|------------------------------------------------------------------|--|--|--|--|--|
|                                                                               |                                                                  |  |  |  |  |  |
| Grenzen Bearbeitungsparameter Zustellung                                      |                                                                  |  |  |  |  |  |
| Featuregeometrie 1 🔬 🖾 Äußere Überlappung 13 😔 Zustellmethode Ebe             | oene 🔻                                                           |  |  |  |  |  |
| Bearbeitungsrichtung Default 🕶 Bodenaufmaß 0 🜩                                |                                                                  |  |  |  |  |  |
| Formmethoden Silhouette - Aufmaß Inseloberfläche 0 🔶 🔤 Innerhalb Feature Sich | cherheitsebene 🔻                                                 |  |  |  |  |  |
| Wähle Werkstück 0 🖋 Aufmaß Inselseitenflächen 0 🗢 Delta Z-Wert 10             | ÷                                                                |  |  |  |  |  |
| Wähle Hindernis     0     2// Sichen Features     Sich                        | cherheitsebene 🔻                                                 |  |  |  |  |  |
| Abstand zu Hindemis in XY 2 + Zustellmethode Zigzag  Delta Z-Wert 2           | A V                                                              |  |  |  |  |  |
| Spirale anfügen wenn möglich                                                  |                                                                  |  |  |  |  |  |
| Max Feature Z / Zusatz Z+ 58.5 0 Schnittmethode Gleichlauf Finden Finden Park |                                                                  |  |  |  |  |  |
| Min Feature Z / Zusatz Z- 50.5 0 🚖 Schnittrichtungsmethode Keine              |                                                                  |  |  |  |  |  |
| Min Radius 34 Zustellung 13 🔹                                                 | ▼                                                                |  |  |  |  |  |
| Bearbeitungswinkel (oder Auto) 0 🚖                                            |                                                                  |  |  |  |  |  |
| Werkzeugweggrenzen                                                            |                                                                  |  |  |  |  |  |
| Maximum 2 Absolut U V Ecken verrunden                                         |                                                                  |  |  |  |  |  |
| HSC-Optionen Nur Innen Seitlich 19.5                                          | .5 🌩                                                             |  |  |  |  |  |
| Glättungsradius 1.3 🚖                                                         |                                                                  |  |  |  |  |  |
| Verkettungsmethode Skurve Verkettungsmethode                                  |                                                                  |  |  |  |  |  |
|                                                                               | Serkanie Fealure                                                 |  |  |  |  |  |
| Z-Zusteilung 3.3 V Wert Sicherheitsebene 10                                   |                                                                  |  |  |  |  |  |
| Erste 2-Zustellung U Sicherheitsabstand Aktu                                  | ktuelle liete 🔻                                                  |  |  |  |  |  |
| Letzle 2-Zustellung 0 🚖 Sicherheitsabstand 2                                  | <b>T</b>                                                         |  |  |  |  |  |
|                                                                               |                                                                  |  |  |  |  |  |
| OK                                                                            |                                                                  |  |  |  |  |  |
|                                                                               |                                                                  |  |  |  |  |  |

Hinweis: Die Beschreibung der Parameter finden sie im Kapitel Taschenfräsen.

Für das Planfräsen sind zu diesen allgemeinen Einstellmöglichkeiten folgende Punkte wichtig:

#### Einstellungsmöglichkeiten im mittleren Abschnitt [Bearbeitungsparameter]:

#### Auswahlfeld [Zustellmethode]

- "Außen -> Innen": Die Werkzeugbahn läuft von außen nach innen.
- "Zigzag": Die Fläche wird bei 0 Grad in X-Richtung plangefräst und nach jeder Bahn kehrt die Laufrichtung um.
- "Einweg": Bei dieser Option wird das Werkzeug nach jeder Fräsbahn wieder zur Startrichtung zurückgesetzt. Die Laufrichtung bleibt immer gleich.

Einstellungsmöglichkeiten im linken Abschnitt [Grenzen]:

Im Abschnitt **[Werkzeugweggrenzen]** wird mit dem Wert "**Max Feature Z / Zusatz Z+**" eingestellt, ab welchem Z-Wert über dem oberen Z-Maß mit dem Planfräsen gestartet wird. Somit kann eine Platte mit z.B. 5mm Aufmaß in 1mm-Schritten plangefräst werden, je nach Einstellungen im Reiter **[Bearbeitungsparameter]** Eingabefeld **[Zustellung]**. Wenn nur mit einer Bahn in Z-Richtung plangefräst werden soll, ist keine Eingabe erforderlich.

Im Auswahlfeld **[Formmethoden]** ist die "**Silhouette**" oder "**Max-Min Box**" einstellbar, wonach das Werkzeug als Bahnrichtung geführt wird.

- "Silhouette": Der Fräser folgt der Kontur des Features.
- "Max-Min Box": Der Fräser fährt die maximalen Bereiche in X- und Y-Richtung des Features als Rechteck, auch wenn die Form z.B. ein Kreis ist. Somit muss kein zusätzliches Feature erzeugt werden, um vor einem Konturfräsen die Rohabmessung der Bearbeitungsform plan zu fräsen.

### 4.1.4 Konturfräsen

Folgende Vorgehensweise: Wählen Sie ein Feature aus und selektieren Sie mit M2 oder in der Icon Leiste den Befehl [ Operation zufügen]. Wählen Sie aus der Gruppe [2D Bearbeitung] die Operation "Konturfräsen" und bestätigen Sie mit OK.

| onturfräsen < Konstant Z - Offset> Radiuskorr: <aus> - T6 - Zylinderfräser - D:10</aus> |               |    |                           |                    |                                   |                     |
|-----------------------------------------------------------------------------------------|---------------|----|---------------------------|--------------------|-----------------------------------|---------------------|
| ⊕ <b>⊥ ↓</b> 🖗 🖨   🖺   🕰                                                                |               |    |                           |                    |                                   |                     |
| Grenzen                                                                                 |               |    | Bearbeitungsparameter     |                    | Eintauchtyp                       |                     |
| Featuregeometrie                                                                        | 1             | 4  | Seitl. Aufmaß             | 0                  | Eintauchmethode                   | Rampe 🔹             |
| Bearbeitungsrichtung                                                                    | Default 👻     |    | Bodenaufmaß               | 0                  | Winkel                            | 2                   |
| Wähle Werkstück                                                                         | 0             | Ġ  | Aufmaß Inselseitenflächen | 0                  | Helixdurchmesser                  | 9.5                 |
| Wähle Hindernis                                                                         | 0             | 29 |                           |                    | Rampe/Helix ab Sicherheitsabstand |                     |
| Abstand zu Hindernis in XY                                                              | 2             |    | Werkzeugwegoffset         | Profil korrigiert  | 4-4-b 1D::-b                      |                     |
| Prüfe Kollision beim Anfahren                                                           | Nur Feature 👻 |    | Radiuskorrektur           | Ein                | Eintauchmothodo                   | Krojeförmig         |
|                                                                                         |               |    |                           |                    | Abstand over zur Behn             | 25                  |
| Max Feature Z / Zusatz Z+                                                               | 0             |    | Schnittmethode            | Gieichiaut         | Abstand gater zar Bahn            |                     |
| Min Feature Z / Zusatz Z-                                                               | -24 0         |    | Z-Zustellmethode          | Konstant Z 🗸       | Radius                            | 75                  |
| Min Radius                                                                              | 0             |    | Helixbearbeitung anfügen  |                    | Paganuinkal                       | 60                  |
| Bahnen bis Oberfläche                                                                   |               |    | Endkontur                 | ✓                  | Start von Bohrungszentrum         |                     |
| Offene Kenten überlennen %                                                              | 100           |    | Z-Zustellung              | 10 🜲               | Ausfahrmethode                    | Wie einfahren       |
| Unene Kanten ubenappen %                                                                |               |    | Erste Z-Zustellung        | 0                  | Abstand quer zur Bahn             | 2.5                 |
| Ignoriere oriene beken                                                                  |               |    | Letzte Z-Zustellung       | 0                  | Abstand entland Bahn              |                     |
| Werkzeugweggrenzen                                                                      |               |    |                           |                    | Radius                            | 75                  |
| Maximum Z Absolut                                                                       |               |    | Ecken verrunden           |                    | Bagenwinkel                       | 60                  |
| Minimum Z Absolut                                                                       | 0             |    | HSC-Optionen              | Keine 🔻            | bogenminker                       |                     |
| •                                                                                       |               |    | Glättungsradius           | 0.5                | Überlappungsmethode               | Keine 🔻             |
| Contine of                                                                              | 7             |    |                           |                    | Einfahrüberlappung                | 0.5                 |
|                                                                                         |               |    | Zustellung                |                    | Ausfahrüberlappung                | 0.5                 |
|                                                                                         |               |    | Zustellmethode            | Ebene 🔻            |                                   |                     |
|                                                                                         | ·             |    | Innerhalb Feature         | Sicherheitsebene 🔻 | Rückzug                           |                     |
|                                                                                         | -             |    | Delta Z-Wert              | 10                 | Sicherheitsebene                  | Oberkante Feature 🔻 |
|                                                                                         |               |    | Zwischen Features         | Sicherheitsebene 💌 | Wert Sicherheitsebene             | 10                  |
|                                                                                         |               |    | Delta Z-Wert              | 2                  | Sicherheitsabstand                | Aktuelle Tiefe      |
|                                                                                         |               |    | Advanced S-Verkettung     |                    | Sicherheitsabstand                | 2                   |
|                                                                                         |               |    |                           |                    |                                   |                     |
| OK Abbrechen                                                                            |               |    |                           |                    |                                   |                     |

Einstellungsmöglichkeiten im mittleren Abschnitt [Bearbeitungsparameter]:

Auswahlfeld [Werkzeugwegoffset] und [Radiuskorrektur]

| Werkzeugwegoffset | Profil korrigiert 🔹 |
|-------------------|---------------------|
| Radiuskorrektur   | Ein 🔻               |

- "Profil korrigiert" und "Ein": Dies ist die Grundeinstellung für Radiuskorrektur an der Maschine. Es wird die Fräsbahn auf der Kontur mit Radiuskompensation im NC-Programm ausgegeben.
- "Profiloffset" und "Ein": Es wird die vom System um den Fräserradius korrigierte Fräsbahn mit Radiuskompensation im NC-Programm ausgegeben. Abweichungen des Fräserradius können als Differenz im Werkzeugspeicher angegeben werden.
- "**Profiloffset" und "Aus":** Es wird die vom System um den Fräserradius korrigierte Fräsbahn ohne Radiuskompensation im NC-Programm ausgegeben.
- "keine" und "Aus": Es wird die Fräsbahn auf der Kontur ohne Radiuskompensation im NC-Programm ausgegeben.

Im rechten Abschnitt [Anfahren/Rückzug] ist es möglich, den An- und Abfahrweg überlappen zu lassen. Bei einem Innenbogen oder Kreis stellen Sie das Auswahlfeld [Überlappungsmethode] auf "entlang Profil" um.

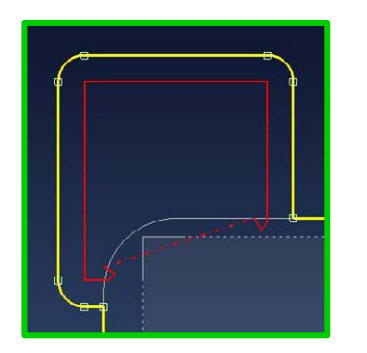

"Keine"

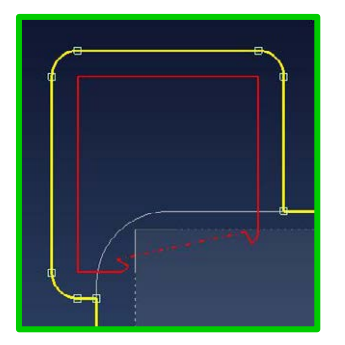

"entlang Profil"

entlang bei Innenecken

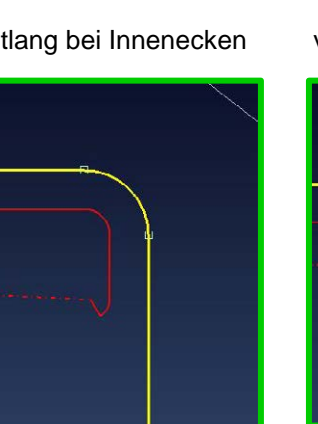

verlängere bei Innenecken

"verlängere Elemente"

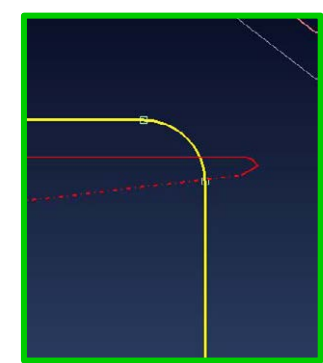

Optionen für die An- und Abfahrbewegung im Abschnitt [Eintauchmethode] [Ausfahrmethode]:

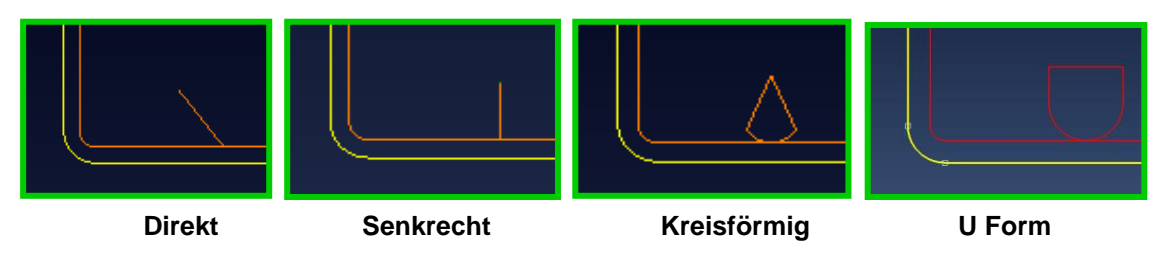

- "Direkt": erzeugt eine An-/Abfahrbewegung vom An-/Ausfahrpunkt direkt zum Startpunkt der Bearbeitung.
- "Senkrecht": erzeugt eine An-/Abfahrbewegung vom An-/Ausfahrpunkt immer im 90 Grad Winkel zum Bearbeitungsstartpunkt.
- "Kreisförmig": erzeugt eine An-/Abfahrbewegung vom An-/Ausfahrpunkt linear und mit einem Bogen zum Bearbeitungsstartpunkt.
- "U Form": erzeugt eine An-/Abfahrbewegung vom An-/Ausfahrpunkt in U-Form.
- "Helixförmig": erzeugt eine Anfahrbewegung vom Anfahrpunkt als Helixbogen zum Bearbeitungsstartpunkt. Beim Abfahren ist diese Methode nicht verfügbar.

Hinweis: Abstand und Radius des Bogens der jeweiligen Option sind einstellbar. Bei verwendeter Radiuskorrektur muss der Wert mindestens größer 50% des Fräserradius betragen. Anfahrpunkt und Bearbeitungsstartpunkt können in den Eigenschaften des Konturfräsens eingestellt werden.

⇒ Nach dem Wählen des Icon [ <sup>12</sup> Modellmanager] klicken Sie mit M2 auf das Profil, welches verändert werden soll. Jetzt erscheinen Texte an den einstellbaren Punkten.

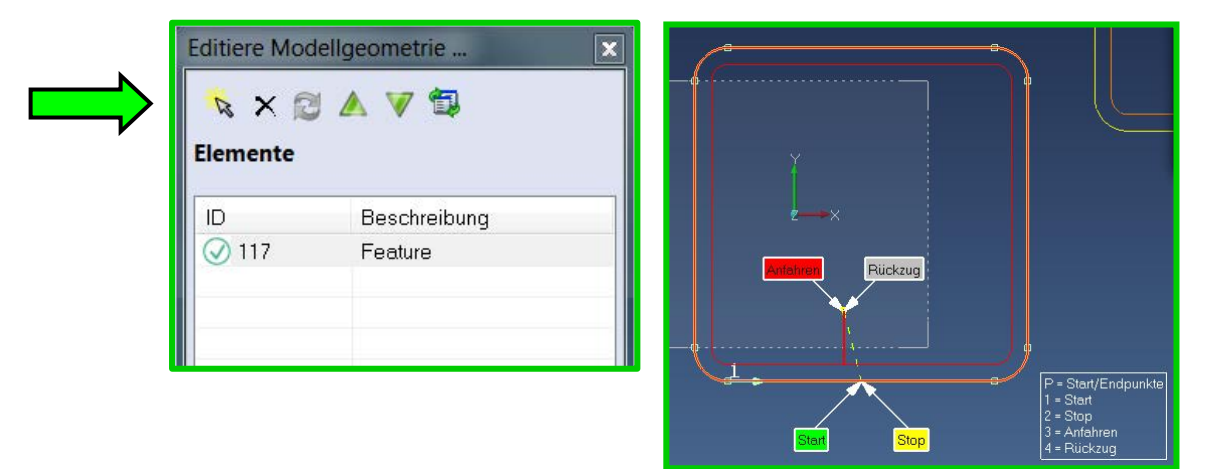

- ⇒ Mittels Doppelklick auf eines der farbig markierten Fähnchen kann der jeweilige Punkt versetzt werden.
- ⇒ Anschließend erscheint z.B. beim Editieren des Anfahrpunkts ein Kreis, der das Werkzeug darstellt. Mit der Maus die gewünschte Ziel-Position anklicken und der Werkzeugweg wird verändert. Wenn alle Veränderungen vorgenommen wurden mit OK bestätigen.

**Hinweis:** Beim Editieren des Bearbeitungsstartpunktes kann der Punkt frei oder direkt auf dem Profil mit den Fangpunkten gewählt werden. Wird der Startpunkt erstmalig verändert, so verändert das System auch den Endpunkt mit. Somit ist eine umlaufende Bearbeitung automatisch gegeben.

### ĺ,

Hinweis: Das Editieren der Punkte kann auch über Kurztasten erfolgen. Bitte beachten Sie die folgenden Optionen.

Selektieren Sie in der Maske "Editiere Modellgeometrie" ein Profil, bei dem Punkte verändert werden sollen. Es erscheint im Arbeitsbereich rechts unten folgendes Bild. Die Taste "P" startet die gleiche Funktion wie M2 auf das Profil und Auswahl des Befehls "Start/Endpunkte". Die Zahlen 1 bis 4 starten direkt die Editiermöglichkeit. Der neue Punkt muss mit der Maus ausgewählt werden.

| P = Start/Endpunkte |
|---------------------|
| 1 = Start           |
| 2 = Stop            |
| 3 = Anfahren        |
| 4 = Rückzug         |

- > P: Mehrfachselektion von Punkten zum Editieren
- > 1. Bearbeitungsstartpunkt ändern
- > 2. Bearbeitungsendpunkt ändern
- 3. Anfahrpunkt ändern
  - 4. Rückzugspunkt ändern

Bitte achten Sie darauf, dass der Anfahr- und Rückzugspunkt nicht direkt auf der Linie des Profils ist. Eine Konturverletzung wäre möglich.

Einstellungsmöglichkeiten im linken Abschnitt [Grenzen]:

Mit VISI 21 stehen dem Anwender verschiedene Möglichkeiten zur Verfügung, um eine Kollisionskontrolle bzw. Hinderniskontrolle zu nutzen.

| Konturfräsen < Konstant Z - G | Offset> Radiuskorr: <aus> -</aus> | T7 - Zy |
|-------------------------------|-----------------------------------|---------|
| 0 🖌 💕 🖗 🖨                     |                                   |         |
| Grenzen                       |                                   |         |
| Featuregeometrie              | 1                                 | 4       |
| Bearbeitungsrichtung          | Default 🔹                         |         |
| Wähle Werkstück               | 1                                 | 3       |
| Wähle Hindernis               | 1                                 | 23      |
| Abstand zu Hindernis in XY    | 2                                 |         |
| Prüfe Kollision beim Anfahren | Volumenmodelle -                  |         |
|                               |                                   |         |

Ist unter der Option **[Wähle Werkstück]** ein Werkstück angewählt, wird dieses für die Kollisionskontrolle verwendet, wenn das System die Fräsbahnen berechnet. Bei Problemen mit Anfahrbögen werden diese automatisch umgestellt, bzw. die Operation wird orange markiert, weil es eine Kollision gibt.

Im Auswahlfeld **[Prüfe Kollisionen beim Anfahren]** wird ausgewählt, für welche Elementtypen auf Kollisionen geprüft wird. Die Auswahlmöglichkeiten sind "**Volumenmodelle**" (ein Werkstück muss definiert sein) oder "**Feature**".

Eine weitere Möglichkeit in diesem Abschnitt ist die Hindernis-Prüfung. Wurde ein Hindernis unter der Option **[Wähle Hindernis]** gewählt, wird dieses unter Berücksichtigung des **[Abstand zu Hindernis XY]** umfahren.

Einstellungsmöglichkeiten Icon [ Godenbearbeitung]:

Beim Konturfräsen ist es in VISI 21 möglich nach oder vor dem Konturfräsen mit der gleichen Operation den Boden zu schlichten.

| Bodenbearbeitung               | ×                 |
|--------------------------------|-------------------|
| Einstellungen Bodenbearbeitung |                   |
| Bodenbearbeitung               | Kontur vor Boden  |
| Seitliches Aufmaß              | 0.1               |
| Aufmaß Inseloberfläche         |                   |
| Aufmaß Inselseitenflächen      |                   |
|                                |                   |
| Zustellmethode                 | Innen -> Außen 🔹  |
| Spirale anfügen wenn möglich   |                   |
| Profilbearbeitung              | Vor Taschenfräsen |
| Schnittrichtungsmethode        | Keine             |
| Seitl. Zustellung Boden        | 10                |
| Bearbeitungswinkel (oder Auto) |                   |
|                                |                   |
|                                |                   |
| ОК                             | Abbrechen         |

In dem Einstellungsfenster der Bodenbearbeitung können viele Parameter genutzt werden, die beim Taschenfräsen zur Verfügung stehen.

Mit dem Auswahlfeld **[Bodenbearbeitung]** wird die Reihenfolge definiert. Somit werden die Bahnen mit der Option "Kontur vor Boden" oder "Kontur nach Boden" gefräst.

| Bahnen seitlich    |                |
|--------------------|----------------|
| Anzahl Bahnen      | 3              |
| Zustellung         | 5              |
| lustellmethode     | Über Bereich 🔹 |
| /erkettungsmethode | S Kurve 🔹      |
| Zigzag             |                |
| Bahnwiederholung   |                |
| Anzahl Bahnen      | 0              |
| Nur auf Endtiefe   |                |
|                    | 123            |

Einstellungsmöglichkeiten Icon [ 🍱 Bahnen seitlich]:

### Einstellungen:

- Anzahl der Zustellungen seitlich
- Seitliche Zustellung je Bahn in mm
- Bahnreihenfolge, erst seitlich dann Z oder umgekehrt
- Zustellung verketten oder neu anfahren
- Bahnwiederholung definieren
- Wiederholung nur in der letzten Zustellung

### 4.7 3D CAM Strategien

Im Bereich des 3D CAM gab es die meisten Neuerungen. Die neuen Strategien beruhen auf einer komplett neuen Engine für die Berechnung. Der Werkzeugweg wird jetzt auf **Flächen** berechnet und es dient ein **Mesh** zur Kollisionskontrolle.

### Neue Strategien:

Diese Strategien wurden neu entwickelt.

- Schruppen
- Parallele Schnitte
- Spiral / Radial
- Leitkurvenfräsen
- Projektion
- Konstant Z Schlichten
- Schlichten Kombi
- Ebene Bereiche Bearbeitung
- 3D Konstanter Bahnabstand
- Restmaterial Parallele Schnitte
- Restmaterial Konstant Z

#### Herkömmliche Strategien:

Diese Strategien wurden im Zuge der Fehlerbehebung überarbeitet.

- HM Schruppen
- Adaptives Kernschruppen
- HM Rippenbearbeitung
- HM Z-Konstant
- ISO-Fräsen
- Restmaterial
- Pencilfräsen

### Alte Operationen:

Im Bereich der Operationen gibt es den Eintrag "Alte Operationen". An diesen "alten" Operationen hat keinerlei Weiterentwicklung stattgefunden. Daher bitten wir Sie nur im Notfall auf diese Strategien auszuweichen.

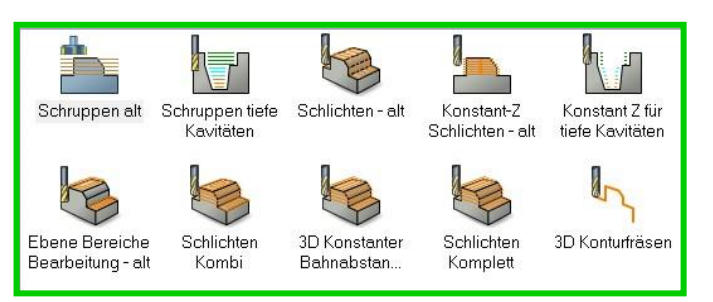

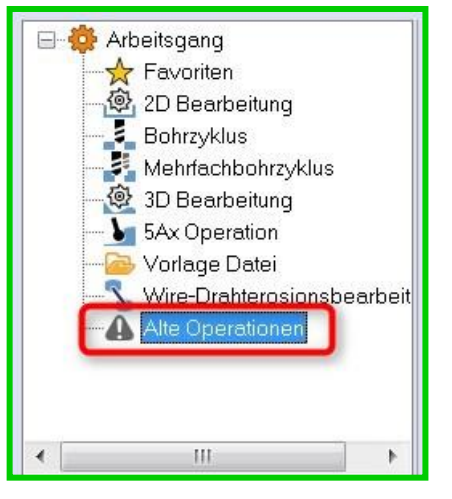

### Hinweis:

Diese "alten" Operationen werden im Laufe der nächsten Versionen abgeschaltet.

### 4.2.1 Schruppen

Hier zeigt sich auch im 3D CAM das neue, durchgängige Design der Benutzeroberfläche, bei der alles übersichtlich auf einer Ebene angeordnet ist.

| Schruppen <spiral> - T10 - Eckenradiusfra</spiral> | iser - D:12 R:2 |                 |                                   |               |                                    | ×                    |
|----------------------------------------------------|-----------------|-----------------|-----------------------------------|---------------|------------------------------------|----------------------|
| a 🛢 🗟 🕲 🔮                                          |                 |                 |                                   |               |                                    |                      |
| Grenzen                                            |                 |                 | Bearbeitungsparameter             |               | Anfahren/Rückzug                   |                      |
| Modellmethode                                      | Werkstück 🔹     |                 | Aufmaß                            | 03 🜩          | Einfahrmethode                     | Rampe                |
| Wähle Werkstück                                    | 1               | 3               |                                   |               | Einfahrabstand                     | 2 🔺                  |
| Flächengruppe                                      |                 | BB              | Methode Schnittrichtung           | Gleichlauf    | Winkel                             | 1                    |
| Wähle Hindemis                                     | 0               | es              | Bearbeitungsmethode               | Spiral        |                                    |                      |
| Sicherheit zu Hindernis                            | 2               |                 | Erzwinge geschlossene Bearbeitung |               | Rückzug                            | (Cabada Sala and and |
| Profilbegrenzung                                   | Keine 💌         | 2               | Zustellung                        | 0.5 75 75     | Cilleria                           | Sichemenabstand •    |
| Begrenzungsmethode                                 | Koino 👻         |                 | Spitzenhöhe                       | 0.2           | Sicherneitsebene                   | 10                   |
| Offset                                             | 0               |                 | Erster seitlicher Bahnabstand     | 0             | Muckzugsabstand                    |                      |
|                                                    |                 |                 | Bearbeitungsmodus                 | ×parallol -   | Mindestruckzugsabstand             | 0                    |
| Begrenzungsmethoden                                | Keine           |                 | Winkel                            |               | Giattungsradius in Eligangbewegung |                      |
| Z Bereich (Min/Max)                                | 0 34            | 11              | Zuctallmathada                    | Konstant      | Methode Ruckzugsvorschub           | Eligang              |
| ×Bereich (min/mox)                                 | -78.357 72.5    | C               | Rearbeitung ehener Flachen        |               | 1                                  |                      |
| Y Bereich (min/max)                                | 45.0002 45      | • <sup>13</sup> | Z-Zustellung                      | 0.5           |                                    |                      |
|                                                    |                 |                 | Glättungsradius                   | U             |                                    |                      |
| Bereich erweitern um                               | u 🔄 🗖           |                 |                                   |               |                                    |                      |
| Rohteil und Restmaterialbearbeitung                |                 |                 | Vermeide kleine Taschen           |               |                                    |                      |
| Rohteilmethode                                     | Solid           | R               | Minimum Taschenbreite             | 24 🚔 🗸        | AL                                 |                      |
| Referenzrohteil                                    | 0               | Ø               |                                   |               |                                    |                      |
|                                                    |                 |                 | Zustellung                        |               |                                    |                      |
| Werkzeugnatter-Parameter                           | 2               |                 | Bearbeitungsmethode               | Bereichsweise |                                    |                      |
|                                                    |                 |                 | Min. Kontaktabstand               | 24            |                                    |                      |
| -                                                  |                 |                 |                                   |               |                                    |                      |
|                                                    |                 | OK              |                                   | Abbrechen     |                                    |                      |

Icons:

- 🙂 Toleranzen einstellen
- Zusätzliche Eigenschaften wie [Deaktiviere NC Ausgabe] und [Ignoriere Werkzeugschaft]
- Automatische Neuberechnung
- Schnappschuss speichern und laden (nur Einstellungen speichern kein WZ usw.)
- Einstellungen dieser Strategie dauerhaft speichern für die nächsten Strategien
- Werkzeugwerte aus der Datenbank erneuern

### Grenzen:

| fut the second |                                                                                                    |                                                                                                    |
|----------------|----------------------------------------------------------------------------------------------------|----------------------------------------------------------------------------------------------------|
| Werkstuck      | •                                                                                                    |                                                                                                    |
| 1              |                                                                                                    | 6                                                                                                    |
|                |                                                                                                    | TA B.                                                                                                    |
| 0              |                                                                                                    | 29                                                                                                    |
| 2              |                                                                                                    |                                                                                                    |
| Keine          | *                                                                                                    | 5                                                                                                    |
| Keine          | -                                                                                                    |                                                                                                    |
| 0              | A.                                                                                                    |                                                                                                    |
|                |                                                                                                    |                                                                                                    |
| Keine          | •                                                                                                    |                                                                                                    |
| 0              | 34                                                                                                    | ***                                                                                                    |
| -78.357        | 72.5                                                                                                    | C                                                                                                    |
| -45.0002       | 45                                                                                                    | ₽                                                                                                    |
|                |                                                                                                    |                                                                                                    |
| 0              |                                                                                                    |                                                                                                    |
|                |                                                                                                    |                                                                                                    |
| Solid          | •                                                                                                    | R                                                                                                    |
| 0              |                                                                                                    | FI.                                                                                                    |
| - L.           |                                                                                                    |                                                                                                    |
|                |                                                                                                    |                                                                                                    |
| 2              |                                                                                                    |                                                                                                    |
|                | Werkstück 1 1 2 Ekeine Keine 0 Keine 0 FKeine 0 FKeine FKeine 0 FKeine 0 FKeine FKeine 0 FKeine FKeine F | Werkstück         1         0         2         Keine         Keine         Keine         Keine         Keine         Keine         Keine         Keine         Solid         Solid         Q         Y         Solid         Y         Y         Y |

#### [ModelImethode]

Hier wählt man die Bearbeitungsgrundlage aus Werkstücke oder Flächenliste.

#### [Wähle Werkstück]

Es können ein oder mehrere Werkstücke gewählt werden.

### [Flächengruppe]

Wähle Flächengruppe

Hier kann die gewünschte Flächengruppe gewählt werden.

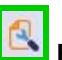

### Eigenschaften

Die Eigenschaften zu den gewählten Flächengruppen sind je nach Operation unterschiedlich und können hier definiert werden.

#### [Wähle Hindernis]

Hier können Hindernisse für 3D Operationen definiert werden.

### [Sicherheit zu Hindernis]

Dieser Wert definiert den Sicherheitsabstand des Werkzeugs in mm zum Hindernis.

### [Profilbegrenzung]

Hier können die gewünschten Profile zum Eingrenzen gewählt werden.

#### [Begrenzungsmethode] (Schruppen)

Beim Schruppen in VISI 21 stehen die folgenden Begrenzungsmethoden zur Verfügung: Auf, Zu, Hinter.

| Auf    | - |
|--------|---|
| Auf    |   |
| Zu     |   |
| Hinter |   |

### [Offset]

Im Bereich Offset ist es nun möglich die jeweilige gewählte Begrenzungsmethode mit einem Offset zu belegen.

| Begrenzungsmethode | Zu | •       |
|--------------------|----|---------|
| Offset             | 2  | A.<br>Y |

### [Methode Z-Begrenzung]

**Keine** erzeugt einen Werkzeugweg anhand der X / Y Grenzen. Der **[Z Bereich]** ist nicht editierbar.

| Methode Z-Begrenzung | Keine |      | •   |
|----------------------|-------|------|-----|
| Z Bereich (Min/Max)  | 0     | 59.5 | *** |

**Z Bereich getrimmt:** Dies ermöglicht ein Eingrenzen der Fräsbahn in Z. Zusätzlich wird der Werkzeugweg auch auf Höhe in X / Y begrenzt bzw. getrimmt.

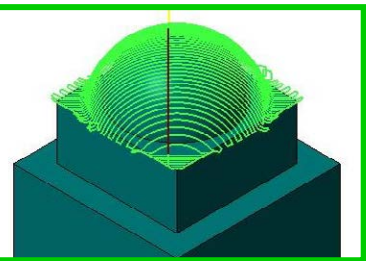

| Methode Z-Begrenzung | Z Bereic | ch getrimmt 🛛 🔻 |   |
|----------------------|----------|-----------------|---|
| Z Bereich (Min/Max)  | 50       | 60              | * |

**Z Bereich ungetrimmt**: Dies grenzt den Werkzeugweg in Z ein. Die Bahnen werden jedoch in X / Y nicht getrimmt, sondern auf der Z Min Grenze in X / Y auf die Grenzen erweitert.

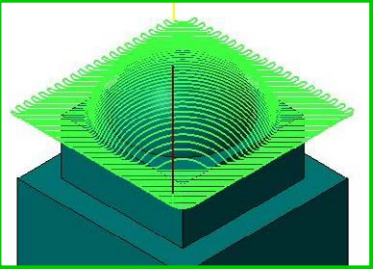

| Methode Z-Begrenzung | Z Bereich u | ungetrimmt 🔻 |   |
|----------------------|-------------|--------------|---|
| Z Bereich (Min/Max)  | 50          | 60           | * |

### [Erneuere Begrenzungen]

Erneuere Begrenzungen hat weiterhin die Aufgabe die Bearbeitungsgrenzen auf die Max / Min Abmaße zurückzusetzten.

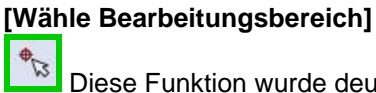

Diese Funktion wurde deutlich überarbeitet. Es ist nun möglich die Grenzen dynamisch festzulegen, wie man es aus dem CAD gewohnt ist.

Der Befehl **[Symmetrisch Strecken]** erweitert dementsprechend über X-Min und X-Max mit gleichen Werten, genauso auch in Y.

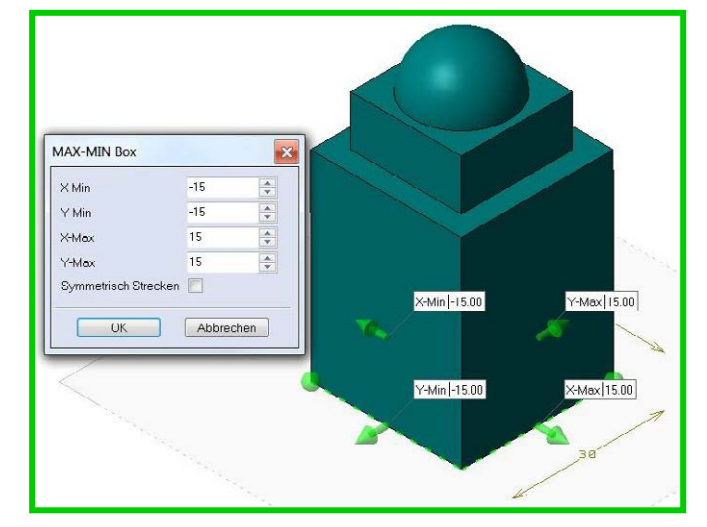

#### Bearbeitungsparameter:

Es werden hier nur die neuen Eigenschaften beschrieben.

| Bearbeitungsparameter             |                 |
|-----------------------------------|-----------------|
| Aufmaß                            | 0.3             |
|                                   |                 |
| Methode Schnittrichtung           | Gleichlauf      |
| Bearbeitungsmethode               | Spiral          |
| Erzwinge geschlossene Bearbeitung |                 |
| Zustellung                        | 0.5 🔶 75 🔶 %    |
| Spitzenhöhe                       | 0.2             |
| Erster seitlicher Bahnabstand     | 0               |
| Bearbeitungsmodus                 | ×parallel 🔹     |
| Winkel                            | 0 🔶 🄏           |
|                                   |                 |
| Zustellmethode                    | Konstant 👻 🧡    |
| Bearbeitung ebener Flächen        |                 |
| Z-Zustellung                      | 0.5             |
| Glättungsradius                   | 0               |
|                                   |                 |
| Vermeide kleine Taschen           |                 |
| Minimum Taschenbreite             | 24              |
|                                   |                 |
| Zustellung                        |                 |
| Bearbeitungsmethode               | Bereichsweise 🔹 |
| Min. Kontaktabstand               | 24              |

#### [Aufmaß]

In VISI 21 wird das Aufmaß anders berücksichtigt. Es gibt nur noch ein Aufmaß in den neuen Operationen. Die einzige Ausnahme macht hier die **Ebene Bereiche Bearbeitung.** Hier gibt es weiterhin ein Bodenaufmaß und ein Wandaufmaß.

# [Erzwinge geschlossene Bearbeitung]

Das System versucht nötige Verbindungsbewegungen im Vorschub, ohne ein Abheben zu erzeugen.

#### [Spitzenhöhe]

Im Schruppen hat die [Spitzenhöhe] eine neue Bedeutung. Sie kontrolliert bei hohen Bahnabständen die Spitzen, die stehen bleiben.

#### [Erster seitlicher Bahnabstand]

Diese Option gibt den ersten seitlichen Bahnabstand im Material an. Hiermit kann der Anwender den Eingriff des Werkzeugs ins Material steuern.

#### [Bearbeitungsebenen]

Die ebenen Bodenbereiche werden auch auf das definierte Aufmaß gearbeitet.

#### [Glättungsradius]

Als HSC-Glättungsradius gibt es in VISI 21 nur noch einen Wert, welcher den Gebrauch der beim Schruppen notwendigen Eckenverrundung vereinfacht.

#### [Vermeide kleine Taschen]

Die Minimum Taschenbreite bestimmt den Wert, ab dem kleinere Taschen von der Bearbeitung ausgeschlossen werden.

# Hinweis: Für den Befehl [Vermeide kleine Taschen] hat sich die Berechnungsgrundlage geändert.

### Anfahren/Rückzug:

| Anfahren/Rückzug                   |         |          |       |   |
|------------------------------------|---------|----------|-------|---|
| Einfahrmethode                     | Rampe   | r.       |       |   |
| Einfahrabstand                     | 2       | *        |       |   |
| Winkel                             | 1       | ×        |       |   |
| Rückzug                            | 10-     |          |       |   |
| Eilgangmethode                     | Sicherh | ieitabst | and 🔻 |   |
| Sicherheitsebene                   | 44      | 1        | *     |   |
| Rückzugsabstand                    | 10      | *        |       |   |
| Mindestrückzugsabstand             | 0       | *        |       |   |
| Glättungsradius in Eilgangbewegung | 2       | *<br>*   |       |   |
| Methode Rückzugsvorschub           | Eilgang | ł        |       | - |
|                                    |         |          |       |   |

#### [Einfahrmethode]

Beim Schruppen stehen die Methoden Axial oder Rampe zur Verfügung. Das System entscheidet selbstständig, wann es eine Rampe fahren kann oder vielleicht eine Helix sinnvoller wäre.

### [Einfahrabstand]

Dieser Parameter bestimmt den axialen Anfahrweg.

### [Winkel]

Dieser Parameter gibt den Eintauchwinkel in Grad an.

### [Eilgangmethode]

#### [Sicherheitsebene]:

Alle Eilgänge werden auf die **[Sicherheitsebene]** hochgezogen. Im Fall der **[Eilgangmethode]** Sicherheitsebene unterteilt der **[Rückzugsabstand]** die Anfahr- und Abfahrbewegungen.

#### [Sicherheitsabstand]:

Die **[Eilgangmethode] [Sicherheitsabstand]** hat sich in VISI 21 geändert und ist somit deutlich HSC-freundlicher geworden.

Es ist nun möglich unter **[Glättungsradius in Eilgangbewegung]** die Eilgangbewegungen abzurunden.

#### [Kürzester Weg]:

Die [Eilgangmethode] [Kürzester Weg] wird über den [Rückzugsabstand], [Mindestrückzugsabstand] und die [Methode Rückzugsvorschub] gesteuert. Der [Rückzugsabstand] gibt die Distanz der Rückzugsbewegung in mm an.

Der **[Mindestrückzugsabstand]** ist nur in bestimmten Situationen wichtig, wenn zum Beispiel auf einem Z-Level im Schlichten einer offenen Nut verbunden werden soll. Dann muss dieser Wert größer sein als die Lücke.

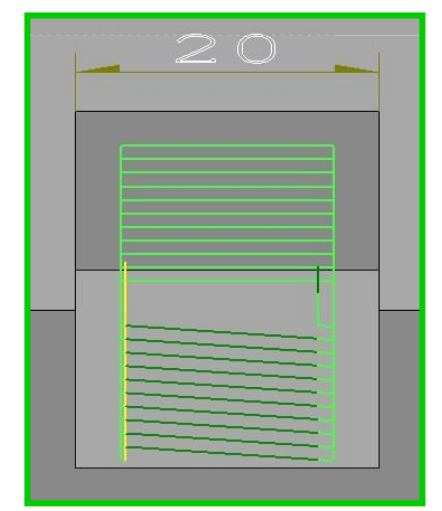

### 4.2.2 Parallele Schnitte

In den folgenden Abschnitten werden nur noch **neue Einstellmöglichkeiten** beschrieben. Einstellungen, die gleiche Auswirkungen wie im Schruppen haben, werden nicht mehr wiederholt.

### <u>Toleranzen:</u>

Die Toleranzen sind in VISI 21 auch überarbeitet worden und bieten nun bessere Kontrolle über die Punkteverteilung.

Die **[Sehnentoleranz]** wird hier weiterhin in mm angegeben. **[Max Streckenlänge]:** Dieser Parameter ist neu und definiert den maximalen Abstand zwischen zwei Werkzeugwegpunkten. Der Befehl **[An gerades Segment anfügen]** nutzt die **[Max Streckenlänge]** auch für Geraden, die sonst keine Werkzeugwegpunkte hätten.

| Toleranzen                    |            |
|-------------------------------|------------|
| Parameter Bearbeitungsgenauig | Jkeit      |
| Sehnentoleranz                | 0.01 🚔     |
| Max Streckenlänge             | 2 🚔 🔽      |
| An gerades Segment anfügen    |            |
|                               | 25-25-25-2 |

### Grenzen:

| Parallele Schnitte <zigzag> - T8 - Kugel</zigzag> | fräser - D:6 |            |
|---------------------------------------------------|--------------|------------|
| 0 0 0 0                                           |              |            |
| Grenzen                                           |              |            |
| Modellmethode                                     | Werkstücke   | •          |
| Wähle Werkstück                                   | 1            | G          |
| Flächengruppe                                     |              | B &        |
| Wähle Hindernis                                   | 0            | EB         |
| Sicherheit zu Hindernis                           | 2            | ÷.         |
| Profilbegrenzung                                  | Ausgewählt   | ₹ <b>1</b> |
| Begrenzungsmethode                                | Auf          | •          |
| Offset                                            | 0            | ×          |
| Methode Z-Begrenzung                              | Keine        | -          |
| Z Bereich (Min/Max)                               | 0            | 34 %       |
| X Bereich (min/max)                               | -78.357      | 72.5       |
| Y Bereich (min/max)                               | -45.0002     | 45 •       |
| Bereich erweitern um                              | 0            | <b>▲</b>   |
| Winkelbereiche                                    |              |            |
| Methode für Winkelbereiche                        | Keine Begr   | enzung 🔻   |
| Maximum Winkel                                    | 45           | A<br>Y     |
| Min. Kontaktabstand                               | 12           | ÷          |
| Ebene Bereiche überlappen/vermeiden               | 3            | ÷ []       |

#### [Methode für Winkelbereiche]

Keine Begrenzung: Das System bearbeitet alles zwischen 0° und 90°.

#### Begrenzung durch Winkel: Der Anwender kann nun einen [Maximum Winkel

angeben]. Es wird dann zwischen 0° und dem angegebenen Winkel gearbeitet. [Min. Kontaktabstand]: Dieser Parameter steuert dann die Verbindung

zwischen den Bereichen.

### [Ebene Bereiche überlappen/vermeiden]

Wird der Befehl aktiviert, werden die "Ebenen Bereiche" ausgelassen. Eine Werteingabe ist hier nur möglich, wenn die [Methode für Winkelbereiche] Keine Begrenzung gewählt wurde.

[Vermeide kleine Taschen] Dieser

### Bearbeitungsparameter:

| Bearbeitungsparameter                       |               |
|---------------------------------------------|---------------|
| Aufmaß                                      | 0             |
|                                             |               |
| Bearbeitungsmethode                         | Zigzag 🔹 🔍    |
| Zustellung                                  | 0.5           |
| Theoretische Rauhtiefe                      | 0.2 🚖 🔳       |
| Min Zustellung (%)                          | 10            |
| Cliffur servedius                           | 1             |
|                                             |               |
| Tangentiale Verlängerung                    | U             |
| Bearbeitungswinkel / Kreuzweise Bearbeitung |               |
| Bearbeitungsmodus                           | Winkel 🔹      |
| Winkel                                      | 45 🚖 🍂        |
| Startpunkt                                  | Unten Links 🔹 |
| Kreuzweise Bearbeitung                      | Keine 🔻       |
| Winkelüberlappung kreuzweise Bearb.         | 45            |
| Werkzeughalter-Parameter                    |               |
| Halterabstand                               | 2             |
|                                             |               |
| Schruppmodus                                |               |
| Zustellmethode                              | Keine 🔹       |
| Z-Zustellung                                | 0             |
|                                             |               |

| Eigenschaften 🖄 zu finden.                                                                                                    |
|----------------------------------------------------------------------------------------------------|
| [Min Zustellung (%)]<br>Die Bearbeitung "Parallele<br>Schnitte" ist eine<br>projizierte Bearbeitung.<br>An einer Wand mit<br>beispielsweise 60°<br>Neigung ist der direkte<br>Bahnabstand dadurch<br>größer als gewählt.<br>[Die Min Zustellung (%)]<br>gibt dem System eine<br>Untergrenze für den<br>Bahnabstand in steilen<br>Bereichen. Innerhalb<br>dieses Bereichs kann das<br>System die [Zustellung],<br>hier 10% des Wertes,<br>reduzieren. |

### [Glättungsradius]

Dieser Parameter erzeugt eine Verrundung der Mittelpunkts-Bahn. Dies ist eine neue Option in VISI 21.

### [Tangentiale Verlängerung]

Dieser Parameter definiert eine Verlängerung des Fräsweges in Fräsrichtung (in mm).

#### [Bearbeitungsmodus]

**X parallel** und **Y parallel** arbeiten nach den Achsen. **Winkel** gibt das Eingabefeld unter [Winkel] frei.

#### [Werkzeughalter-Parameter]

Dieser Befehl dient jetzt rein zur Prüfung auf Kollision. Der Fräsweg wird im Falle einer Halterkollision nicht mehr korrigiert. Das System prüft nun bei der Berechnung auf Kollision mit dem Halter. Wird die Operation orange, enthält der Werkzeugweg eine Kollision.

#### Mögliche Lösungen:

- Die Ausspannlänge muss nun berechnet werden
- Trimmen der Operation
- Bestätige Werkzeugweg Achtung ohne ein Berechnen der Ausspannlänge kann es zu Kollisionen kommen.

*Hinweis:* Der Befehl hat sich grundlegend für alle neuen 3D CAM Strategien geändert, mit Ausnahme des Schruppens.

|                                                             | (           |        |
|-------------------------------------------------------------|-------------|--------|
| HSC-Funktionen                                              | Ein         | •      |
| Auf Fläche bleiben                                          |             |        |
| Max Bahnabstand                                             | 0           |        |
|                                                             |             |        |
| <b>Anfahren/Rückzug</b><br>Einfahrmethode                   | Radial      | -      |
| <b>Anfahren/Rückzug</b><br>Einfahrmethode<br>Einfahrabstand | Radial<br>2 | •<br>• |

### [Zustellung]

### [HSC-Funktion]

**Ein / Aus** erzeugt, wenn sie eingeschaltet ist, eine weiche Verbindung zwischen den Werkzeugwegen.

#### [Auf Fläche bleiben]

Dieser Parameter bewirkt, dass der Fräser bei der Zustellbewegung auf der Fläche bleibt und keine Abhebebewegung ausführt.

### [Max Bahnabstand]

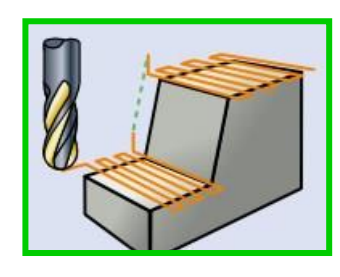

Dieser Befehl trimmt Bereiche aus dem Werkzeug, die eine größere Zustellung als der eingestellte Wert haben. Wie im Bild zu sehen ist, werden die steilen Bereiche entfernt, da die Zustellung hier nicht mehr dem Wert entspricht.

### 4.2.3 Spiral / Radial

Die Operation **Spiral / Radial** ist in VISI 21 wieder als einzelne Strategie vorhanden. Sie funktioniert ähnlich der Strategie in V20. Es wird ein **Zentrum** angegeben und um dieses Zentrum wird der Werkzeugweg erzeugt.

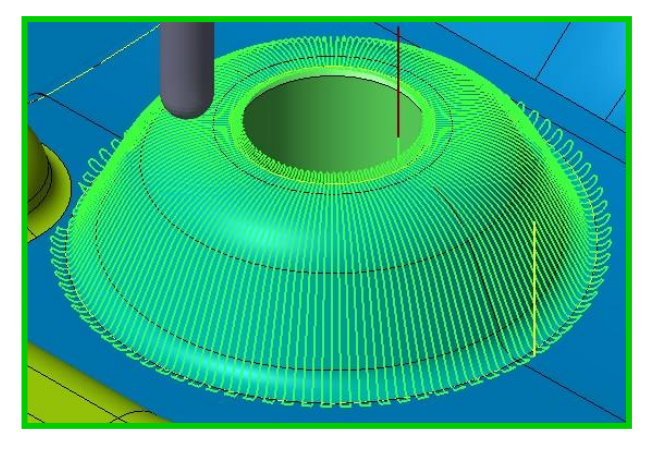

(Aus Platzgründen nur ein Ausschnitt aus der Benutzeroberfläche)

| Spiral-/Radialparameter |         |        |    |
|-------------------------|---------|--------|----|
| Zentrum (XY)            | -7.8078 | 1.3162 | 13 |

[Zentrum] definiert das Zentrum der Bearbeitung.

### 4.2.4 Leitkurvenfräsen

Diese neue Strategie dient zum Leitkurvenfräsen. Es muss mindestens eine Leitkurve angewählt werden. Ist eine Leitkurve gewählt, wird eine Projektion auf das Modell durchgeführt. Werden zwei Kurven angewählt, dann wird zwischen den beiden Kurven gearbeitet.

### 4.2.5 Projektion

Die Projektion dient weiterhin zum Gravieren. Es können wie bisher eine oder mehrere Kurven gewählt werden. Die Lage der Kurve ist wie in V20 unbedeutend für die Werkzeugwegerzeugung. Der Werkzeugweg wird vom System auf das Werkstück projiziert.

#### [Wähle Leitkurven]

Hier können die Kurven über das Icon im Bild gewählt werden.

|                  | 6 |    |
|------------------|---|----|
| Wähle Leitkurven | 0 | 74 |

#### Bearbeitungsparameter:

| Bearbeitungsparameter    |             |
|--------------------------|-------------|
| Aufmaß                   | 0           |
| Bearbeitungsmethode      | Zigzag 🔹    |
| Bearbeitungsmethode      | Eine Bahn 🔹 |
| Zustellung               | 0.09        |
| Theoretische Rauhtiefe   | 0.2         |
| Linker/Rechter Abstand   | 3           |
| Werkzeughalter-Parameter |             |
| Halterabstand            | 2           |
| Schruppmodus             |             |
| Z-Zustellung             | 0.09        |
| Ebenen auf Fläche        | 0           |
| Ebenen unterhalb Fläche  | 0           |
| Zustellung               |             |
| HSC-Funktionen           | Ein         |
| Auf Fläche bleiben       |             |
| Zustellmethode           | Direkt 🔹    |

[Bearbeitungsmethode] Die Methoden "ZigZag, Einweg, Spiral" bestimmen die Form der Bahnerzeugung für die Einstellungen "Parallel und Senkrecht" im nächsten Feld.

### [Bearbeitungsmethode]

Die Option **"Eine Bahn"** erzeugt eine Fräsbahn. Die Optionen **Parallel** und **Senkrecht** bestimmen die Richtung der Bahnerzeugung, wenn mehrere Fräsbahnen erzeugt werden.

### [Linker/Rechter Abstand]

Dieser Parameter gibt den Erweiterungsabstand zu beiden Seiten an. Er steht nur bei den [Bearbeitungs-methoden] Parallel und Senkrecht zur Verfügung.

### [Zustellmethode]

Die Methode **Direkt** erzeugt eine seitliche Zustellbewegung. Die Methode **3D Spiral** erzeugt eine kontinuierliche, spiralförmige seitliche Zustellbewegung.

*Hinweis:* Für Gravierarbeiten sollte, wie auch schon in der V20, Axial als [Einfahrmethode] gewählt werden.

### 4.2.6 Konstant Z-Schlichten

Auch die Strategie **Konstant Z-Schlichten** ist eine Neuentwicklung und bietet dem Anwender neue Möglichkeiten.

In der folgenden Beschreibung werden nur die neuen Einstellmöglichkeiten erläutert, die in den zuvor beschriebenen Strategien nicht behandelt wurden.

### Grenzen:

| Winkelbereiche   |    |     |
|------------------|----|-----|
| Minimum Winkel   | 15 | * V |
| Boden bearbeiten | 1  |     |

#### [Minimum Winkel]

Dieser Parameter beschreibt beim **Konstant Z-Schlichten** den kleinsten zu bearbeitenden Winkel. Hier im Bild bedeutet es: Der Bereich von 15°bis 90° wird bearbeitet.

### [Boden bearbeiten]

Dieser neue Befehl ermöglicht das Bearbeiten bis auf die Bodenflächen.

Was in der Vergangenheit oft zu Problemen geführt hat, ist jetzt in Version 21 mit einem Haken einfach zu lösen.

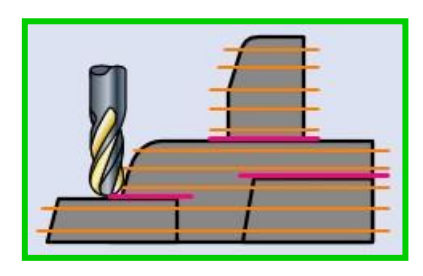

Bearbeitungsparameter:

*Hinweis:* Einige der Einstellmöglichkeiten stehen nur zur Verfügung, wenn die [Einfahrmethode] Radial gewählt wird. Diese sind in der folgenden Beschreibung mit {R} markiert.

| Bearbeitungsparameter    |                |
|--------------------------|----------------|
| Aufmaß                   | 0              |
| kistada Cabuittishtuna   |                |
| Methode Schnitthchung    |                |
| Werkzeugwegmethode       | Z Ebene 💌      |
| Zustellmathada           | Konstant - )+  |
| Zusteilmethode           | Kunstant       |
| Z-Zustellung             | 0.135          |
| Glättungsradius          | 0              |
| Wegverlängerung          | 0              |
| Werkzeughalter-Parameter |                |
| Halterabstand            | 2 🚔 🔽          |
|                          |                |
| Zustellung               |                |
| HSC-Funktionen           | An (S Kurve) 🔹 |
| Zustellmethode           | Über Bereich 🔹 |
|                          |                |
| Min. Kontaktabstand      | 8              |
| Bereichsweise ab         | 1              |

[Werkzeugwegmethode] {R} Hier kann zwischen Z-Ebene und Helix gewählt werden.

### [Zustellmethode]

Die Optionen **Konstant** und **Variabel** stehen hier zur Verfügung. Für **Variabel** kann eine Kurve gewählt werden. Die Steigung bestimmt die Zustellung.

### [Glättungsradius]

Auch hier gibt es nur noch einen Wert für diesen Parameter.

### [Wegverlängerung] {R}

Dieser Parameter verlängert den Fräsweg in Fräsrichtung (Wert in mm).

### [HSC-Funktionen]

Wird **AN (S Kurve)** gewählt, erfolgt eine weiche Zustellbewegung. Bei **Aus** ist die Zustellbewegung eckig.

[Min. Kontaktabstand] Lücken kleiner des gewählten Wertes werden im Vorschub überfahren.

### [Bereichsweise ab]

Der Wert ermöglicht es, in Grenzsituationen, eine Aufteilung der Fräsbahn in eine ebenen-

oder bereichsweise Bearbeitung vorzunehmen. In der Vergangenheit kam es immer wieder zu Problemen, wenn zwei Dome geschlichtet werden mussten und das Werkzeug gerade eben durch den Zwischenraum passte. Hier hat sich das System in der V20 immer für eine ebenen weise Bearbeitung entschieden. In VISI V21 würde es dies zum gleichen Ergebnis führen. Wird jedoch eine Bearbeitung der einzelnen Bereiche gewünscht, kann der Wert [Bereichsweise ab] verringert werden.

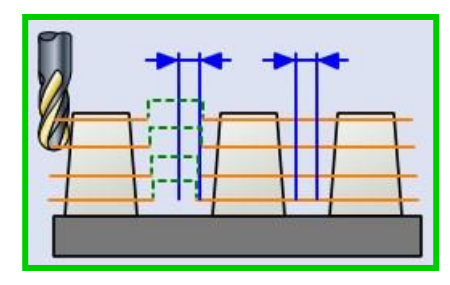

### [Anfahren/Rückzug]

| Anfahren/Rückzug                   | 2                  |  |
|------------------------------------|--------------------|--|
| Einfahrmethode                     | Radial 🔹           |  |
| Einfahrabstand                     | 2                  |  |
| Einfahrradius                      | 1                  |  |
| Min Einfahrradius                  | 0.021              |  |
| Überlappung Ein-/Ausfahren         | 0                  |  |
| Winkel                             | 2                  |  |
| Wähle Zustellpunkte                | 0 <b>•</b>         |  |
| Kantenschutz                       | □ 14               |  |
| Rückzug                            |                    |  |
| Eilgangmethode                     | Sicherheitsebene 🔻 |  |
| Sicherheitsebene                   | 44 📩               |  |
| Rückzugsabstand                    | 10                 |  |
| Mindestrückzugsabstand             | 0                  |  |
| Glättungsradius in Eilgangbewegung | 0                  |  |
| Methode Rückzugsvorschub           | Eilgang 🔹          |  |

### [Einfahrabstand]

Dieser Parameter definiert den Wert, der axial zur Einfahrbewegung zugegeben wird.

### [Einfahrradius]

Dieser Parameter definiert den maximalen Einfahrradius in mm.

#### [Min Einfahrradius]

Dieser Parameter definiert den kleinsten Radius, der zum Anfahren genutzt werden soll.

*Hinweis:* Soll zum Anfahren unbedingt ein Radius 10 mm genutzt werden, so sind beide Werte [Einfahrradius] und [Min Einfahrradius] auf 10 zu setzen.

### [Überlappung Ein- / Ausfahren] {R}

Es kann eine Überlappung in mm eingegeben werden.

### [Winkel]

Der [Winkel] wird für eine Rampe genutzt, wenn kein "Anfahren Radial" möglich ist oder die [Einfahrmethode] Rampe gewählt wurde.

#### [Wähle Zustellpunkte]

Hier wird der Zustellpunkt mittels eines CAD Punktes definiert.

#### [Kantenschutz]

Durch die Aktivierung des Parameters kann der Anwender über das Icon neben dem Auswahlkästchen Kurven, Strecken, Kreise, Bögen, Polylinien oder Profile für die Funktion auswählen. Diese Elemente sollten jedoch auch auf dem Körper bzw. auf den gewünschten Körperkanten liegen. Auch die **[Wegverlängerung]** würde in diesen Situationen greifen.

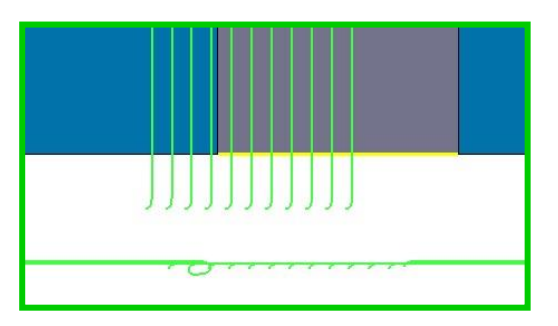

### 4.2.7 Schlichten Kombi

Im Zuge der Entwicklungen wurde auch die Strategie "Schlichten Kombi" komplett neu entwickelt.

Grenzen:

| Winkelbereiche             |    |   |
|----------------------------|----|---|
| Min Winkel steile Bereiche | 30 | * |
| Max Winkel flache Bereiche | 35 | × |
| Boden bearbeiten           |    |   |

### [Min Winkel steile Bereiche]

Dieser Parameter definiert den kleinsten Winkel für das "Konstant Z-Schlichten" (30° bis 90° im Bild).

### [Max Winkel flache Bereiche]

Dieser Parameter definiert die flachen Bereiche (Wertebereich 0° bis 45°).

#### [Boden bearbeiten]

Dieser neue Befehl ermöglicht das Bearbeiten bis auf die Bodenflächen.

### Bearbeitungsparameter:

| Bearbeitungsparameter         |               | Einstellungen flache<br>Boroiche                      |
|-------------------------------|---------------|-------------------------------------------------------|
| Aufmaß                        | 0             | Dereiche                                              |
| Methode Schnittrichtung       | Gleichlauf 🔹  | [Bearbeitungsmethode]                                 |
| Zustellung                    | 0.5           | Die Methoden Spiral, ZigZag,<br>und Einweg stehen zum |
| Theoretische Rauhtiefe        | 0.2 🚔 🔳       | Bearbeiten der flachen                                |
| Zustellmethode                | Konstant 🔹 🗎  | Bereiche zur Verfügung.                               |
| Z-Zustellung                  | 0.5           | [Startpunkt]                                          |
| Glättungsradius               | 0             | Hier kann der Startpunkt                              |
| Wegverlängerung               | 0             | Unten links                                           |
|                               |               | Oben links                                            |
| Einstellungen flache Bereiche |               | Upton rechts                                          |
| Bearbeitungsmethode           | Spiral 🔹      | Bezug ist der CAM-Nullpunkt.                          |
| Bearbeitungsmodus             | ×parallel 🔹   |                                                       |
| Winkel                        | 0 🔹 🍂         | [Flache Bereiche<br>ausschließen]                     |
| Startpunkt                    | Unten Links 🔹 | Wird dieser Parameter                                 |
| Flache Bereiche ausschließen  |               | aktiviert, werden die flachen                         |
| Washaanakalkas Daaaasataa     |               | bereiche nicht bearbeitet.                            |
| werkzeugnalter-Parameter      |               | [Zustellbewegung]                                     |
| Halterabstand                 | 2 😨 🗸         | Die Option Direkt bewirkt eine                        |
| Zustellung                    |               | Bearbeitung der flachen<br>Bereiche mit einer         |
| Zustellbewegung               | Direkt        | Zustellbewegung.                                      |
| Bearbeitungsmethode           | Bereichsweise | 3D Spiral bearbeitet die<br>flachen Bereiche ohne     |
| Min. Kontaktabstand           | 24            | Zustellbewegung in einer                              |
| Bereichsweise ab              | 1             | kompletten Spirale mit kontinuierlicher Zustellung.   |
| <u></u>                       |               | 5                                                     |

### 4.2.8 Ebene Bereiche Bearbeitung

Die Bearbeitung "Ebene Bereiche" bietet viele neue Möglichkeiten um schnell und effizient planare Flächen zu bearbeiten.

Grenzen:

| Ebene Bereiche Einstellung | en              |
|----------------------------|-----------------|
| Methode Vereinfachen       | Keine 🔻         |
| Vereinfachung              | Innen & Außen 🔹 |
| Wert Durchmesser           | 25              |
| Erweiterung außen/innen    | 4               |
| Überfräsen bis (mm)        | -1 🚔 🔳          |
| Alle überfräsen            |                 |

### [Methode Vereinfachen]

Hier kann die Bearbeitung nach zwei Schemen vereinfacht werden.

### Über Max-Min Box

Hier wird die Bearbeitung auf die Max-Min Grenze vereinfacht.

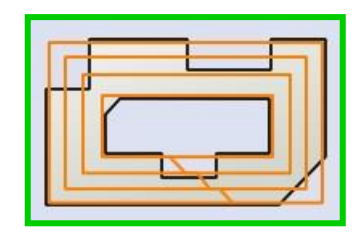

### Über Silhouette

Bei dieser Methode wird aus Z gesehen ein Durchmesser in die Ecken der Silhouette gelegt und die Kontaktpunkte werden mit einer Strecke verbunden.

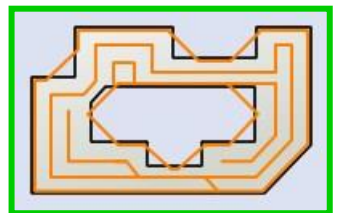

### [Vereinfachung]

Innen & Außen: Bei dieser Einstellung werden Innen- und Außenkontur vereinfacht. Nur Außen: Bei dieser Einstellung wird nur die Außenkontur vereinfacht. Diese Einstellung kommt zum Tragen, wenn für die [Methode Vereinfachen] Silhouette gewählt wurde.

### [Wert Durchmesser]

Gibt den Durchmesser für die [Vereinfachung] an.

#### [Erweiterung außen/innen]

Diese Option bestimmt die Erweiterung der Bearbeitung in mm. Dieser Wert wird herangezogen, wenn die Bearbeitungsparameter [Erzeuge Bahn nach außen] oder [Erzeuge Bahn nach innen] aktiv sind.

### [Überfräsen bis (mm)]

Aktiviert man dieses Auswahlkästchen vereinfacht das System die Ebenen bis zu einem gewünschten Durchmesserbereich. Diese Distanz wird nicht nur für Bohrungen sondern auch für Taschen genutzt.

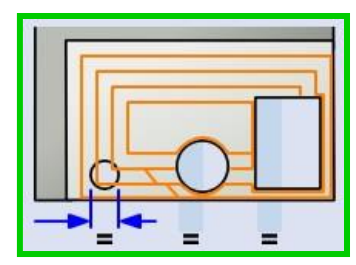

### [Alle überfräsen]

Diese Option vereinfacht alle Bohrungen und Taschen auf einer Ebene.

Hinweis: Um [Alle überfräsen] aktivieren zu können, muss [Überfräsen bis (mm)] aktiv sein.

### Bearbeitungsparameter:

| Bearbeitungsparameter         |                  | [Boarboitungsmothodo]                                                    |
|-------------------------------|------------------|--------------------------------------------------------------------------|
| Aufmaß                        | 0                | Einweg, Zigzag, Spiral und 2                                             |
| Seitliches Aufmaß             | 0                | Leitkurven Schlichten                                                    |
| Methode Schnittrichtung       | Gleichlauf       | Spiral bearbeitet in einer Spirale                                       |
| Bearbeitungsmethode           | Spiral           | mit einer kontinuierlichen, seitlichen                                   |
| Methode Leitkurvenbearbeitung | Außen -> Innen 🔹 | zustenung.                                                               |
| Zustellung                    | 5                | 2 Leitkurven Schlichten bearbeitet                                       |
| Theoretische Rauhtiefe        | 0                | mit einer variablen Zustellung. Die<br>Bahnen passen sich der Kontur der |
|                               |                  | zu fräsenden Flächen an. Die                                             |
| Glättungsradius               | 0                | Zustellung ist hier nur richtungs-                                       |
| Erzeuge Bahn nach außen       |                  | weisend.                                                                 |
| Erzeuge Bahn nach innen       |                  | [Methode Leitkurvenbearbeitung]                                          |
| Paarbaitungawinkal            |                  | Diese Option steht nur bei "2                                            |
| Dearbeitungswinker            | Vacatio          | Leitkurven Schlichten zur                                                |
| Dearbeilungsmodus             |                  | venugung.                                                                |
| Winkel                        | 0                | [Theoretische Rautiefe]                                                  |
| Workzoughaltor-Daramotor      |                  | Dieser Wert greift, sobald die                                           |
|                               | 2                | zustellung die Ebenen Bereiche<br>nicht mehr abdecken würde Wird         |
| Tidilelabsidilu               |                  | die Zustellung zu groß gewählt,                                          |
| Schruppmodus                  |                  | fordert das System hier eine                                             |
| Zustellmethode                | Konstant 🗸       | Eingabe.                                                                 |
| Z-Zustellung                  | 0.25             | [Erzeuge Bahn nach außen]                                                |
| Berechnung Materialdicke ab   | Von Ebenen 🔹     | Diese Option erzeugt eine Bahn nach außen mit dem Wert.                  |
| Materialdicke                 | 0                |                                                                          |
|                               |                  | [Erweiterung außen/innen]                                                |

### [Erzeuge Bahn nach innen]

Diese Option erzeugt eine Bahn nach innen mit dem Wert [Erweiterung außen/innen].

### Schruppmodus

#### [Zustellmethode]

Die Option Konstant bietet die Zustellung in mehreren Ebenen.

### l

Hinweis: Nur wenn Konstant gewählt ist, kann die [Einfahrmethode] Rampe gewählt werden.

#### [Z-Zustellung]

Diese Option definiert die Z-Zustellung, mit der die [Materialdicke] abgetragen wird.

### l

Hinweis: Die [Z-Zustellung] definiert auch gleich die Starthöhe der [Rampe], was bei Aufmaß beachtet werden muss.

#### [Berechnung der Materialdicke ab] Von Ebenen oder Von oben. Von Ebenen addiert

die **Materialdicke** auf alle ebenen Flächen. **Von Oben:** Wenn sich mehrere ebene Flächen aus Z gesehen überdecken, beginnt der Fräsweg beim Z-Wert der höchsten Fläche zuzüglich **Materialdicke**.

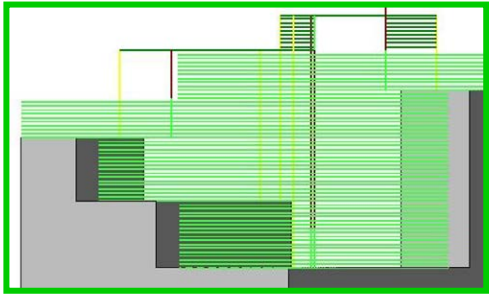

### [Materialdicke]

Diese Option gibt die Materialdicke für die schon beschriebenen Einstellmöglichkeiten an.

#### Anfahren/Rückzug:

| Anfahren/Rückzug       |       |
|------------------------|-------|
| Einfahrmethode         | Rampe |
| Einfahrabstand         | 2     |
| Horizontaler Abstand   | 5     |
| Winkel                 | 2     |
| Max Anfahren von außen | 19 📑  |

[Horizontaler Abstand] Diese Option gibt den horizontalen Abstand an, den das Werkzeug zum Anfahren von außen benötigt.

[Max Anfahren von außen] Diese Option gibt den Max Wert an. mit dem von außen angefahren werden soll.

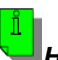

### Hinweis:

Werden für die Parameter **[Horizontaler Abstand]** und **[Max Anfahren von außen]** die Default-Werte nicht geändert, so entscheidet das System selbständig, ob von außen oder innen angefahren wird.

Wählt man jedoch den Wert für [Max Anfahren von außen] kleiner als den Wert für [Horizontaler Abstand], wird das System immer von innen anfahren. Diese Regel gilt für die [Bearbeitungsmethode] Spiral.

### 4.2.9 3D Konstanter Bahnabstand

Diese Strategie zeigt am deutlichsten die Neuerung im 3D CAM, da sie in der Lage ist, spiralförmige Werkzeugwege mit einer kontinuierlichen seitlichen Zustellbewegung zu erzeugen. Diese Methode erzeugt hochwertige Oberflächen.

### Grenzen:

|       |                | 🔂 🕄          |
|-------|----------------|--------------|
| Keine | -              |              |
| Keine | Ŧ              |              |
| 0     |                |              |
|       | Keine<br>Keine | Keine  Keine |

### [Flächengruppe]

In dieser Strategie ist es notwendig mit Flächengruppen zu arbeiten.

#### [Profilbegrenzung]

Hier können zusätzlich noch Begrenzungen gewählt werden. Die Begrenzungen müssen nicht den Flächenkanten folgen.

### Bearbeitungsparameter:

| Methode Schnittrichtung       CW       Image: Schnittrichtung       ZigZag ist auch möglich.         Richtung umkehren       Image: Schnittrichtung       [Werkzeugwegmethode]         Werkzeugwegmethode       Konstant       [Werkzeugwegmethode]         Zustellmethode       Außen→Innen       [Zustellmethode]         Wähle Zustellpunkte       0       Image: Schnittrichtung       [Zustellmethode]         Bearbeitungsmethode       Zigzag       Image: Schnittrichtung       [Zustellmethode]         Zustellung       0.5       Image: Schnittrichtung       Image: Schnittrichtung         Theoretische Rauhtiefe       0.2       Image: Schnittrichtung       Image: Schnittrichtung         Abrunden       Image: Schnittrichtung       Image: Schnittrichtung       Image: Schnittrichtung       Image: Schnittrichtung         Werkzeughalter-Parameter       Image: Schnittrichtung       Image: Schnittrichtung       Image: Schnittrichtung         Halterabstand       2       Image: Schnittrichtung       Image: Schnittrichtung       Image: Schnittrichtung         HSC-Funktionen       Ein       Image: Schnittrichtung       Image: Schnittrichtung       Image: Schnittrichtung         HSC-Funktionen       Ein       Image: Schnittrichtung       Image: Schnittrichtung       Image: Schnittrichtung         Konstant <td< th=""><th><b>Bearbeitungsparameter</b><br/>Aufmaß</th><th>0</th><th>[Methode Schnittrichtung]<br/>Die Option CW steht für ,im<br/>Uhrzeigersinn' und CCW für ,gegen<br/>den Uhrzeigersinn'.</th></td<>                                                                                                    | <b>Bearbeitungsparameter</b><br>Aufmaß | 0                  | [Methode Schnittrichtung]<br>Die Option CW steht für ,im<br>Uhrzeigersinn' und CCW für ,gegen<br>den Uhrzeigersinn'. |
|----------------------------------------------------------------------------------------------------|----------------------------------------|--------------------|----------------------------------------------------------------------------------------------------|
| Richtung umkehrenImage: SearbeitungsmethodeKonstantImage: SearbeitungsmethodeKonstantImage: SearbeitungsmethodeImage: SearbeitungsmethodeImage: Sea                                                                                                    | Methode Schnittrichtung                | CW 🔹               | ZigZag ist auch möglich.                                                                                             |
| Werkzeugwegmethode       Konstant       Konstant       Konstant       Konstant       Konstant       Konstant       Konstant       Konstant       Leitkurven         Zustellmethode       Außen → Innen       ✓       IZustellmethode]       IZustellmethode]       IZustellmethode]         Bearbeitungsmethode       Zigzag       ✓       Für Konstant:       Außen nach Innen         Zustellung       0.5       ✓       Außen nach Innen       Über Kurven: orientiert den         Nerkzeughalter       0.2       ✓       Anwender gewählte Kurven.       Über Punkte: orientiert den         Werkzeughalter-Parameter       ✓       Werkzeughalter-Parameter       Werkzeughalter-Parameter       Für 2 Leitkruven:         Halterabstand       2       ✓       ✓       Zur Mitte hin: hier wird ein Bereich von außen nach innen und von innen nach außen bearbeitet.         HSC-Funktionen       Ein       ✓       Außen nach Innen                                                                                                    | Richtung umkehren                      |                    | [Werkzeuaweamethode]                                                                                                 |
| Zustellmethode       Außen→Innen ↓↓       [Zustellmethode]         Wähle Zustellpunkte       0       ↓         Bearbeitungsmethode       Zigzag       Image: State State                                                                                                    | Werkzeugwegmethode                     | Konstant 🔹         | Konstant und 2 Leitkurven                                                                                            |
| Wähle ZustellpunkteImage: Constant:<br>ZigzagBearbeitungsmethodeZigzagZustellung0.5Theoretische Rauhtiefe0.2AbrundenImage: Constant:<br>Uber Kurven: orientiert den<br>Werkzeugweg über zusätzliche vom<br>Anwender gewählte Kurven.Mittelpunktsbahn aktivierenImage: Constant:<br>Uber Punkte: orientiert den<br>Werkzeugweg über zusätzliche vom<br>Anwender gewählte Punkte.Werkzeughalter-Parameter<br>HalterabstandImage: Constant:<br>Image: Constant:<br>Außen nach innen<br>Image: Constant:<br>Der Kurven: orientiert den<br>                                                                                                    | Zustellmethode                         | Außen -> Innen 🔹 🗡 | [Zustellmethode]                                                                                                    |
| Bearbeitungsmethode       Zigzag       Für Konstant:         Zustellung       0.5       Außen nach Innen         Theoretische Rauhtiefe       0.2       Werkzeugweg über zusätzliche vom Anwender gewählte Kurven.         Abrunden       Image: State State S                                                                                                    | Wähle Zustellpunkte                    | Ø                  |                                                                                                    |
| Zustellung0.5Uber Kurven: orientiert denTheoretische Rauhtiefe0.2Image: Constraint of the second second sec                                                   | Bearbeitungsmethode                    | Zigzag 🔹           | <u>Für Konstant:</u>                                                                                                 |
| Theoretische Rauhtiefe       0.2       Image: Constraint of the second second s                              | Zustellung                             | 0.5                | über Kurven: orientiert den                                                                                          |
| Abrunden Image: Constraint of the second second seco | Theoretische Rauhtiefe                 | 0.2                | Werkzeugweg über zusätzliche vom                                                                                     |
| Mittelpunktsbahn aktivieren       Image: Start Construction activities and the start construction activities and the start construction activiti                     | Abrunden                               |                    | Anwender gewählte Kurven.<br>Über Punkte: orientiert den                                                             |
| Werkzeughalter-Parameter       Anwender gewählte Punkte.         Halterabstand       2         Zustellung       Zustellung         HSC-Funktionen       Ein                                                                                                    | Mittelpunktsbahn aktivieren            |                    | Werkzeugweg über zusätzliche vom                                                                                     |
| Werkzeughalter-Parameter         Halterabstand       2         Zustellung       Zustellung         HSC-Funktionen       Ein             Für 2 Leitkruven:         Zustellung                                                                                                    |                                        |                    | Anwender gewählte Punkte.                                                                                            |
| Zustellung     Ein     Zur Mitte hin: hier wird ein Bereich von außen nach innen und von innen nach außen bearbeitet.       Außen nach Innen     Außen nach Innen                                                                                                    | Werkzeughalter-Parameter               | 2                  | Für 2 Leitkruven:                                                                                                    |
| Zustellung     von außen nach innen und von innen nach außen bearbeitet.       HSC-Funktionen     Ein                                                                                                    | Haiterabstand                          | 2                  | Zur Mitte hin: hier wird ein Bereich                                                                                 |
| HSC-Funktionen Ein Außen nach Innen                                                                                                    | Zustellung                             |                    | von außen nach innen und von                                                                                         |
|                                                                                                    | HSC-Funktionen                         | Ein                | Außen nach Innen                                                                                                    |
| Auf Fläche bleiben                                                                                                    | Auf Fläche bleiben                     |                    | Innen nach Außen                                                                                                    |
| Zustellbewegung Direkt Zwischen Kurven arbeitet morphend zwischen zwei Kurven                                                                                                    | Zustellbewegung                        | Direkt 🔹           | Zwischen Kurven arbeitet<br>morphend zwischen zwei Kurven                                                            |

### [Abrunden]

Diese Funktion versucht, wenn möglich, Ecken im Werkzeugweg abzurunden.

**Tipp:** In der Regel funktioniert diese Funktion mit feineren Toleranzen in der Strategie besser, zum Beispiel mit einer **[Sehnentoleranz]** von 0.005 - 0.001.

### [Mittelpunktsbahn aktivieren]

Dieses Auswahlkästchen lässt sich nur aktivieren, wenn die **[Werkzeugwegmethode] Konstant** gewählt wird. Diese Option erzeugt eine Mittelpunktsbahn.

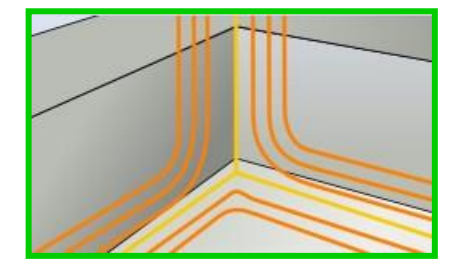

### 4.2.10 Restmaterial Parallele Schnitte

Diese Strategie ergänzt die bekannten Restmaterial-Strategien. Es kann basierend auf einem Referenzwerkzeug oder auf einem Restmodell gefräst werden.

|--|

| Verwaltung Restmaterialber | eiche              |   |
|----------------------------|--------------------|---|
| Methode Restmaterial       | Referenzwerkzeug 🔻 | ] |
| Referenzrohteil            | 0                  | Ø |
| Vorheriger Durchmesser     | 4                  |   |
| Vorheriger Radius          | 2                  |   |

#### [Methode Restmaterial]

Referenzwerkzeug oder Referenzrohteil stehen dem Anwender zur Verfügung.

Das **Referenzwerkzeug** kann durch die Eingabefelder für **[Vorheriger Durchmesser**] und **[Vorheriger Radius]** bestimmt werden. Es können sowohl Torusfräser als auch Kugelfräser definiert werden.

### 4.2.11 Restmaterial Konstant Z

Auch diese Strategie ergänzt die bekannten Restmaterial-Strategien. Es kann basierend auf einem Referenzwerkzeug oder auf einem Restmodell gefräst werden. Es sollten hier die Parameter der Strategien **Konstant Z-Schlichten** und **Restmaterial Parallele Schnitte** beachtet werden.

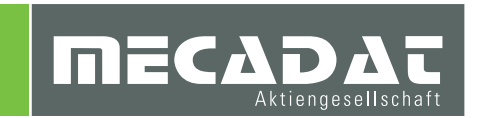